# Instruction manual

# Fusion Splicer 36S/37S/38S/41S

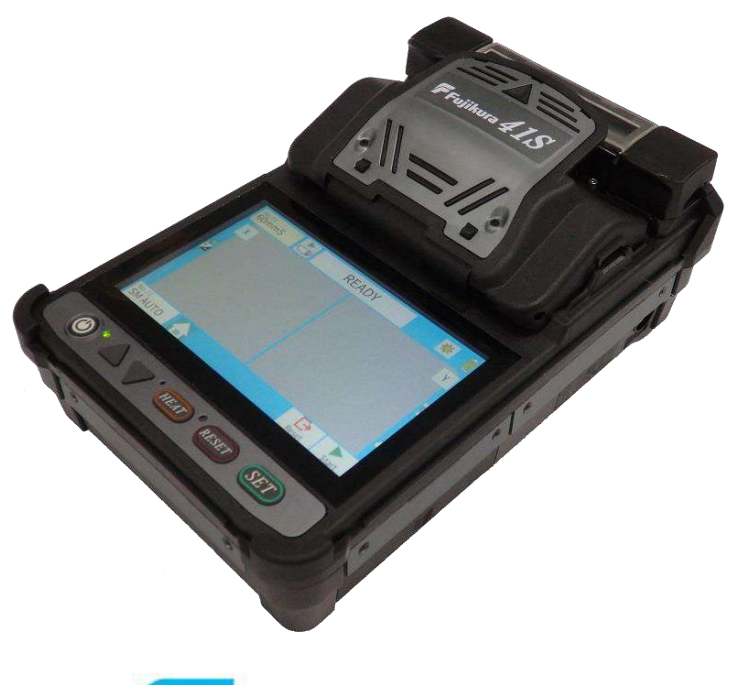

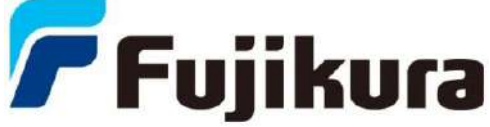

Please read this instruction manual carefully before operating the equipment. Adhere to all safety instructions and warnings contained in this manual.

Keep this manual in a safe place. This manual is subject to change without notice.

We are not responsible for the products which are not purchased from our authorized distributors.

### Please consent beforehand.

The software equipped in splicer and its related documents are protected by copyright laws and international treaty provisions as well as other intellectual property laws.

Copying some or all of instruction manual without notice is forbidden. Moreover, it cannot used without permission from our company for non-individual purposes.

### ----Caution for Air Transport---

This product contains a Lithium Ion Battery. When shipping this product, please inform the transport company that this product contains a lithium Ion battery before shipping. Please follow the directions of the transport company.

Do not remove the protector from the splicer without first consulting an authorized distributor for instruction. Tightening the original screw without the protector present may damage mechanism inside.

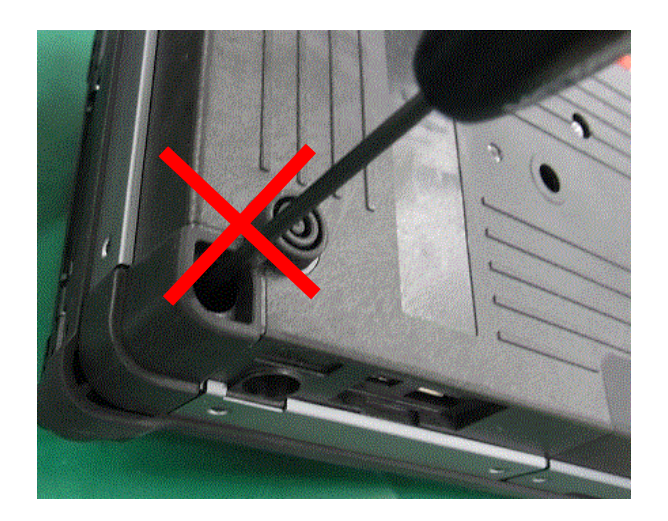

Splicer stability decreases when the protector is detached.

### Wireless communication function/Certification

- The 36S/37S/38S/41S uses wireless communication. The when shipping from the factory, wireless communication is set to OFF.
  - The wireless communication function shall be used in accordance with local statutory and regulatory requirements in the country/region where the product is used.
  - Confirm certification of the 36S/37S/38S/41S is in accordance with local statutes and regulation before turning the wireless communication function ON. You may be prosecuted for uncertified use.
  - The latest status of the electromagnetic compliance certification is described in the product page on the Fujikura web site. Refer to "Bluetooth" section.

If you have any questions, contact an authorized distributor.

| Safety Information                                  | <b>1</b>         |
|-----------------------------------------------------|------------------|
| General information                                 | 8                |
| Introduction<br>New features of the 36S/37S/38S/41S | 8<br>9           |
| Description of Product                              | 11               |
| Components of Splicer                               | 11               |
| Other Necessary Items for Splicing Operation        |                  |
| Description and Function of Splicer                 |                  |
| Sheet Key Operation                                 | 14               |
| Rasic Operation                                     | 15               |
| Work area preparation                               | 15               |
| Power Supply                                        |                  |
| Turning Splicer ON/OFF                              | 20               |
| I CD Brightness Adjustment                          | 20               |
| Splicer Settings Check                              | 21               |
| Select of the Splice Mode                           |                  |
| Select of the Heater Mode                           |                  |
| Preparation of fiber                                |                  |
| Arc Calibration                                     |                  |
| Splicing procedure                                  |                  |
| Storing splicing results                            |                  |
| How to input Mode Title/Comment/Password            |                  |
| Fiber Proof Test                                    |                  |
| Removing spliced fiber                              |                  |
| Insertion of the protection sleeve                  |                  |
| Heating protection sleeve                           |                  |
| Maintenance of Splicing Quality                     | <b>A1</b>        |
| Cleaning and Checking hefers Splicing               | <b>ا ب</b>       |
| Cleaning and Cleaning Delore Splicing               |                  |
| Fendule Checking and Cleaning                       | 43<br><i>A A</i> |
| LITUI WESSAYES                                      |                  |
| Main Menu                                           | 48               |
| Composition of Main Menu                            |                  |
|                                                     |                  |

| Composition of Splice Mode       49         Splice Mode       50         Select Splice Mode       51         Detail of the parameters in splice mode       57         Heater Menu       60         Composition of the Heater Menu       60         Select Heater Mode       61         Detail of the parameters in heater mode       61         Detail of the parameters in heater mode       65         Connector installation       66         Composition of the Splice Settings Menu       66         Splice Settings parameter detail       67         Maintenance Menu       68         Composition of the Maintenance Menu       68         Detail of the Maintenance Menu       68         Calibration       72         Motor Calibration       72         Replace Electrodes       73         Stabilize Electrodes       73         Stabilize Electrodes       74         Clear Arc Count       74         Clear Arc Count       74         Clear Cleaver Counter       75         Maintenance Info       76         Other Settings Menu       77         Detail of the Other Settings Menu       77         Detail of the Other Setting                                                           | Splice Menu                             |            |
|----------------------------------------------------------------------------------------------------|-----------------------------------------|------------|
| Splice Mode       50         Select Splice Mode       51         Detail of the parameters in splice mode       57         Heater Menu       60         Composition of the Heater Menu       60         Select Heater Mode       61         Detail of the parameters in heater mode       65         Connector installation       65         Splice Settings Menu       66         Composition of the Splice Settings Menu       66         Splice Settings parameter detail       67         Maintenance Menu       68         Composition of the Maintenance Menu       68         Detail of the Maintenance Menu       68         Diagnostic Test.       71         Dust Check       72         Replace Electrodes       73         Stabilize Electrodes       74         Clear Arc Counter       74         Clear Arc Counter       74         Clear Arc Counter       75         Maintenance Info.       76         Other Settings Menu       77         Detail of the Other Settings Menu       77         Detail of the Other Settings Menu       77         Detail of the Other Settings Menu       77         Detail of the Other Setting                                                           | Composition of Splice Mode              |            |
| Select Splice Mode       51         Detail of the parameters in splice mode       57         Heater Menu       60         Composition of the Heater Menu       60         Select Heater Mode       61         Detail of the parameters in heater mode       65         Connector installation       66         Splice Settings Menu       66         Composition of the Splice Settings Menu       66         Splice Settings parameter detail       67         Maintenance Menu       68         Composition of the Maintenance Menu       68         Detail of the Maintenance Menu       68         Detail of the Maintenance Menu       68         Detail of the Maintenance Menu       68         Diagnostic Test       71         Dust Check       72         Motor Calibration       72         Replace Electrodes       73         Stabilize Electrodes       74         Clear Cleaver Counter       75         Maintenance Info       77         Composition of the Other Settings Menu       77         Dretail of the Other Settings Menu       77         Data for the Other Settings Menu       77         Detail of the Other Settings Menu       77                                          | Splice Mode                             |            |
| Detail of the parameters in splice mode       57         Heater Menu       60         Composition of the Heater Menu       60         Select Heater Mode       61         Detail of the parameters in heater mode       65         Connector installation       65         Splice Settings Menu       66         Composition of the Splice Settings Menu       66         Splice Settings parameter detail       67         Maintenance Menu       68         Composition of the Maintenance Menu       68         Detail of the Maintenance Menu       68         Datail of the Maintenance Menu       69         Diagnostic Test       71         Dust Check       72         Motor Calibration       72         Replace Electrodes       73         Stabilize Electrodes       73         Stabilize Electrodes       74         Clear Arc Count       74         Clear Cleaver Counter       75         Maintenance Info       77         Composition of the Other Settings Menu       77         Detail of the Other Settings Menu       77         Detail of the Other Settings Menu       77         Detail of the Other Settings Menu       77 <t< td=""><td>Select Splice Mode</td><td>51</td></t<> | Select Splice Mode                      | 51         |
| Heater Menu       60         Composition of the Heater Menu       60         Select Heater Mode       61         Detail of the parameters in heater mode       65         Connector installation       65         Splice Settings Menu       66         Composition of the Splice Settings Menu       66         Splice Settings parameter detail       67         Maintenance Menu       68         Detail of the Maintenance Menu       68         Detail of the Maintenance Menu       68         Data of the Maintenance Menu       68         Detail of the Maintenance Menu       68         Diagnostic Test       71         Dust Check       72         Motor Calibration       72         Replace Electrodes       73         Stabilize Electrodes       74         Clear Arc Count       74         Clear Cleaver Counter       75         Maintenance Info       76         Other Settings Menu       77         Composition of the Other Settings Menu       77         Detail of the Other Settings Menu       77         Detail of the Other Settings Menu       77         Detail of the Other Settings Menu       77         Deta                                                           | Detail of the parameters in splice mode | 57         |
| Composition of the Heater Menu       60         Select Heater Mode       61         Detail of the parameters in heater mode       65         Connector installation       66         Splice Settings Menu       66         Composition of the Splice Settings Menu       66         Splice Settings parameter detail       67         Maintenance Menu       68         Composition of the Maintenance Menu       68         Detail of the Maintenance Menu       68         Arc Calibration       69         Diagnostic Test       71         Dust Check       72         Motor Calibration       72         Replace Electrodes       73         Stabilize Electrodes       74         Clear Arc Count       74         Clear Cleaver Counter       75         Maintenance Info       76         Other Settings Menu       77         Composition of the Other Settings Menu       77         Detail of the Other Settings Menu       77         Detail of the Other Settings Menu       77         Detail of the Other Settings Menu       77         Detail of the Other Settings Menu       77         Detail of the Other Settings Menu       77 <t< td=""><td>Heater Menu</td><td></td></t<>          | Heater Menu                             |            |
| Select Heater Mode       61         Detail of the parameters in heater mode       65         Connector installation       65         Splice Settings Menu       66         Composition of the Splice Settings Menu       66         Splice Settings parameter detail       67         Maintenance Menu       68         Composition of the Maintenance Menu       68         Detail of the Maintenance Menu       68         Detail of the Maintenance Menu       68         Diagnostic Test       71         Dust Check       72         Motor Calibration       72         Replace Electrodes       73         Stabilize Electrodes       74         Clear Arc Count       74         Clear Cleaver Counter       75         Maintenance Info       77         Composition of the Other Settings Menu       77         Detail of the Other Settings Menu       77         Detail of the Other Settings Menu       77         Detail of the Other Settings Menu       78         Supervisor Settings       80         Menu Lock Settings       82         Bluetooth Menu       84         Checking the wireless connection status       85         <                                                       | Composition of the Heater Menu          | 60         |
| Detail of the parameters in heater mode       65         Connector installation       65         Splice Settings Menu       66         Splice Settings parameter detail       67         Maintenance Menu       68         Composition of the Maintenance Menu       68         Detail of the Maintenance Menu       68         Arc Calibration       69         Diagnostic Test       71         Dust Check       72         Replace Electrodes       73         Stabilize Electrodes       73         Motor Calibration       74         Clear Arc Count       74         Clear Arc Count       74         Clear Cleaver Counter       75         Motor Drive       77         Maintenance Info       77         Composition of the Other Settings Menu       77         Maintenance Info       77         Machine Settings       80         Menu Lock Settings       80         Menu Lock Settings       82         Bluetooth Menu       84         Checking the wireless connection status       85         Connecting to the cleaver       86         Cleaver Setting       87                                                                                                    | Select Heater Mode                      |            |
| Connector installation       65         Splice Settings Menu       66         Splice Settings parameter detail       67         Maintenance Menu       68         Composition of the Maintenance Menu       68         Detail of the Maintenance Menu       68         Arc Calibration       69         Diagnostic Test       71         Dust Check       72         Motor Calibration       72         Notor Calibration       73         Stabilize Electrodes       73         Stabilize Electrodes       73         Motor Drive       75         Motor Drive       75         Motor Drive       75         Motor Drive       75         Maintenance Info       77         Composition of the Other Settings Menu       77         Detail of the Other Settings Menu       77         Machine Settings       80         Menu Lock Settings       80         Menu Lock Settings       82         Bluetooth Menu       82         Bluetooth Menu       84         Checking the wireless connection status       85         Connecting to the cleaver       86                                                                                                    | Detail of the parameters in heater mode |            |
| Splice Settings Menu       66         Composition of the Splice Settings Menu       66         Splice Settings parameter detail       67         Maintenance Menu       68         Composition of the Maintenance Menu       68         Detail of the Maintenance Menu       68         Arc Calibration       69         Diagnostic Test       71         Dust Check       72         Motor Calibration       72         Replace Electrodes       73         Stabilize Electrodes       74         Clear Arc Count       74         Clear Cleaver Counter       75         Maintenance Info       76         Other Settings Menu       77         Detail of the Other Settings Menu       77         Detail of the Other Settings Menu       77         Machine Settings       80         Menu Lock Settings       82         Bluetooth Menu       84         Checking the wireless connection status       85         Connecting to the cleaver       86         Cleaver Setting       87                                                                                                    | Connector installation                  | 65         |
| Composition of the Splice Settings Menu       66         Splice Settings parameter detail.       67         Maintenance Menu       68         Composition of the Maintenance Menu       68         Detail of the Maintenance Menu       68         Arc Calibration       69         Diagnostic Test.       71         Dust Check       72         Motor Calibration       72         Replace Electrodes       73         Stabilize Electrodes       74         Clear Arc Count       74         Clear Cleaver Counter       75         Motor Drive       75         Maintenance Info       77         Composition of the Other Settings Menu       77         Detail of the Other Settings Menu       77         Machine Settings       78         Supervisor Settings       80         Menu Lock Settings       82         Bluetooth Menu       84         Checking the wireless connection status       85         Connecting to the cleaver       86         Cleaver Setting       87                                                                                                    | Splice Settings Menu                    | 66         |
| Splice Settings parameter detail.       67         Maintenance Menu       68         Composition of the Maintenance Menu       68         Detail of the Maintenance Menu       68         Arc Calibration       69         Diagnostic Test.       71         Dust Check       72         Motor Calibration       72         Replace Electrodes       73         Stabilize Electrodes       73         Stabilize Electrodes       75         Motor Drive       75         Motor Drive       75         Motor Drive       75         Maintenance Info       77         Composition of the Other Settings Menu       77         Detail of the Other Settings Menu       77         Machine Settings       80         Menu Lock Settings       82         Bluetooth Menu       84         Checking the wireless connection status       85         Connecting to the cleaver       86         Cleaver Setting       87                                                                                                    | Composition of the Splice Settings Menu | 66         |
| Maintenance Menu68Composition of the Maintenance Menu68Detail of the Maintenance Menu68Arc Calibration69Diagnostic Test71Dust Check72Motor Calibration72Replace Electrodes73Stabilize Electrodes74Clear Arc Count74Clear Arc Counter75Motor Drive75Maintenance Info77Composition of the Other Settings Menu77Detail of the Other Settings Menu77Machine Settings80Menu Lock Settings80Menu Lock Settings84Checking the wireless connection status85Connecting to the cleaver86Cleaver Setting87                                                                                                    | Splice Settings parameter detail        |            |
| Maintenance Menu68Composition of the Maintenance Menu68Detail of the Maintenance Menu68Arc Calibration69Diagnostic Test71Dust Check72Motor Calibration72Replace Electrodes73Stabilize Electrodes74Clear Arc Count74Clear Cleaver Counter75Motor Drive75Maintenance Info.77Composition of the Other Settings Menu77Detail of the Other Settings Menu77Machine Settings.78Supervisor Settings.80Menu Lock Settings.82Bluetooth Menu84Checking the wireless connection status85Connecting to the cleaver.86Cleaver Setting87                                                                                                    |                                         | <b>C</b> 0 |
| Composition of the Maintenance Menu68Detail of the Maintenance Menu68Arc Calibration69Diagnostic Test.71Dust Check72Motor Calibration72Replace Electrodes73Stabilize Electrodes74Clear Arc Count74Clear Cleaver Counter75Motor Drive75Maintenance Info76Other Settings Menu77Detail of the Other Settings Menu77Detail of the Other Settings Menu77Machine Settings80Menu Lock Settings8182Bluetooth Menu84Checking the wireless connection status85Connecting to the cleaver86Cleaver Setting87                                                                                                    |                                         |            |
| Detail of the Maintenance Menu       68         Arc Calibration       69         Diagnostic Test.       71         Dust Check       72         Motor Calibration       72         Replace Electrodes       73         Stabilize Electrodes       74         Clear Arc Count       74         Clear Cleaver Counter       75         Motor Drive       75         Maintenance Info       76         Other Settings Menu       77         Composition of the Other Settings Menu       77         Detail of the Other Settings Menu       77         Machine Settings       80         Menu Lock Settings       82         Bluetooth Menu       84         Checking the wireless connection status       85         Connecting to the cleaver       86         Cleaver Setting       87                                                                                                    | Composition of the Maintenance Menu     |            |
| Arc Calibration69Diagnostic Test71Dust Check72Motor Calibration72Replace Electrodes73Stabilize Electrodes74Clear Arc Count74Clear Cleaver Counter75Motor Drive75Motor Drive75Maintenance Info76Other Settings Menu77Composition of the Other Settings Menu77Detail of the Other Settings Menu77Machine Settings80Menu Lock Settings80Menu Lock Settings82Bluetooth Menu84Checking the wireless connection status85Connecting to the cleaver86Cleaver Setting87                                                                                                    | Detail of the Maintenance Menu          |            |
| Diagnostic rest.       71         Dust Check       72         Motor Calibration       72         Replace Electrodes       73         Stabilize Electrodes       74         Clear Arc Count.       74         Clear Cleaver Counter       75         Motor Drive       75         Maintenance Info.       76         Other Settings Menu       77         Composition of the Other Settings Menu       77         Detail of the Other Settings Menu       77         Machine Settings       78         Supervisor Settings       80         Menu Lock Settings       82         Bluetooth Menu       84         Checking the wireless connection status       85         Connecting to the cleaver       86         Cleaver Setting       87                                                                                                    | Arc Calibration                         |            |
| Dust Check72Motor Calibration72Replace Electrodes73Stabilize Electrodes74Clear Arc Count.74Clear Cleaver Counter75Motor Drive75Maintenance Info.76Other Settings Menu77Composition of the Other Settings Menu77Detail of the Other Settings Menu77Machine Settings.80Menu Lock Settings.8180Menu Lock Settings.82Bluetooth Menu84Checking the wireless connection status85Connecting to the cleaver.86Cleaver Setting87                                                                                                    | Diagnostic Test                         |            |
| Replace Electrodes73Stabilize Electrodes74Clear Arc Count.74Clear Cleaver Counter75Motor Drive75Maintenance Info.76Other Settings Menu77Detail of the Other Settings Menu77Detail of the Other Settings Menu77Machine Settings80Menu Lock Settings8182Bluetooth Menu84Checking the wireless connection status85Connecting to the cleaver86Cleaver Setting87                                                                                                    | Motor Calibration                       |            |
| Stabilize Electrodes       74         Clear Arc Count       74         Clear Cleaver Counter       75         Motor Drive       75         Maintenance Info.       76         Other Settings Menu         Composition of the Other Settings Menu       77         Detail of the Other Settings Menu       77         Machine Settings       78         Supervisor Settings       80         Menu Lock Settings       82         Bluetooth Menu       84         Checking the wireless connection status       85         Connecting to the cleaver       86         Cleaver Setting       87                                                                                                    | Replace Electrodes                      | 73         |
| Clear Arc Count                                                                                                    | Stabilize Electrodes                    | 74         |
| Clear Cleaver Counter       75         Motor Drive       75         Maintenance Info.       76         Other Settings Menu       77         Composition of the Other Settings Menu       77         Detail of the Other Settings Menu       77         Machine Settings.       78         Supervisor Settings.       80         Menu Lock Settings.       82         Bluetooth Menu       84         Checking the wireless connection status       85         Connecting to the cleaver       86         Cleaver Setting       87                                                                                                    | Clear Arc Count                         | 74         |
| Motor Drive75Maintenance Info.76Other Settings Menu77Composition of the Other Settings Menu77Detail of the Other Settings Menu77Machine Settings.78Supervisor Settings80Menu Lock Settings.82Bluetooth Menu84Checking the wireless connection status85Connecting to the cleaver.86Cleaver Setting87                                                                                                    | Clear Cleaver Counter                   |            |
| Maintenance Info.76Other Settings Menu77Composition of the Other Settings Menu77Detail of the Other Settings Menu77Machine Settings.78Supervisor Settings.80Menu Lock Settings.82Bluetooth Menu84Checking the wireless connection status.85Connecting to the cleaver.86Cleaver Setting87                                                                                                    | Motor Drive                             |            |
| Other Settings Menu77Composition of the Other Settings Menu77Detail of the Other Settings Menu77Machine Settings.78Supervisor Settings.80Menu Lock Settings.82Bluetooth Menu84Checking the wireless connection status85Connecting to the cleaver86Cleaver Setting87                                                                                                    | Maintenance Info                        |            |
| Composition of the Other Settings Menu77Detail of the Other Settings Menu77Machine Settings78Supervisor Settings80Menu Lock Settings82Bluetooth Menu84Checking the wireless connection status85Connecting to the cleaver86Cleaver Setting87                                                                                                    | Other Settings Menu                     | 77         |
| Detail of the Other Settings Menu77Detail of the Other Settings78Machine Settings78Supervisor Settings80Menu Lock Settings82Bluetooth Menu84Checking the wireless connection status85Connecting to the cleaver86Cleaver Setting87                                                                                                    | Composition of the Other Settings Menu  | 77         |
| Machine Settings78Supervisor Settings80Menu Lock Settings82Bluetooth Menu84Checking the wireless connection status85Connecting to the cleaver86Cleaver Setting87                                                                                                    | Detail of the Other Settings Menu       |            |
| Supervisor Settings80Menu Lock Settings82Bluetooth Menu84Checking the wireless connection status85Connecting to the cleaver86Cleaver Setting87                                                                                                    | Machine Settings                        | 78         |
| Menu Lock Settings82Bluetooth Menu84Checking the wireless connection status85Connecting to the cleaver86Cleaver Setting87                                                                                                    | Supervisor Settings                     | 80         |
| Bluetooth Menu                                                                                                    | Menu Lock Settings                      | 82         |
| Checking the wireless connection status                                                                                                    | Bluetooth Menu                          |            |
| Connecting to the cleaver                                                                                                    | Checking the wireless connection status |            |
| Cleaver Setting                                                                                                    | Connecting to the cleaver               |            |
|                                                                                                    | Cleaver Setting                         |            |

| Memory Menu                    |     |
|--------------------------------|-----|
| Composition of the Memory Menu |     |
| Error Message List             |     |
| Questions and Troubleshooting  |     |
| Power Supply                   |     |
| Splicing Operation             |     |
| Tube-heating Operation         |     |
| Supervising                    | 100 |
| Other Functions                |     |
| Guarantee and Contact Address  |     |
| Warranty                       | 101 |
| Contact Address                | 102 |

The splicer has been designed for splicing Silica-based optical fibers for telecommunications. Do not attempt to use this machine for other applications.

Fujikura Ltd. gives much consideration and regard to personal injury prevention. Misuse of the machine may result in electric shock, fire, and/or serious personal injury.

#### Follow all safety instructions

Read and understand all safety instructions.

#### Stop using it when it malfunctions

Ask our service centers for repair as soon as possible.

#### **Instruction Manual**

Read this instruction manual carefully before operating this machine. Store this instruction manual in a safe place. The following alert symbols are used in this instruction manual and machine to indicate precautions for safe use. Understand the meanings of these symbols.

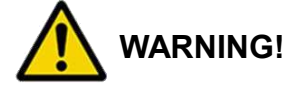

There is a possibility of death or serious injury resulting from improper use by ignoring this precaution.

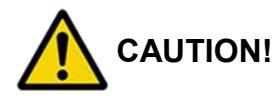

There is a possibility of personal injury or physical loss resulting from improper use by ignoring this precaution.

Symbol means "Pay attention"

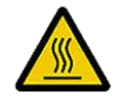

Pay attention to hot surface!

Symbol means "Must not do"

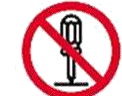

You must not disassemble!

Symbol means "Must do"

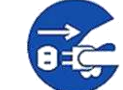

You must disconnect a plug!

|            | WARNINGS!                                                                                                    |
|------------|----------------------------------------------------------------------------------------------------|
|            | <ul> <li>Disconnect the AC power cord from the AC adapter inlet or the wall socket (outlet)</li> <li>immediately if user observes the following or if the splicer receives the following faults:</li> <li>Fumes, bad smell, noise, or over-heat occurs.</li> <li>Liquid or foreign matter falls into cabinet.</li> <li>Splicer is damaged or dropped.</li> <li>If this occurs, ask our service center for repair. Leaving the splicer in a damaged state may cause equipment failure, electric shock or fire and may result in personal injury, death or fire.</li> </ul> |
| $\bigcirc$ | Use only the AC adapter provided with the splicer.<br>Using an improper AC power source may cause fumes, electric shock, or equipment<br>damage, and may result in personal injury, death, or fire.                                                                                                    |
|            | Use the supplied AC power cord. Do not place heavy objects on the AC power cord. Use of an improper cord or a damaged cord may cause fumes, electric shock, or equipment damage, and may result in personal injury, death, or fire.                                                                                                    |
|            | Do not disassemble or modify the splicer, AC adapter or battery. In particular, do not remove or bypass any electrical or mechanical device (e.g. a fuse or safety switch) incorporated into the design and manufacturing of this equipment. Modification could cause damage that may result in personal injury, electric shock, death, or fire.                                                                                                    |
| $\oslash$  | Never operate the splicer in an environment where flammable liquids or vapors exist.<br>Fire or explosion could result from the splicer's electrical arc in such an environment.                                                                                                    |
| $\oslash$  | Do not use compressed gas or canned air to clean the splicer. They may contain flammable materials that could ignite during the electrical discharge.                                                                                                    |
|            | Do not touch the electrodes when the splicer is on and power is supplied to the unit.<br>The electrodes generate high voltage and high temperatures that may cause a severe shock or burn.<br>Note Arc discharge stops when wind protector is opened. Turn the splicer off and                                                                                                    |
| $\bigcirc$ | disconnect the AC power cord before replacing electrodes.<br>Safety glasses should always be worn during fiber preparation and splicing operation.<br>Fiber fragments can be extremely dangerous if it comes into contact with the eye, skin,<br>or is ingested.                                                                                                    |

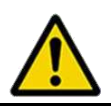

# WARNINGS!

Use only proper power source.

- Proper AC power source is AC100-240V, 50-60Hz. Check the AC power source before use. Improper AC power source may cause fumes, electric shock or equipment damage and may result in personal injury, death, or fire.
- <u>AC generators commonly produce abnormally high AC output voltage or irregular</u> <u>frequencies.</u> Measure the output AC voltage with a circuit tester before connecting the AC power cord. Such abnormally high voltage or frequency from a generator may cause fumes, electric shock or equipment damage and may result in personal injury, fire, or death. Make sure the generator is regularly checked and serviced.
- An AC adapter Protection Circuit is included in the AC adapter. If the "High AC Input" lamp of the AC adapter is lit or the protection circuit in the AC adapter is tripped, this indicates that the incoming voltage is dangerously high and may cause injury or damage to the equipment, as mentioned above. When using an AC generator with AC output voltage of AC220-240V especially, Fujikura Ltd. recommends the following measures to correct the condition.
  - 1. Connect a step-down transformer between the generator and the AC adapter in order to lower the AC voltage from AC220-240V to AC100-120V.
  - 2. Or, use an AC generator with AC output voltage of AC100V.
  - 3. Or, use an AC generator that has an inverter circuit to stabilize the output.

Do not modify, abuse, heat, or excessively pull on the supplied AC cord. The use of a damaged cord may cause fumes, electric shock, or equipment damage and may result in personal injury, death, or fire..

Connect AC power cord properly to the splicer (inlet) and wall socket (outlet). When inserting the AC plug, make sure there is no dust or dirt on the terminals. Engage by pressing the female plug into the splicer (inlet) and the male plug into the wall socket (outlet) until both plugs are fully seated. Incomplete engagement may cause fumes, electric shock, or equipment damage, and may result in personal injury, death, or fire.

Do not short-circuit the terminals of AC adapter and optional battery. Excessive electrical current may cause personal injury due to fumes, electric shock and equipment damage.

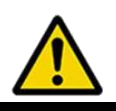

# WARNINGS!

Do not touch the splicer, AC power cord and AC plugs with wet hands. This may result in electric shock.

Do not operate splicer near hot objects, in hot, dusty, or humid environments, or when water-condensation is present on the splicer. This may result in electric shock, splicer malfunction, or poor splicing performance.

When using the optional battery, follow the instructions below. Failure to follow these may result in an explosion or personal injury.

- Do not charge battery in any other manner than instructed.
- Do not discard battery into an incinerator or fire.
- Do not charge or discharge battery near a flame or under direct sunlight.
- Do not excessively shake or jar the battery.
- If battery leaks liquid, take care so the liquid does not contact the skin or eyes. If contact occurrs, immediately wash skin or eyes thoroughly and see a doctor. Dispose of a leaking battery and call the service center for replacement.
- Do not stack battery on top of AC adapter while charging.
- If battery does not charge in five hours or the "CHARGE" LED does not turn ON, immediately stop charging and call the service center for repair.

When transporting the carrying case using the shoulder belt, check the belt and hooks for damage before use. Carrying the case with a damaged shoulder belt may cause the belt to break and result in personal injury or equipment damage.

# CAUTIONS!

Do not store splicer in areas where temperature and humidity are extremely high. Possible equipment failure may result.

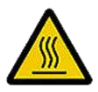

Do not touch protection sleeve or tube-heater during heating or immediately after completion of heating. Their surfaces are very hot and touching these may cause a burn.

Do not place the splicer in an unstable or unbalanced position. The splicer may fall, possibly causing personal injury or equipment damage.

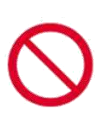

The splicer is precisely adjusted and aligned, so protect it from shock or impact. Failure to do so may result in possible equipment malfunction. Use supplied carrying case for transportation and storage. The carrying case protects the splicer from damage, moisture, vibration and shock during storage and transportation.

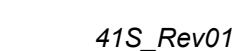

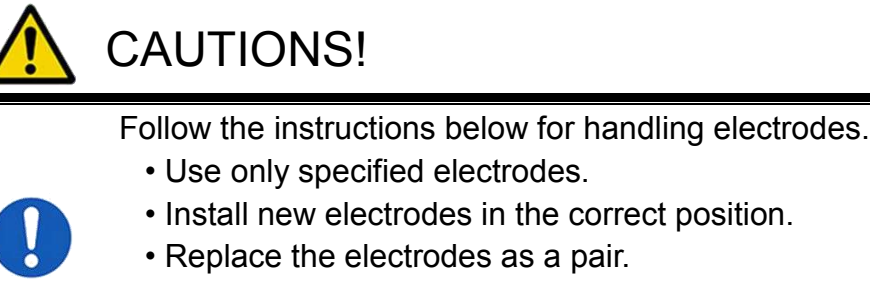

Failure to follow the above instructions may cause abnormal arc discharge. It can result in equipment damage or degradation in splicing performance.

 $\bigcirc$ 

Do not use any chemical other than pure alcohol (99% or greater) to clean the objective lens, V-groove, mirror, LCD monitor, etc., of the splicer. Otherwise blurring, discoloration, damage, or deterioration may result.

The splicer requires no lubrication. Oil or grease may degrade the splicing performance and damage the splicer.

The equipment must be repaired or adjusted by a qualified technician or engineer. Incorrect repair may cause fire or electric shock. Should any problems arise, please contact the authorized distributor.

# **RECYCLING and DISPOSAL**

#### In European Union

In accordance with the European Parliament Directive 2002/96/EC, electrical parts and materials that can be re-used and/or recycled have been identified in order that the use of new resources and the amount of waste going for landfill can be minimised.

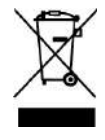

In the European Union, do not discard this product as unsorted municipal waste. Contact your local authorities for further information.

#### In other countries

[Recycling]

To recycle this product, disassemble it first, sort each part separately by material components and follow your local recycling regulations.

[Disposal]

This product can be disposed of same as the standard electric poroducts. Follow your local disposal regulations.

# **Bluetooth<sup>®</sup> Wireless Technology**

• The 36S/37S/38S/41S uses Bluetooth technology for wireless communication.

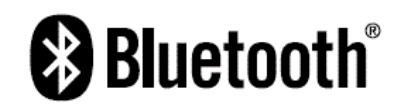

• The wireless communication is done at a frequency of 2400MHz frequency band, and employs the DSSS modulation scheme. The estimated interference distance is 10m or less.

• The wireless data communications can be intercepted by Third parties.

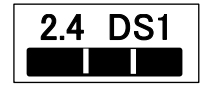

| CAUTION!                                                                                                    |
|----------------------------------------------------------------------------------------------------|
| The 36S/37S/38S/41S is compliant with the rules on the technical standard conformance of specified wireless equipment based on the Radio Law/<br>Telecommunications Business Act., as shown by the technical compliance mark depicted on the name plate. Do not remove the screws and alter the inside of the36S/37S/38S/41S, as this voids the conformity certification. Use of uncertified equipment violates the law. |
| Do not use the 36S/37S/38S/41S near a microwave oven or in environments where magnetism, electrostatic charge, or radio interference is generated. Also note the presence of other devices using the same 2.4GHz band may lower processing speeds.                                                                                                    |
| Wearers of the electronic medical equipment such as implanted pacemakers or defibrillators must carry and use the 36S/37S/38S/41S at least 22cm away from the implanted device. The signal from the 36S/37S/38S/41S may interfere with operation of medical equipment.                                                                                                    |
| When using the 36S/37S/38S/41S near a medical facility or in the hospital, turn the wireless communication function of the 36S/37S/38S/41S off. The signal from the 36S/37S/38S/41S may interfere with operation of the medical equipment.                                                                                                    |
| Turn the wireless communication function off near fire alarms, automatic doors and other automatic contorol equipment. Failure to do so may cause the equipment to fail or malfunction.                                                                                                    |
| When shipping the 36S/37S/38S/41S by air, detach the battery from the main body.<br>The signal from the 36S/37S/38S/41S may interfere with operation of the aircraft.<br>Consult the specific airline for aircraft shipping instructions                                                                                                    |

# 

# When using the wireless communication function of the 36S/37S/38S/41S in foreign countries,

- The wireless communication function shall be used in accordance with local electromagnetic emissions/susceptibility statutes and regulations.
- Confirm certification of the 36S/37S/38S/41S is in accordance with local statutory and regulatory requirements before turning the wireless communication function ON. If you use it in the countries without the certification, you may be prosecuted.
- The status of the electromagnetic compliance certificate is described in the product web site. Please refer to it before using the wireless communication function.

36S/37S/38S/41S product web site: https://www.fusionsplicer.fujikura.com/

 If you have any questions, contact an authorized Fujikura distributor listed in the following web site: https://www.fusionsplicer.fujikura.com/service/index.html

#### Typical wireless certifications are:

#### USA (Part 15 of the FCC Rules)

FCC ID : QOQBGM111

This device complies with part 15 of the FCC Rules. Operation is subject to the following two conditions. (1)This device may not cause harmful interference, and (2) this device must accept any interference received, including interference that may cause undesired operation.

CANADA (RSS-247 of the Industry Canada Rules)

IC : 5123A-BGM111

#### European Union (RE directive 2014/53/EU)

Safety: EN 61010-1EMC: EN 301 489-1 v3.1.1Spectrum: EN 300 328 v2.1.1

JAPAN (Article38-24 paragraph 1) Certification number: R209-J00192

# **General information**

## Introduction

This fusion splicer 36S/37S/38S/41S can splice a single optical fiber. Moreover, a new functions were added and made the 36S/37S/38S/41S splicer more versatile. In order to master 36S/37S/38S/41S, please read this instruction manual.

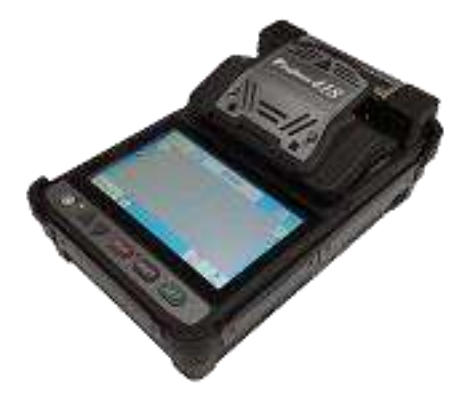

#### Splice mode

The 36S/37S/38S/41S has not only standard splice modes, but also automatic modes (AUTO mode). The AUTO mode consists of [SM AUTO], [MM AUTO], [NZ AUTO], [DS AUTO] mode. When using AUTO mode, the automatic arc calibration function is enabled.

The standard modes consists of [SM] for SMF (ITU-T G652), [NZ] for NZDSF (ITU-T G655), [DS] for DSF (ITU-T G653) and [MM] for MMF (ITU-T G651). This mode requires executing [Arc Calibration] before splicing.

#### Automatic arc calibration function

This function calibrates the arc power at every splice. When the automatic arc calibration function is enabled, performing the [Arc calibration] function before a splice operation is not necessary. The automatic arc calibration function works in AUTO modes only. It doesn't work in the standard splice modes. When using those modes, performing [Arc calibration] before splicing is strongly recommended.

# New features of the 36S/37S/38S/41S

### **Connector Splicing**

The fabrication of a field assembly optical connector can be performed by a 36S/37S/38S/41S by heating the protection sleeve. Moreover, versatility is improved by portability.

### Short Length Splicing

In addition to the standard splice, the 36S/37S/38S/41S is capable of making splices with a 5-mm cleave length.

A specialized tool is needed in to prepare fibers for 5-mm splices.

### **Cleave Counter**

Status and cleave quality alarms of the current optical fiber cleaver are displayed. The large cleave angle, unacceptable cleave shape, unnecessarily high splice loss, etc., can be proactively prevented. The current optical fiber cleaver is displayed in the alarm screen.

### Work Tray

The work tray can be used when removed from the inside of the carrying case, and the carrying case itself can be used as a working table.

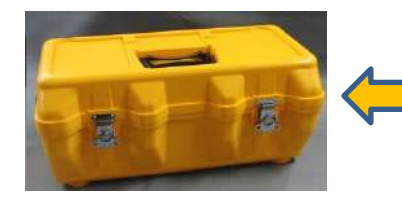

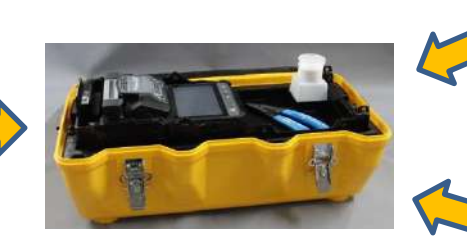

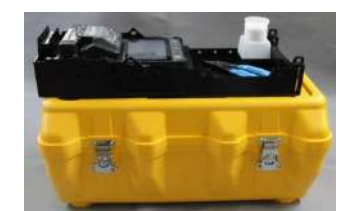

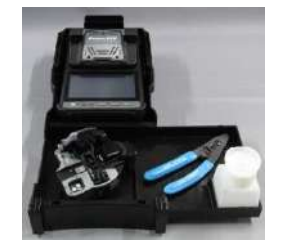

### Upgradable Software

The software of 36S/37S/38S/41S is upgradable from on the Internet. Install Data Connection in attached CD manual to upgrade software.

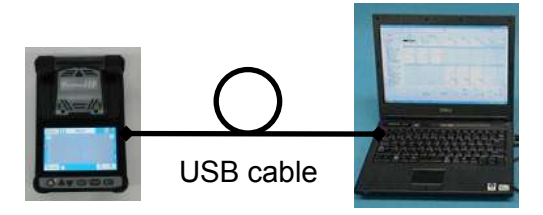

### Wireless Communication

The 36S/37S/38S/41S can wirelessly communicate with the CT50 cleaver. After establishing communication between these tools, the 36S/37S/38S/41S automatically adjusts the settings of the connected tools in accordance with each splice mode. To facilitate field work, the operator can change the settings of the tools with the 36S/37S/38S/41S at any time.

### Touch Panel Display & New designed Menu Screen

The 36S/37S/38S/41S has a touch panel display and new designed menu. The operator can select or change the setting immediately by pressing the icons in the monitor.

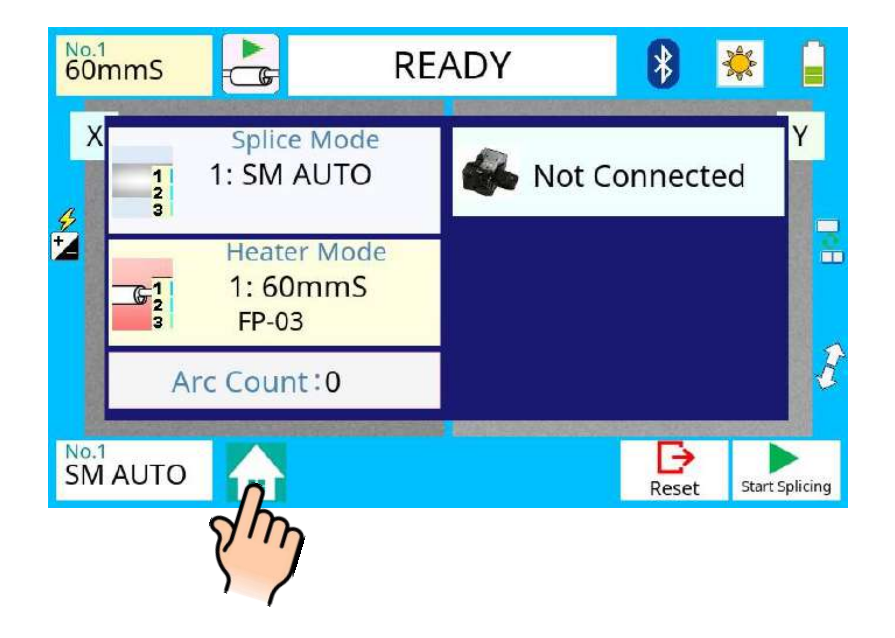

### Sheet key & Classic Menu Screen

The 36S/37S/38S/41S also has an external sheet key and a classic menu.

Press the **DOWN** key in sheet key in [READY] screen. The previous setting menu appears. The operator can use 36S/37S/38S/41S like a previous splicer.

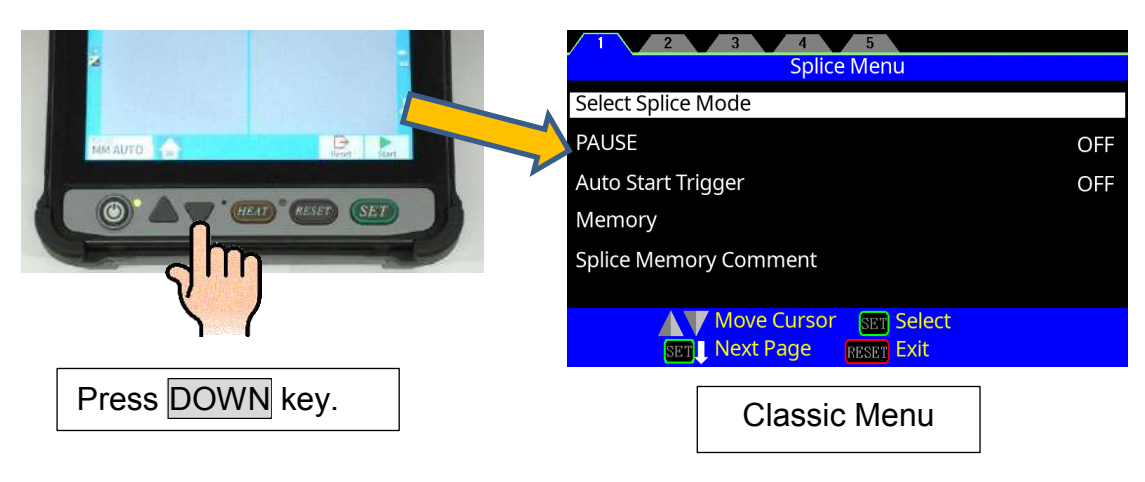

# **Components of Splicer**

### Standard Equipment

The standard equipment of the splicer is the following. Check the equipment items mentioned of list.

Standard Package List.

|              | Fusic<br>[36S/3]    | on Splicer<br>7S/38S/41S] | Carrying Case [CC-36]                                                                    |
|--------------|---------------------|---------------------------|------------------------------------------------------------------------------------------|
|              | Cadapter<br>DC-19A] | AC cord [ACC-**           | **] Set Plate<br>[SP-31]                                                                 |
| Spare Electr | rodes               | Alcohol Pot               | Instruction Manual<br>[M-41]<br>Quick Reference Guide<br>[Q-41S]<br>Warning and Cautions |

### **Option parts**

Fiber Holder

| Fiber Coating Diameter | Applicable Fiber Holder |
|------------------------|-------------------------|
| 250um                  | FH-60-250               |
| 250um                  | FH-70-250               |
| 000um                  | FH-60-900               |
| 9000111                | FH-70-900               |

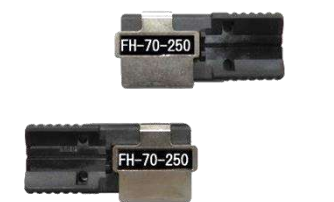

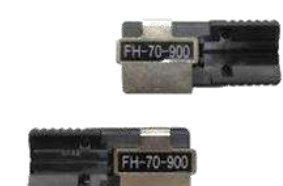

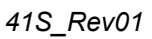

# **Description of Products**

# **Other Necessary Items for Splicing Operation**

### Tools

| Fiber coating diameter         | UV Coating<br>0.25mm                                                            | Ny Coating<br>0.9mm                        |
|--------------------------------|---------------------------------------------------------------------------------|--------------------------------------------|
| Fiber<br>protection<br>sleeves | <u>Standard sleeve</u><br>60mm length [FP-03]<br>40mm length [FP-03 (L = 40)]   |                                            |
|                                | Micro sleeve<br>15mm length [FPS01-400-15]                                      | Micro sleeve<br>20mm length [FPS01-900-20] |
| Fiber                          | Single Fiber Stripper [SS01]                                                    |                                            |
| tools                          | Single Fiber Stripper [SS03]                                                    | Frankura 5503                              |
| Fiber Holder<br>(Option)       | [FH-60-250] or [FH-70-250]                                                      | [FH-60-900] or [FH-70-900]                 |
| Fiber<br>cleaving<br>tools     | Fiber Cleaver [CT50]<br>Cleave length : 10mm fixed<br>(Coating3mm + Glass10mm)  |                                            |
| Fiber<br>cleaning<br>tools     | Alcohol Pot [AP-02]<br>with alcohol (purity > 99%)<br>Lint-free tissue or gauze |                                            |

# **Description of Products**

# **Description and Function of Splicer**

### structure

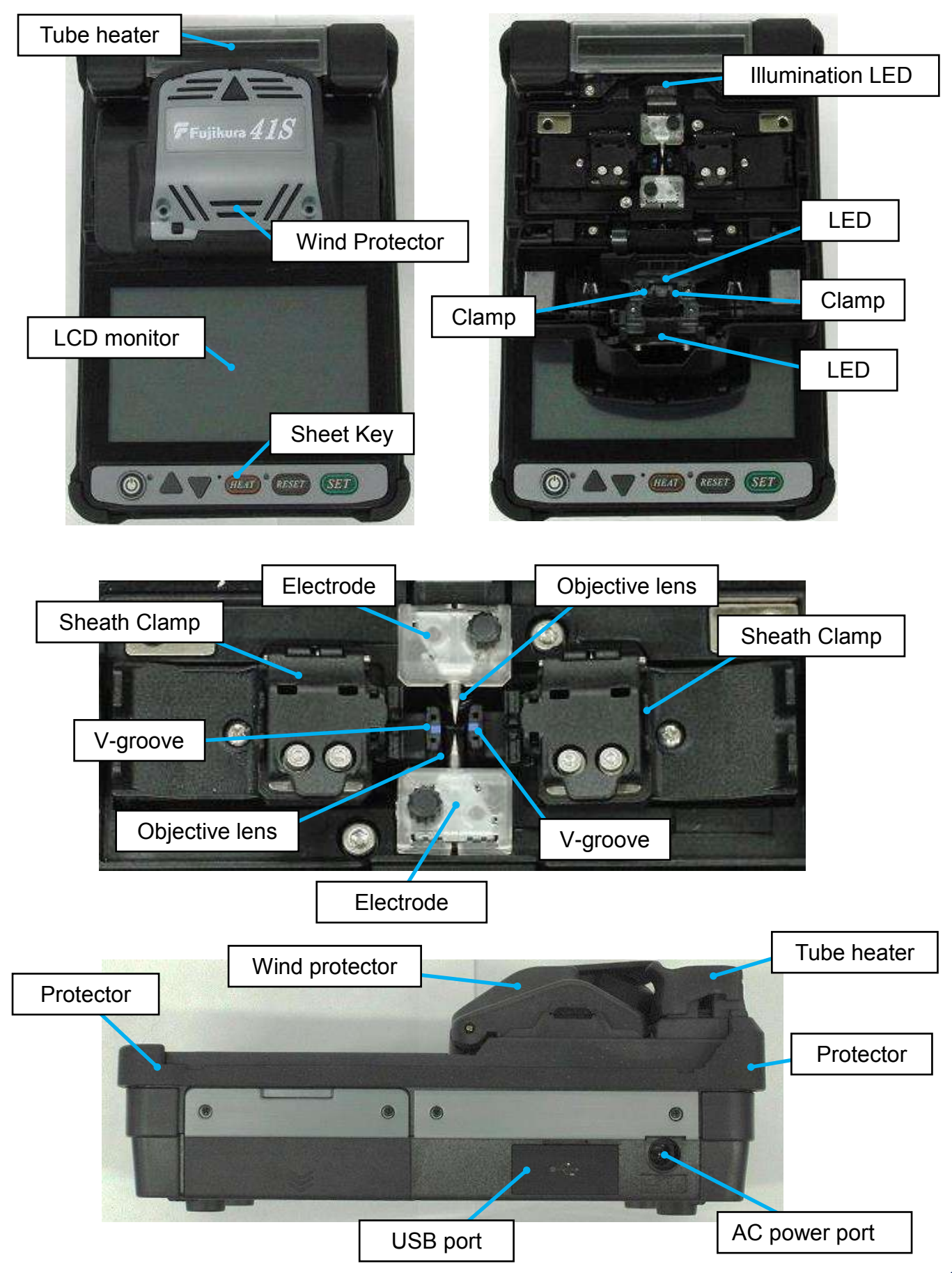

# **Sheet Key Operation**

The outline of the sheet key

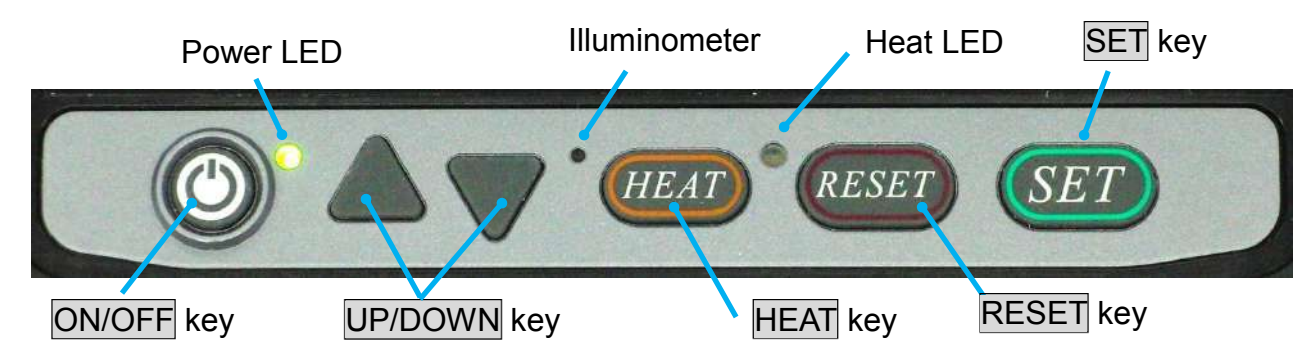

| Key<br>Symbol | Key Indicates<br>Key Name | Key Function                                                                                                    |
|---------------|---------------------------|----------------------------------------------------------------------------------------------------|
|               | ON/OFF<br>Power key       | Turns power ON/OFF.                                                                                                    |
|               | Up/Down<br>Arrow Keys     | These arrows are used to move the cursor for navigating<br>the menu, or to select alpha numeric text. They also allow<br>operation of the motors "Backward" and "Forward" during<br>manual motor control.                                                   |
| HEAT          | HEAT<br>Heat Key          | Starts the tube heater heating process.<br>If the HEAT key is pressed once during heating, LED will<br>start blinking. Heating operation is stopped if the HEAT key<br>is pressed again when the LED is blinking.                                           |
| RESET         | RESET<br>Reset Key        | Depending on the menu status, "RESET" or "EXIT.<br>[RESET] Quits any state except the tube heater heating<br>process. After pressing this key, the splicer will return to the<br>ready state with a beep sound.<br>[EXIT] Returns to the previous function. |
| SET           | SET<br>Set Key            | Starts the splicing operation, or progresses through through a PAUSE state.<br>Moves the cursor direction of arrow in the menu.                                                                                                    |
|               | Power LED                 | Lights green during operation.<br>Blinks at orange color during battery pack charging                                                                                                    |
| TR            | Heat LED                  | Lights orange during the tube heater operation.<br>Blinks orange (accompanied by beep) when a heater error<br>is detected.                                                                                                    |
| 7.0           | Illuminometer             | Adjusts the monitor's brightness by sensing the illumination around the splicer. Do not cover this hole.                                                                                                    |

### Work area preparation

Create a work environment for splicing, by using the splicer carrying case (open or closed), tray, and/or belt.

### Use a work tray

Where a carrying case lid is opened, work can be started immediately.

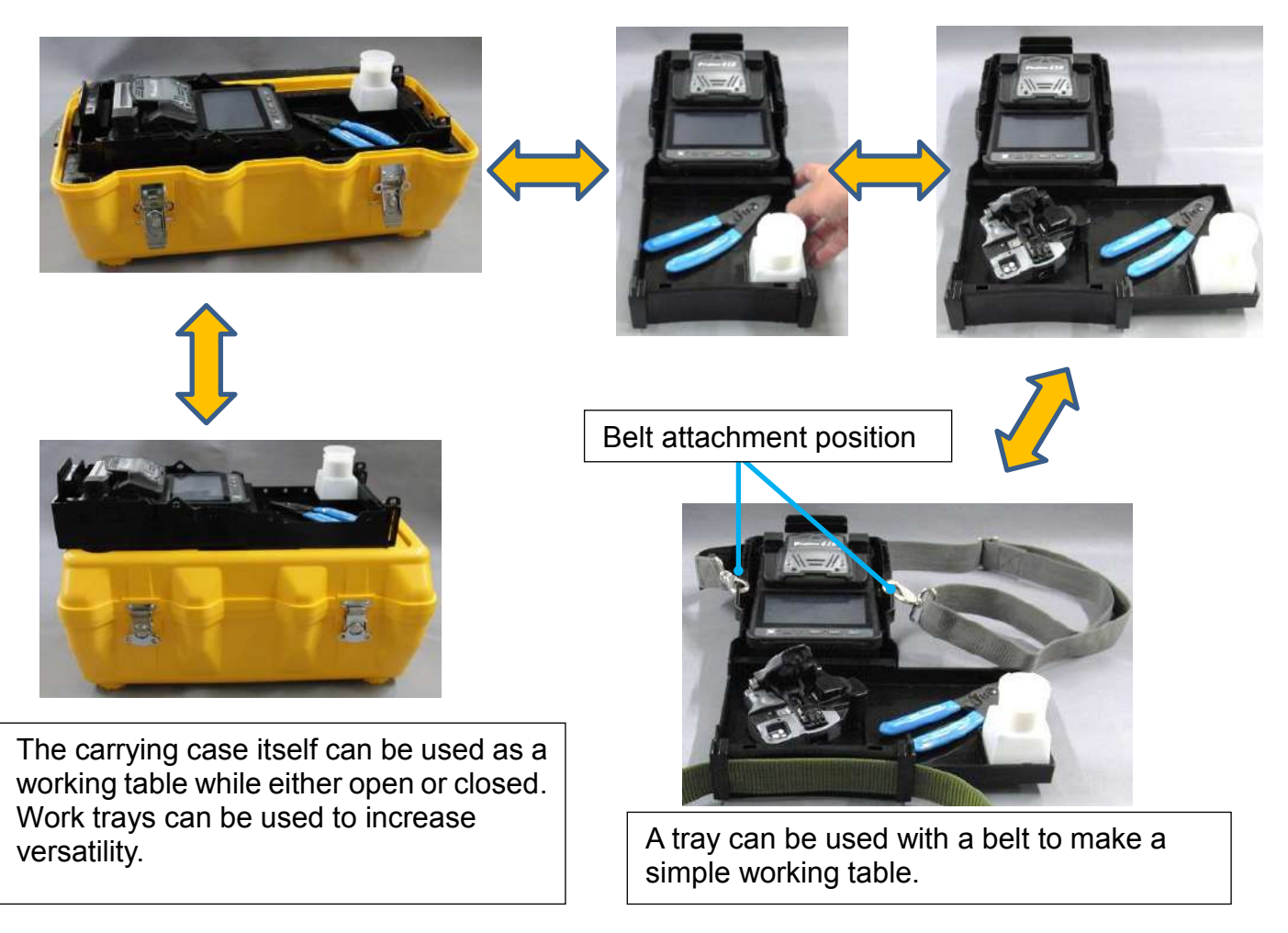

Arrange safety belts/devices for equipment and accessories on the tray before use. Dropping equipment/accessories from a high location could result in a serious injury or fatal accident to someone located below.

### Environmental considerations

Choose a location for splicing work that is stable. An environment that the splicer can be well balanced, and isolated from vibration will lessen the chance it can fall and be damaged.

## **Power Supply**

This section describes the procedure for using the power supply with the equipment. Splicer is operated with AC adapter (ADC-19A) or the internal battery. Use the only external AC adapter (ADC-19A) and AC Cord (ACC-\*\*) with Splicer.

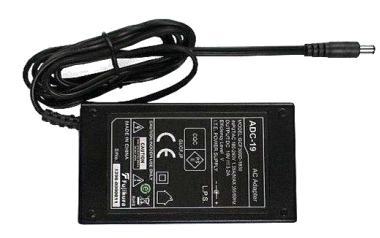

AC Adapter [ADC-19A]

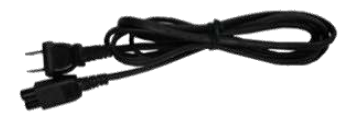

AC Cord [ACC-\*\*]

### AC Operation

Insert AC cord into the AC inlet of the AC adapter. If high AC Voltage is supplied, the AC adapter will immediately be damaged.

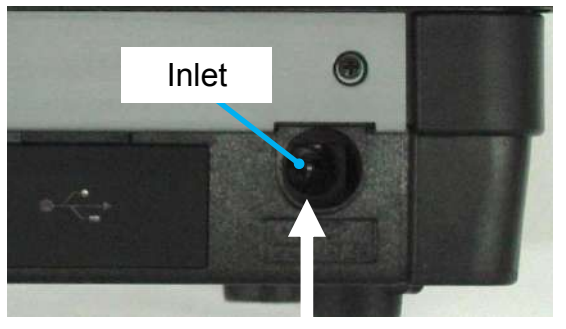

ADC-19A

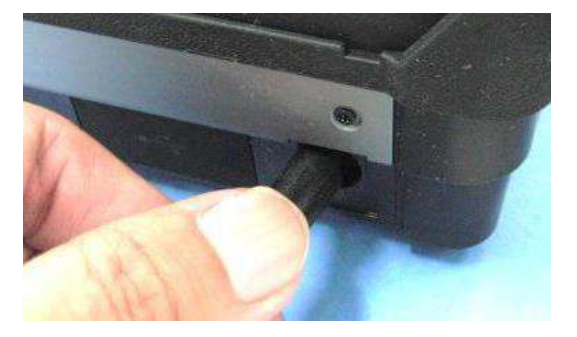

Insert

#### AC generators commonly produce abnormally high AC output voltage.

Measure the output AC voltage with a circuit tester before connecting the AC power cord. Such abnormally high voltage or frequency from a generator may cause fumes, electric shock, or equipment damage and may result in personal injury, death or fire.

### Notes: when using an AC adaptor BTR-11

If AC adaptor is used without battery pack BTR-11, an error may occur. Please operate the splicer with battery pack BTR-11

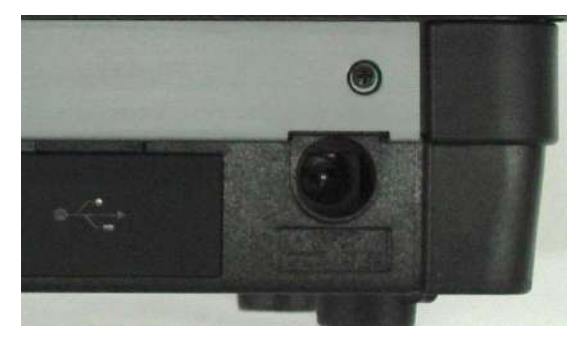

### **Battery Operation**

Check the remaining battery capacity. If it is 20% or less before operation, splicer can only work a few times.

Keep below practices to prevent battery damage.
 Battery charge will gradually drain even if it is not used. If the battery discharges completely, the battery may no longer be able to be re-charged. Charge the battery before long term storage and after every use.
 If a battery is to be stored for a long time, a periodic recharge every six months is recommended regardless of battery charge level.
 The temperature ranges for different battery functions are as follows: Operation : -10 degree C ~ 50 degree C Charging : 0 degree C ~ 40 degree C Storage : -20 degree C ~ 30 degree C

#### How to charge the battery

Charge the BTR-11 battery pack by connecting the ADC-19A AC adaptor to the inlet. The charge LED (orange) will blink when battery charging starts. It takes about 4 hours to charge the battery. When charging is complete the LED will turn off, and the AC adaptor can be removed. It is possible to use the splicer while recharging.

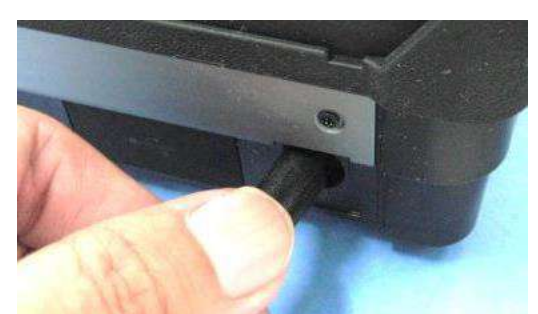

Charge will started when power is supplied from ADC-19A. Check the charge state by observing the LED in the sheet key.

|          | Splicer ON |                                                              | Splicer OFF |                                                       |
|----------|------------|--------------------------------------------------------------|-------------|-------------------------------------------------------|
| Normal   |            | LED : ON green<br>Check the battery<br>capacity              | 0• 1        | LED : OFF                                             |
|          |            | Battery icon<br>operates<br>4 hours to charge<br>the battery |             | LED:Blinks orange<br>4 hours to charge<br>the battery |
| Charging | <b>()</b>  | LED: Blinks orange rapidly (charge error)<br>Refer to *1     |             |                                                       |

\*1 A charge error occurs when the LED blinks rapidly when attempting a charge. This indicates the charge is not being performed and a likely fault with the battery. Exchange battery for a new BTR-11.

#### How to check the battery charge

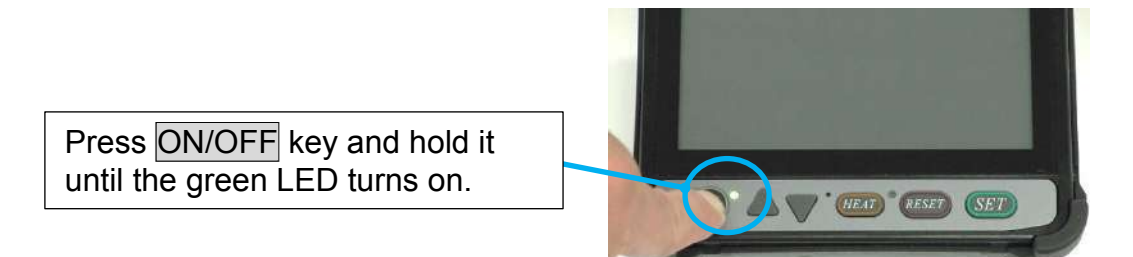

If splicer is already equipped with the battery, turn splicer ON. Power source of "Battery" is automatically identified and the battery charge is displayed on the "READY" screen.

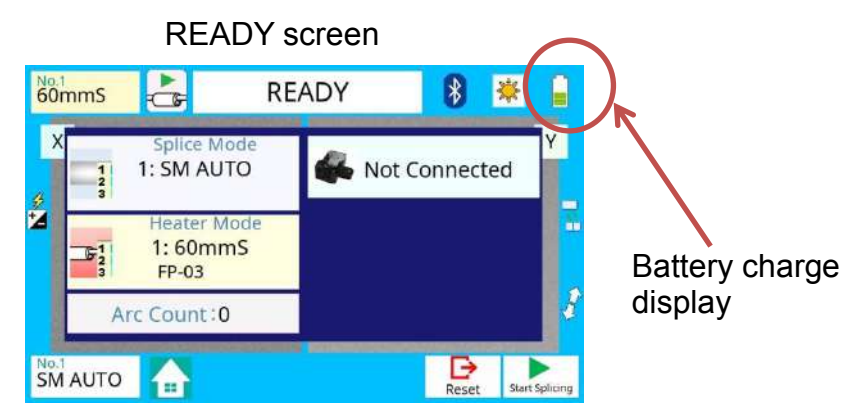

#### Remaining battery capacity display

| 100~75% | 75~50% | 50~25% | Less than<br>25% |
|---------|--------|--------|------------------|
|         |        |        |                  |

The battery charge indicator on a screen is an approximate estimation of battery charge, and is affected by environmental conditions and battery quality.

If splicing on battery power, we recommend fully charging the battery before operating.

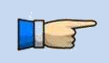

To provide the maximum number of fiber splices and heating cycles, please use the power-saving mode.

#### **Replace the Battery pack**

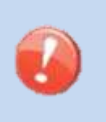

- When exchanging batteries, be sure to power OFF the splicer and unplug the AC power supply. The splicer or battery can be damaged if "hot swapping" is attempted.
- 1. Turn Off splicer. Move the lever on the battery cover toward the arrow. The lock of the battery cover is released.

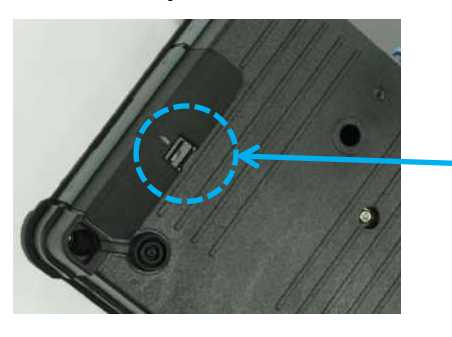

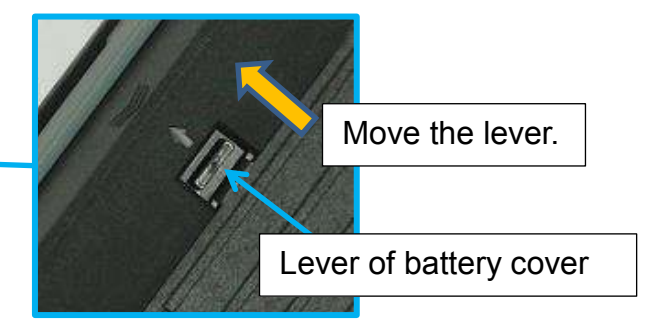

2. Slide the battery cover. Detach the battery connector.

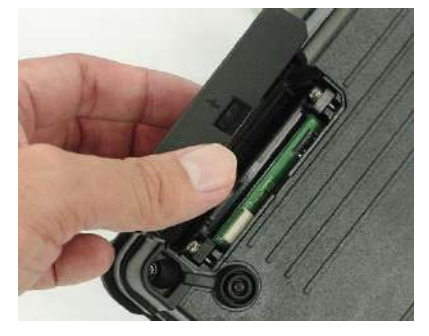

3. Pull out the main part of a battery pack.

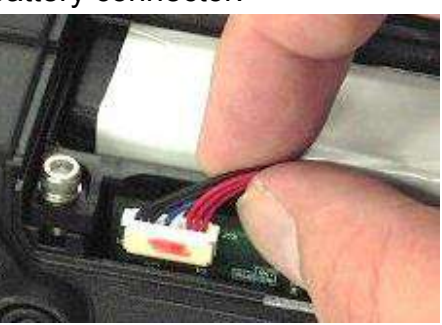

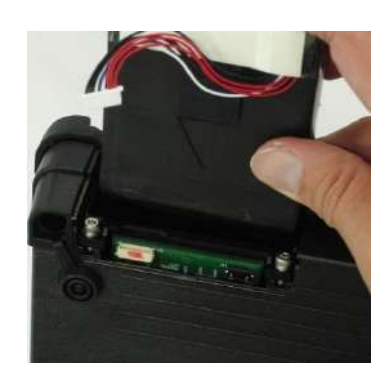

#### Installation the battery pack (BTR-11)

Take care to attach the connector to the battery using the proper polarization and reinstall. Confirm the lever on the battery cover is locked.

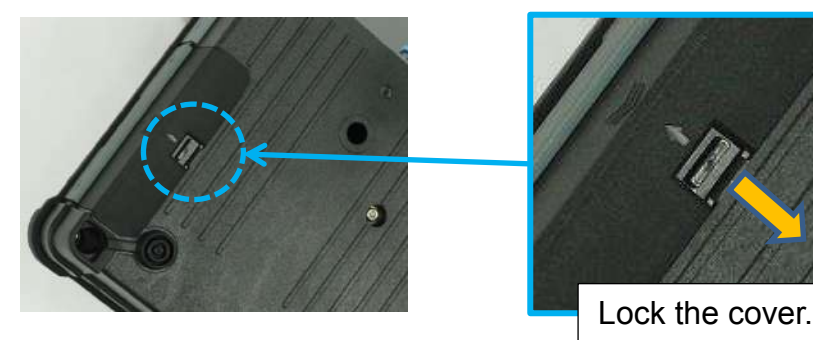

# Turning Splicer ON/OFF

### **Turning Splicer ON**

Press **ON/OFF** key and hold it until the green LED turns on. The following warning screen is displayed.

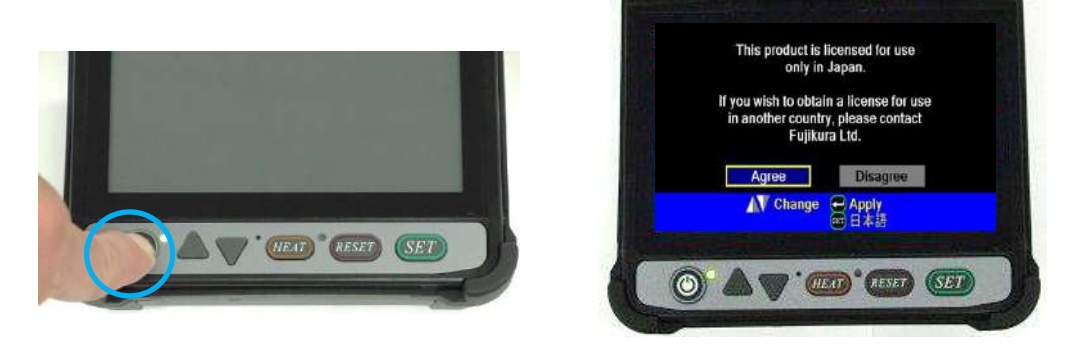

The license message is displayed twice a month when the splicer is turned on.
 The language of the license may change depending on the country of shipment.

The READY screen is displayed after all the motors are initialized when you select [Agree]. The power source type is then identified. If the battery is used, the remaining battery capacity is displayed.

### **Turning Splicer OFF**

Press ON/OFF key and hold until the red LED turns off.

# LCD Brightness Adjustment

Monitor visibility changes depending on environmental conditions. To change monitor brightness, press the light icon at the upper right side on READY screen. This causes the LCD Brightness window to appear. Press the Up/Down Arrow key to change value and press the SET key to set the value.

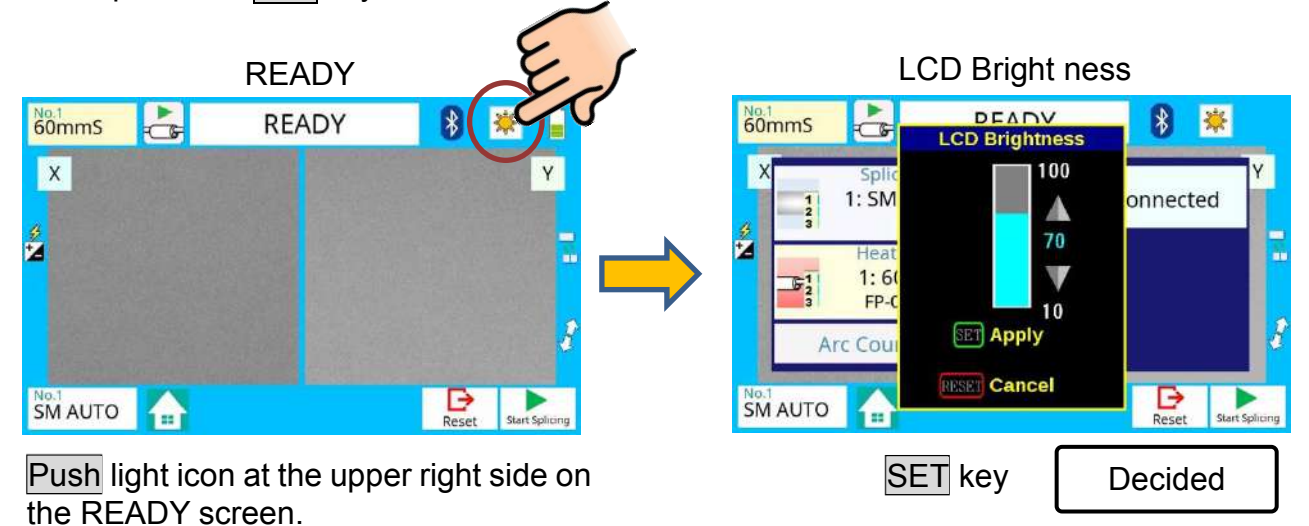

# **Splicer Settings Check**

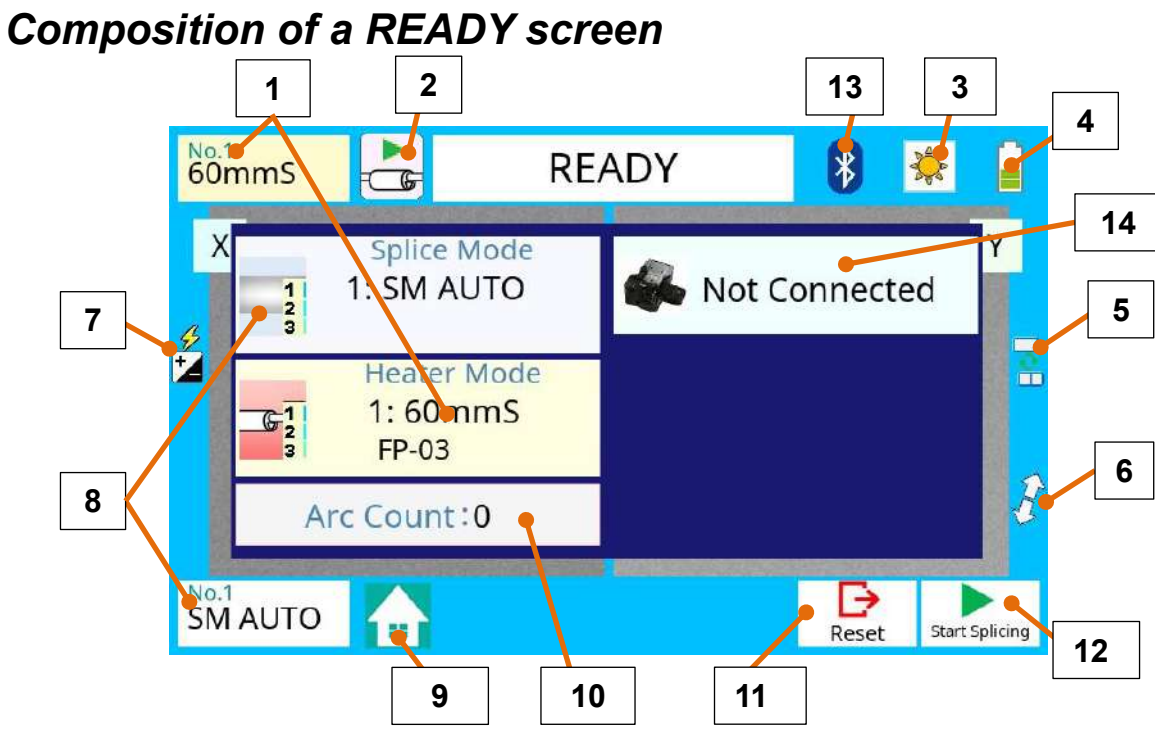

| No. | Icon Name          | Key Function                                                                                                    |
|-----|--------------------|----------------------------------------------------------------------------------------------------|
| 1   | Heater Mode        | Current "Heater mode" is displayed. After selection the [Heater Mode] screen appears.                                                                         |
| 2   | Heat               | This is <b>HEAT</b> key in the touch panel.<br>After selection in [READY] screen the heater operation starts.                                                 |
| 3   | LCD Brightness     | After selection the [LCD Brightness] window appears.                                                                                                    |
| 4   | Battery Indicator  | This icon shows the battery capacity.                                                                                                    |
| 5   | Changing screen    | After selection, the screen in [READY] state is changed as follows.<br>[X/Y] -> [X-Camera ] -> [Y-Camera] -> [Current Setting]                                |
| 6   | Magnification      | Changes the magnification of the fiber image in the screen.                                                                                                   |
| 7   | Arc Calibration    | After selection, "Arc Calibration" function in [Maintenance] can be selected directly.                                                                        |
| 8   | Splice Mode        | Current "Splice Mode" is displayed. After selection the [Splice Mode] screen appears immediately.                                                             |
| 9   | Main Menu          | After selection the [Main Menu] screen appears.                                                                                                    |
| 10  | Arc Count          | The number of the arc discharging in [Maintenance] is displayed.                                                                                              |
| 11  | Reset              | This is <b>RESET</b> key. The function is as same as <b>RESET</b> key in the sheet key                                                                        |
| 12  | Start              | This is <b>SET</b> key. The function is as same as <b>SET</b> key in the sheet key.                                                                           |
| 13  | Link               | After selection the [Paring With Cleaver] screen appears.                                                                                                    |
| 14  | Wireless condition | This icon shows the condition of the wireless communication<br>between the cleaver and the splicer. After selection the [Cleaver<br>Settings] screen appears. |

Confirm the Splice mode and the Heater mode are correct before splicing the fiber.

#### **Splice Mode**

Select appropriate splicing mode for the specific fiber combination. Current mode is displayed on the READY screen.

#### Heater Mode

Select appropriate heating mode for the specific protection sleeve used. Current mode is displayed on the READY screen.

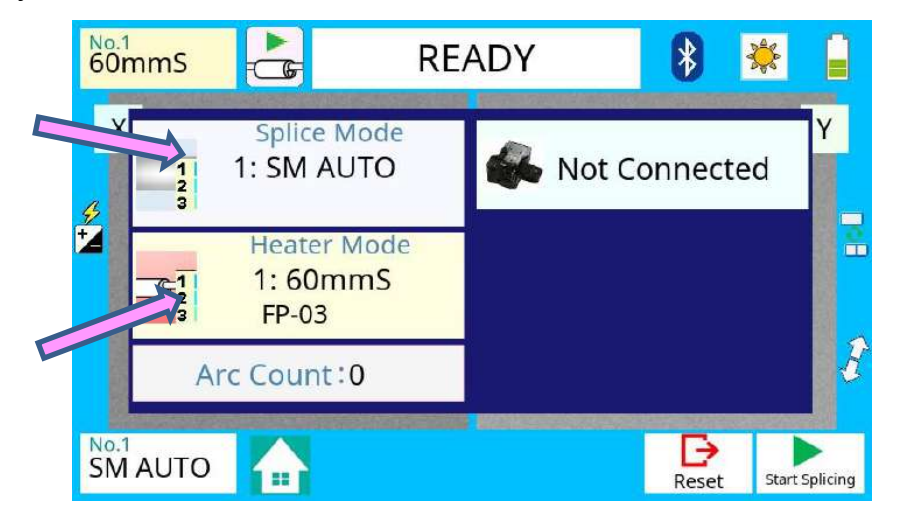

### Select of the Splice Mode

The optimal splice setting for a specific fiber combination consists of the splicing parameters listed below. In other words, the optimal splicing parameters depend on the fiber combinations, and are different depending on the fiber used.

- Parameters for controlling arc discharge.
- Parameters for calculating estimated splice loss.
- Parameters for controlling fiber alignment and splicing procedures.
- Threshold for error messages.

A series of optimal splice parameters for major fiber combinations are already stored in the splicer. These parameters are stored in the database area and can be copied to the user-programmable area. These splice parameters can be edited for a specific fiber combinations.

> How to select the "Splice Mode"

#### [AUTO] and others

Use this mode if the fiber type is identified.

#### 

#### [SM] and others

Use this mode for splicing special fibers. This mode enables to set specific parameters for each splicing. Execute [Arc Calibration] before using this mode.

### Splice Mode selection

#### How to change the splice mode

Select an appropriate splice mode for type of fiber to be spliced.

- 1. Select Splice Mode key at [READY]. The [Splice Mode] screen appears.
- 2. Select the suitable splice mode in the list.
- 3. The color of the selected icon change to blue.

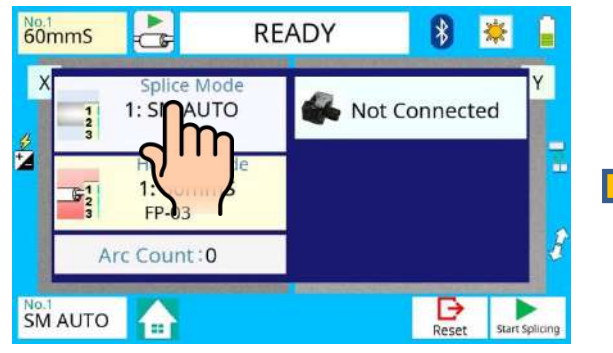

Select the part of Splice Mode.

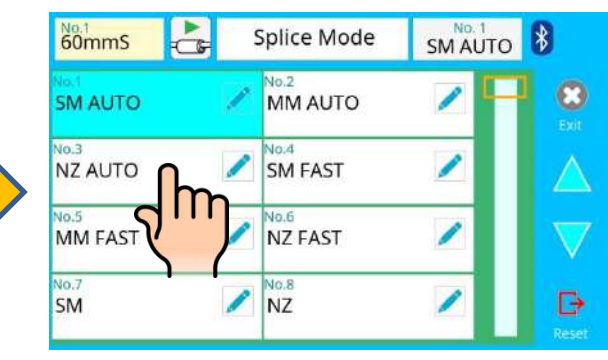

Select the suitable splice mode.

| 60mmS           | Splice Mode     | NZ AUTO      |          |
|-----------------|-----------------|--------------|----------|
| SM AUTO         | MM AUTO         |              |          |
| ND.3<br>NZ AUTO | SM FAST         |              |          |
| No.5<br>MM FAST | No.6<br>NZ FAST |              |          |
| No.7<br>SM      | No.8<br>NZ      | ✓ B<br>Reset | Finished |

#### How to check the splice mode

The current splice mode is displayed in the monitor as shown below.

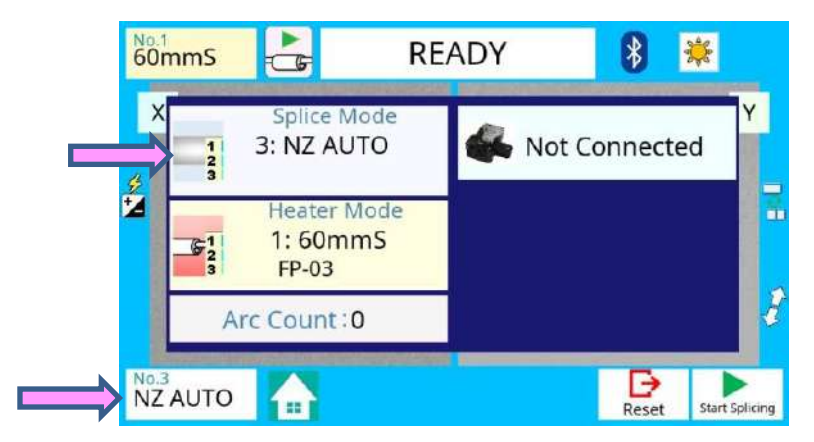

## Select of the Heater Mode

Each tube-heating mode is optimized for a type of Fujikura protection sleeve. These modes can be found in database area for reference. Copy the appropriate one and paste it to the user-programmable area. The operator can edit the user-programmable modes.

| Data Base    |                                                                           |  |  |  |
|--------------|---------------------------------------------------------------------------|--|--|--|
| Parameter    | Description                                                               |  |  |  |
| 60mmS        | For standard 60mm protection sleeves, such as Fujikura FP-03 or           |  |  |  |
| FP-03        | FP-03M protection sleeves.                                                |  |  |  |
| 60mmS        | For standard 60mm protection sleevse and 250um diameter coating,          |  |  |  |
| FP-03(250um) | such as Fujikura FP-03 or FP-03M protection sleeves.                      |  |  |  |
| 40mmS        | For standard 60mm protection sleeves for fibers with 8mm cleave           |  |  |  |
| FP-03(L=40)  | length, such as Fujikura FP-03 or FP-03M protection sleeves.              |  |  |  |
| 60mmSS       | For slim type 60mm protection sleeves.                                    |  |  |  |
| SLIM 60      |                                                                           |  |  |  |
| 40mmSS       | For slim type 40mm protection sleeves.                                    |  |  |  |
| SLIM 40      |                                                                           |  |  |  |
| 15mmS        | For 400 or less um diameter coating and splice length of 5 mm or less     |  |  |  |
| FPS01-400-15 | T OF 400 OF less unit diameter coating and splice length of 5 min of less |  |  |  |
| 20mmS        | For 900 or less um diameter coating and splice length of 6 mm or less     |  |  |  |
| FPS01-900-20 |                                                                           |  |  |  |
| 60mmS        | For drop cable splice                                                     |  |  |  |
| FPS01-DC-60  |                                                                           |  |  |  |
| FUSE900      |                                                                           |  |  |  |
| SC-LC-ST-FC  | For Fuse connect colice                                                   |  |  |  |
| FUSE2/3      | roi ruse connect spilce.                                                  |  |  |  |
| SC-LC        |                                                                           |  |  |  |

#### The dimensions of the Protection Sleeve after heat shrink

| Form         | Rod Material  | Sleeve<br>length | Prepared fiber length | Diameter of optical fiber | Diameter<br>result |
|--------------|---------------|------------------|-----------------------|---------------------------|--------------------|
| FP-03        | SUS           | 60mm             | 16mm or less          | 250~900um                 | 3.1mm              |
| FP-03(40mm)  | SUS           | 40mm             | 10mm or less          | 250~900um                 | 3.1mm              |
| FP-04T       | Glass ceramic | 40mm             | 10mm or less          | 250~900um                 | 4.0mm              |
| FPS01-400-15 | SUS           | 15mm             | 5mm or less           | ~400um                    | 1.5mm              |
| FPS01-900-20 | SUS           | 20mm             | 6mm or less           | ~900um                    | 2.3mm              |

\* The dimensions of the protection sleeve after shrink depends on the diameter of the fiber.

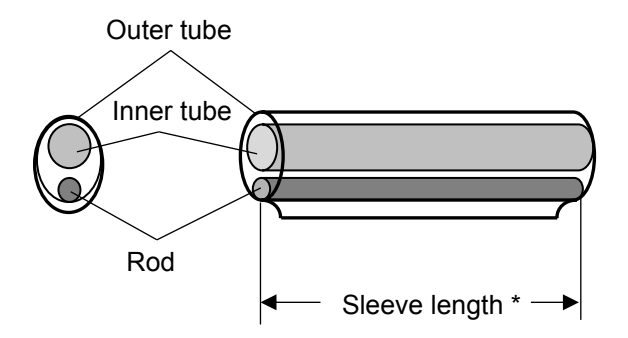

60mmS

8

### Selecting Heater mode

#### How to change the heater mode

Select the heater mode most suitable for the protection sleeve to be used.

1. Select the Heater Mode icon at [READY]. The [Heater Mode] screen appears.

6

60mm5

60mmS

40mmS

FP-03 (L=4

15mm

FPS01-40

60mmS

FPS01-DC-60

FP-03

- 2. Select the suitable heater mode in the list.
- 3. The color of the selected icon changes to blue.

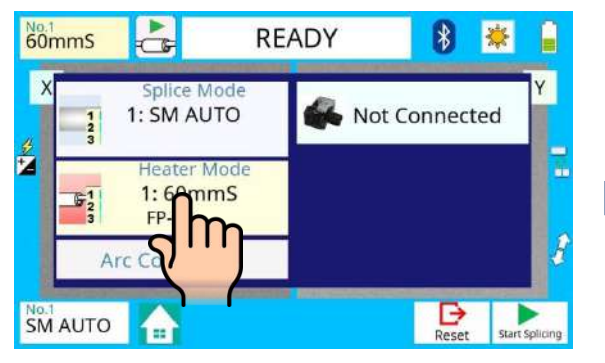

Select the icon of Heater Mode.

Select the icon of the suitable heater mode.

Heater Mode

10.2

60mmS

40mmR

20mmS

FP501-900-20

FUSE900

SC-LC-ST-FC

FP-04T

FP-03 (250um)

| 40mmS                         | Heater Mode                    | No. 3<br>40mmS | 8                 |          |
|-------------------------------|--------------------------------|----------------|-------------------|----------|
| No.1<br>60mmS<br>FP-03        | No.2<br>60mmS<br>FP-03 (250um) |                | Exat              |          |
| No.3<br>40mmS<br>FP-03 (L=40) | 40mmR<br>FP-04T                | 2              |                   |          |
| No.5<br>15mmS<br>FPS01-400-15 | No.6<br>20mmS<br>FPS01-900-20  | 2              | $\nabla$          |          |
| No.7<br>60mmS<br>FPS01-DC-60  | FUSE900<br>sc-Lc-st-Fc         |                | <b>B</b><br>Reset | Finished |

#### How to check the heater mode

The current heater mode is displayed in the monitor as shown below.

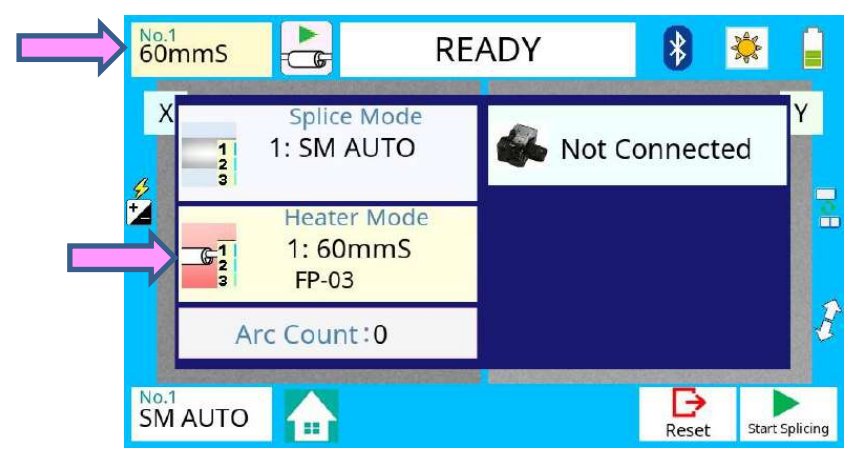

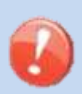

- When using a protection sleeve which is not made by Fujikura, please set parameters based on the specific sleeve.
- When the sleeve of another company is used, the durability of a protection point cannot be warrantied.

### **Preparation of fiber**

### **Cleaning optical fiber**

Clean optical fiber with alcohol-moistened gauze or lint-free tissue approximately 500mm from the tip. Dust and particulates from the fiber coating can enter inside the protection sleeve and might result in a future fiber break or transmission attenuation.

### Placing protection sleeve over fiber

Place the protection sleeve over the Right side fiber.

Since a left hand serves as a standard at the time of fiber conveyance, the method of inserting a sleeve in a right-hand side fiber is recommended.

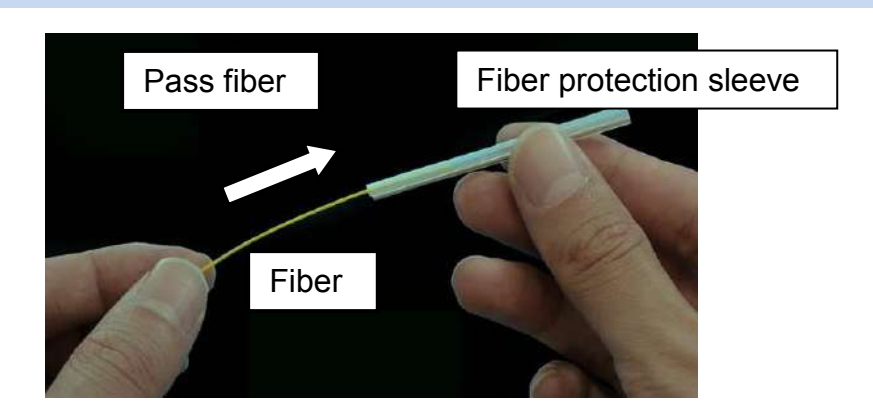

### Fiber coating stripping and cleaning of bare fiber

Strip the outer coating 30 to 40 mm from fiber tip with a stripping tool. Clean the fiber with alcohol moistened gauze or lint-free tissue thoroughly. Frequently replace cleaning gauze to insure splice quality.

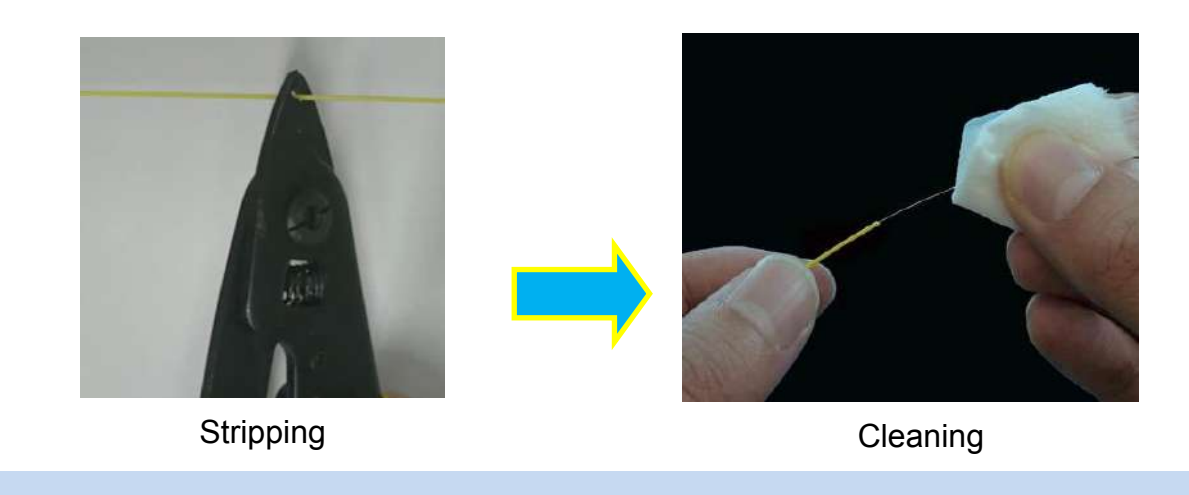

Use a high quality alcohol, greater than 99% purity.

### Fiber Cleaving with CT08 or CT50

### Using Sheath Clamp

1. Lift the Lever until it stops. The blade is automatically set at the start position and is now ready to cleave the fiber.

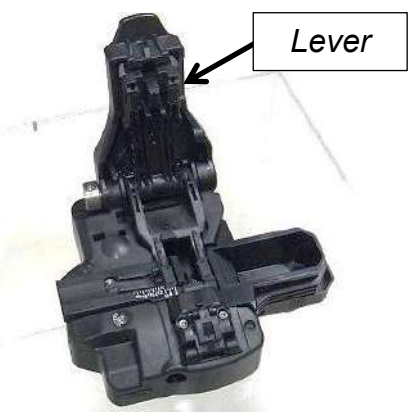

2. Set the cleaned fiber in the fiber adaptor. Check and adjust the fiber length using the scale on the adaptor.

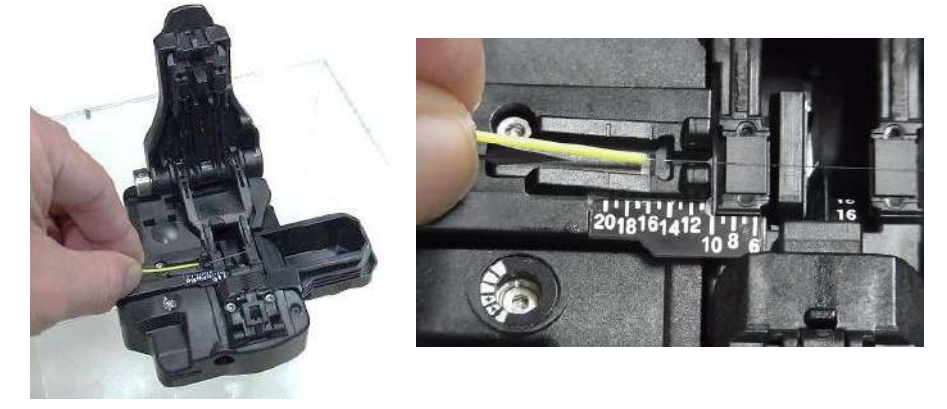

3. Close, then gently push down on the Lever until it stops. The blade automatically cleaves the fiber.

Lift the Lever until it stops and remove the fiber from the cleaver. Be careful not to allow the fiber to contact anything, as this can contaminate the end-face of the fiber.

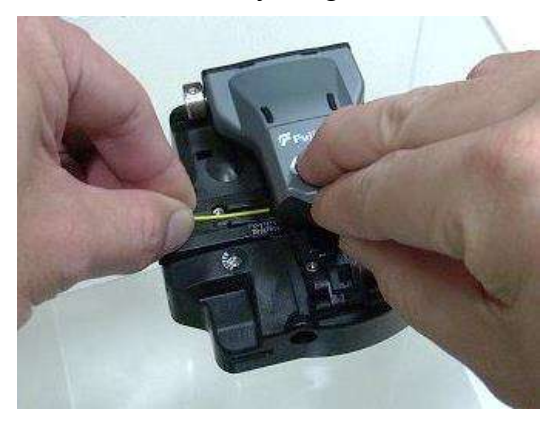

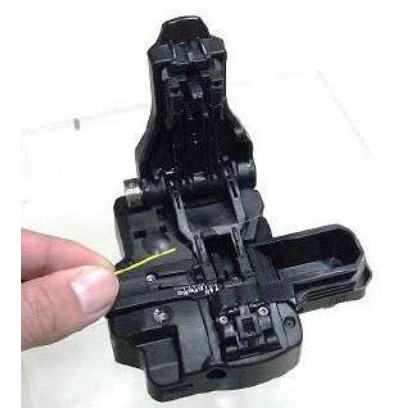

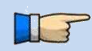

> Confirm the sheath of fiber is not on pad when fiber holder is used.

#### Using a Fiber Holder

- 1. Open the lid of a fiber holder and then set the fiber onto the fiber holder.
- 2. Adjust the positon of fiber and then close the lid of fiber holder. The position of the fiber is dependent on the fiber holder as shown below.
  - Select a suitable fiber holder based on the fiber coating diameter.
  - If fiber coating has some memory curl, place fiber so that the curl is pointed downwards.
    - Close the lid of a fiber holder while pressing down with a finger on the coating (refer to figure below).

#### In case of Fiber holder "FH-60 series";

Set the fiber onto the fiber holder with the fiber sheath **<u>3.0mm</u>** from the edge of the fiber holder.

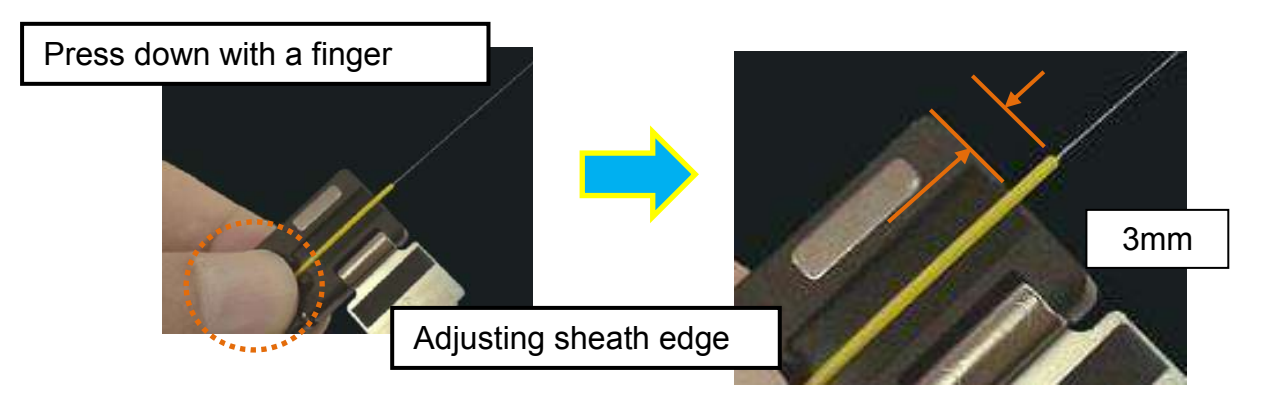

#### In case of Fiber holder "FH-70 series";

Use either the edge, or the extruded fiber support of the fiber holder as the reference point. Adjust the position of the sheath edge as follows:

- If the reference point is set as the edge of the fiber holder, set the fiber onto the fiber holder with the fiber sheath <u>3.0mm</u> from the edge of the fiber holder.
- If the reference point is set as the extruded fiber support of the fiber holder, set the fiber onto the fiber holder with the fiber sheath <u>1.5mm</u> from the extruded surface of the fiber holder.

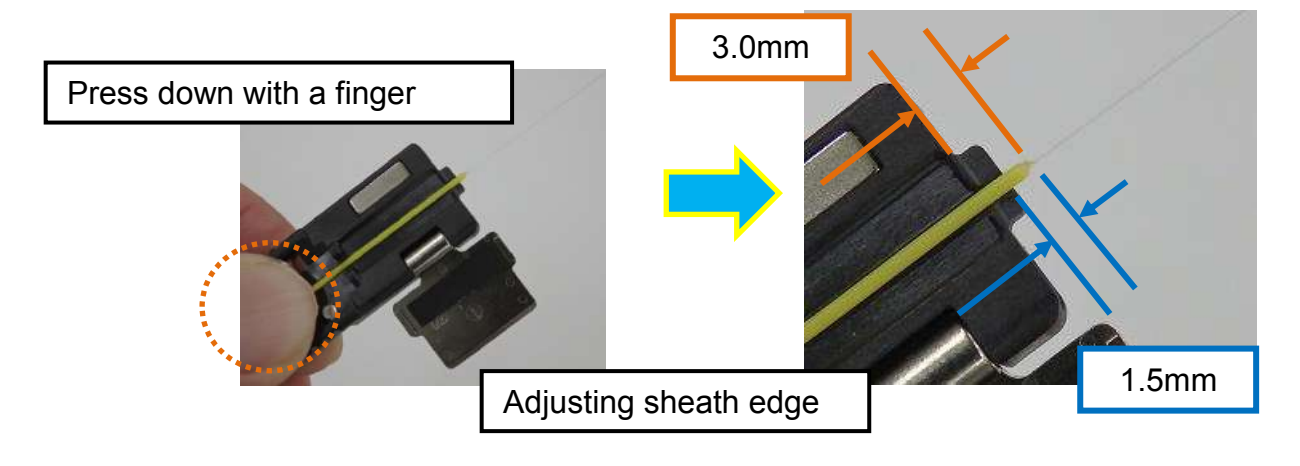

3. Detach the fiber adaptor from CT08 cleaver.

Lift the Lever until it stops. The blade is automatically set at the start position and is now ready to cleave the fiber.

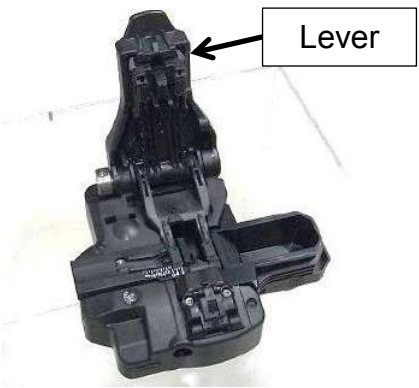

4. Insert the Fiber holder into the cleaver. Check to ensure only bare fiber sits on the pads (not jacket or coating). Adjust the fiber position or prepare it again if necessary.

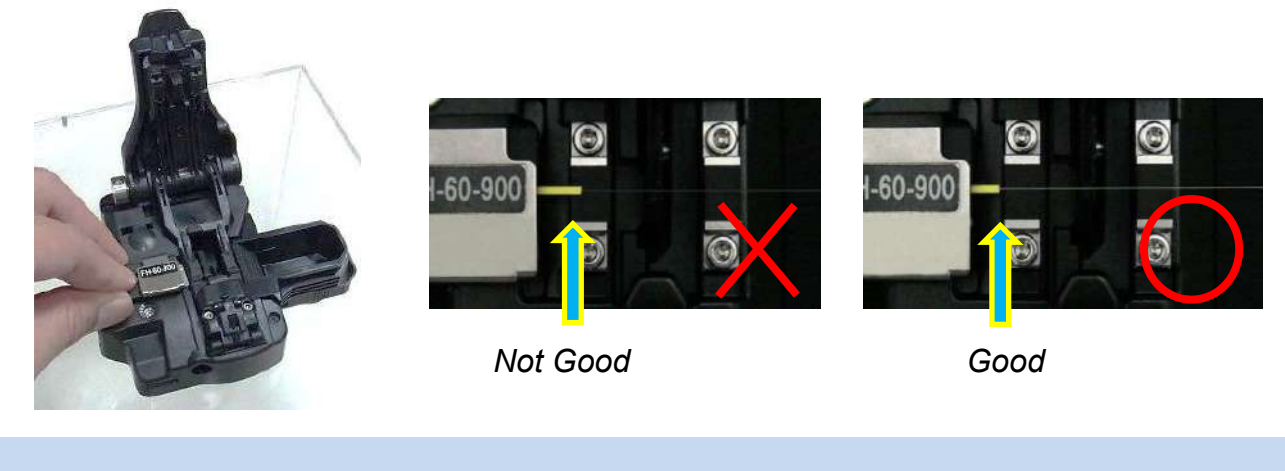

- $\sim$  Confirm the sheath of fiber is not on pad when fiber holder is used.
- 5. Close by gently pushing down on the Lever until it stops. The blade automatically cleaves the fiber.

Lift the Lever until it stops and remove the fiber from the cleaver.

Be careful not to touch the fiber to anything, as this can contaminate the end-face of the fiber.

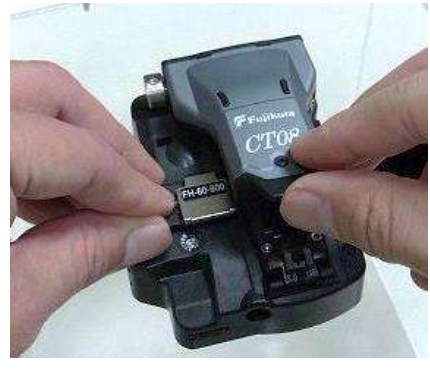

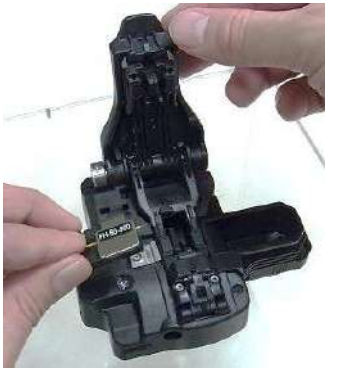

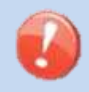

> Do not put fingers in the cleaving area as personal injury may result.

### Loading fiber into the splicer

### Using sheath clamp

- 1. Open the wind-protector and sheath clamps.
- 2. Place prepared fiber onto v-groove so that the fiber tip is located between the v-groove edge and tip of electrode.

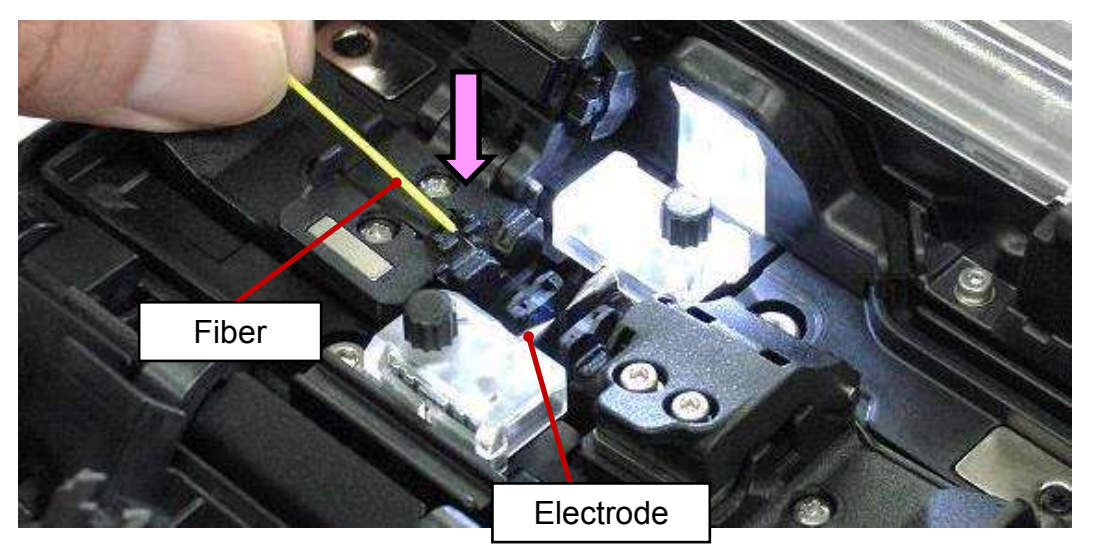

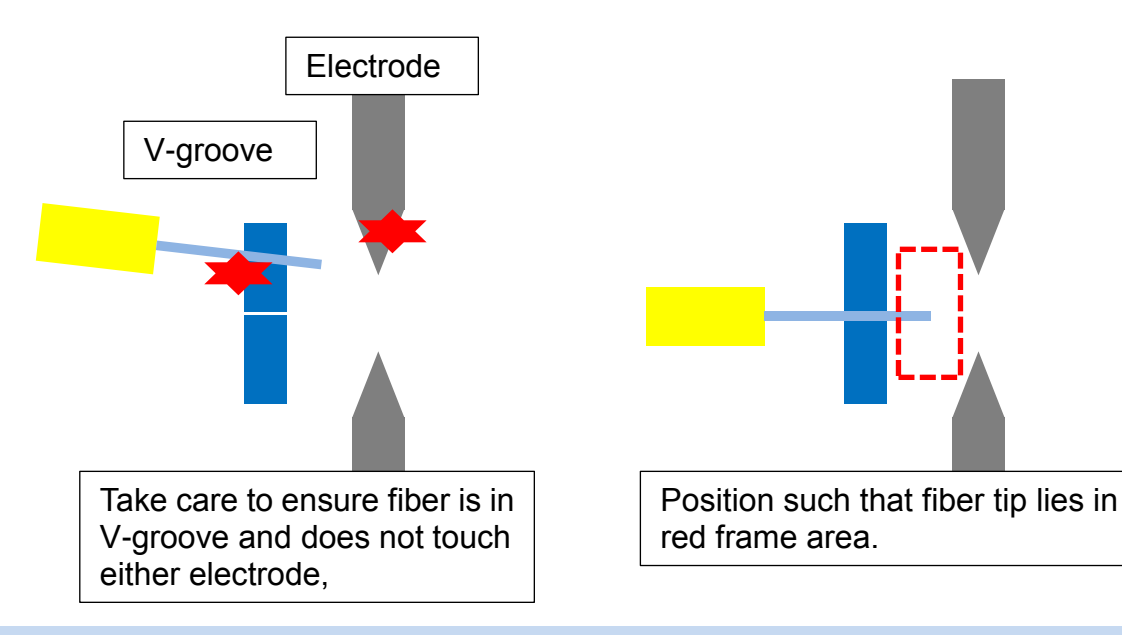

Be careful not to contact the prepared fiber tips with anything to maintain fiber end-face quality.

- 3. Hold fiber with fingers and close sheath clamp so that the fiber does not move. Make sure the fiber is placed in the bottom of the v-grooves. If fiber is not placed properly, reload fiber.
- 4. Close the wind-protector.

After prolonged storage or when splicing for the first time, we recommend you execute for an Arc Calibration before performing a splice. Refer to [Arc Calibration].
### Using Fiber Holder

1. Loosen the 3 screws and remove each sheath clamp from the splicer.

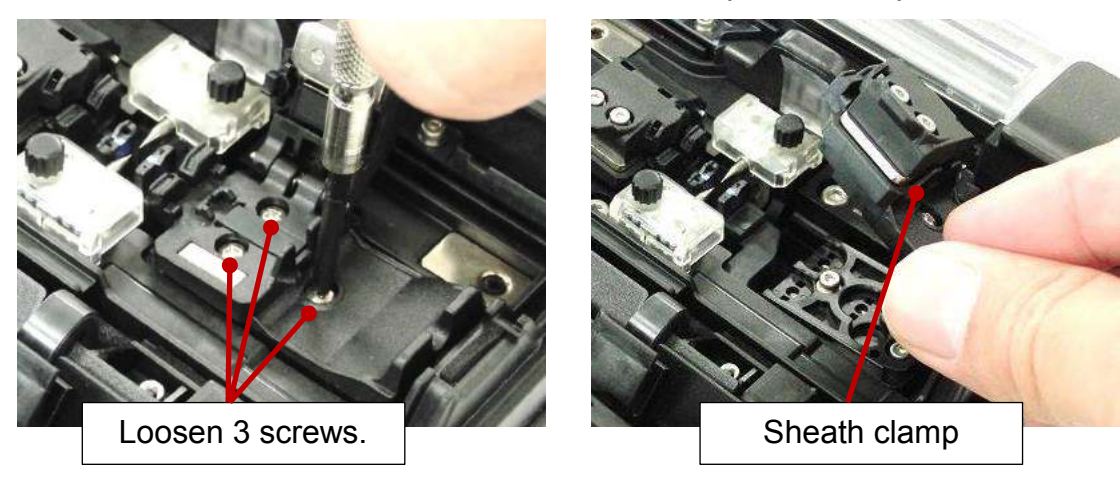

2. Insert each Set Plate "SP-31" into the base and tighten the 3 screws.

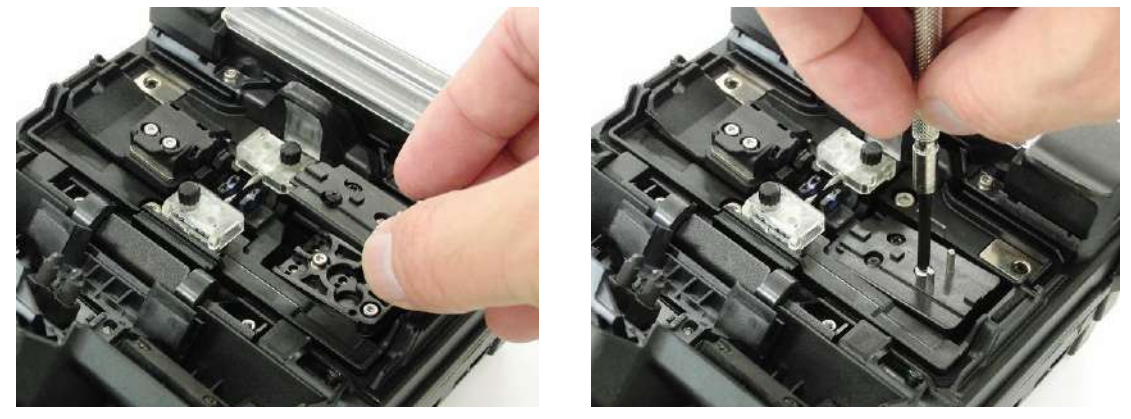

3. Place fiber holders so that the guide pins on the stage go to guide-holes in the fiber holders.

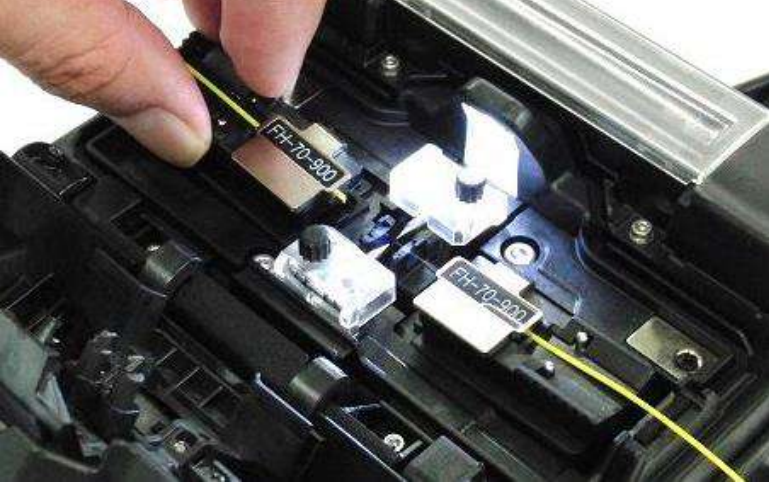

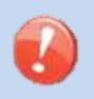

- Be careful not to contact the prepared fiber tips with anything to maintain fiber end-face quality.
- 4. Close the wind-protector.

After prolonged storage or when splicing for the first time, we recommend you execute for an Arc Calibration before performing a splice. Refer to [Arc Calibration].

## **Arc Calibration**

Atmospheric conditions such as temperature, humidity, and pressure are constantly changing, which creates variability in the arc temperature. This splicer is equipped with a temperature sensor that is used in a constant feedback monitoring control system to regulate the arc power to a constant level. Changes in arc power due to electrode wear and glass adhesion cannot be corrected automatically. Also, the center position of arc discharge sometimes shifts to the left or right. In this case, the fiber splicing position has to be shifted in relation to the arc discharge center. It is necessary to perform an arc power calibration to eliminate both of these issues.

- Arc calibration is performed automatically using [AUTO] mode only, so arc calibration does not have to be performed when splicing in this mode.
- Execute [Arc calibration] before using non-auto mode.
  - When performing the [Arc Calibration] function, change the arc power "factor" value. The factor value is used in the algorithm program for all splicing. The arc power value will not change in the splice modes.

### **Operation procedure**

- 1. Select the Arc Calibration icon in the [READY] screen.
- 2. Load prepared fibers into the splicer.

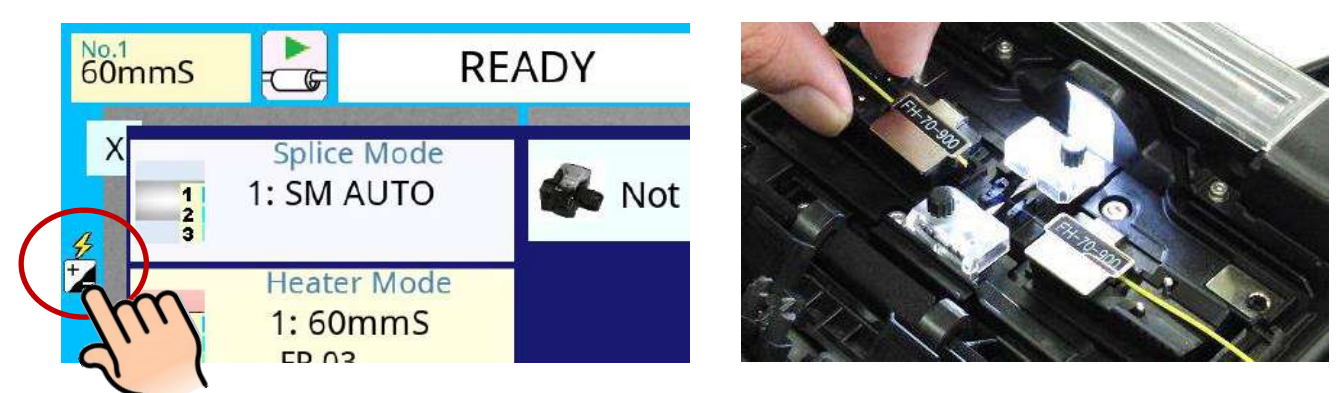

- ► Use standard SMF ITU-T G652 fiber for Arc Calibration.
- Use well prepared fibers for arc calibration. Dust on the fiber surface affects arc calibration.
- Cleave angle threshold does not link to the parameter "Cleave Limit" in splicing modes. Cleave angle threshold is independently set for arc calibration. See section [Maintenance Settings] to change cleave angle threshold.
  - 3. Press SET key to initiate the ARC Calibration.
  - 4. A message appears after Arc Calibration. Please check it and take the appropriate action displayed with the message.

#### "Good" message

Arc power and splicing position calibration have successfully completed. Press **RESET** key to exit.

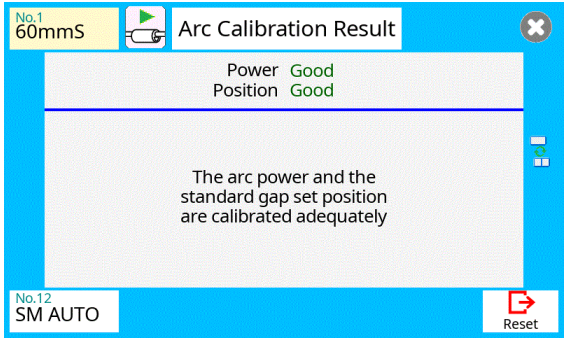

Result: Good

#### "Not Adequate" message

T

Arc power and splicing position calibration are completed but further calibration is strongly recommended, as the change from the previous arc calibration is too large. Press <u>SET</u> key to perform arc calibration, or <u>RESET</u> key to exit (arc calibration is not completed).

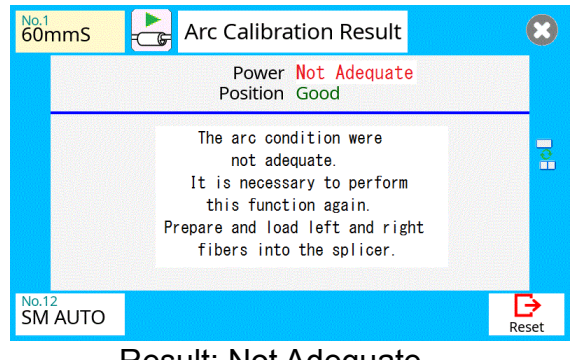

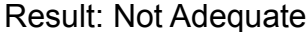

- In some cases, multiple iterations of arc calibration are needed until the calibration process is successfully completed and the "Test Finish" message is displayed. Arc calibration can be considered almost completed if multiple iterations are completed without receiving the message.
- Number threshold can be set so that "Test Finish" message is displayed after specific number of arc calibrations is performed. See section [Maintenance Settings] for detail.

## Splicing procedure

To make a good splice, the optical fiber is observed with the image processing system equipped in the 36S/37S/38S/41S. However, there are some cases when the image processing system cannot detect a faulty splice. Visual inspection with the monitor is often necessary for better splicing yield. The instruction below describes standard operating procedure.

- 1. Fibers loaded in the splicer move forward toward each other. The fiber forward motion stops at a certain position shortly after the cleaning arc is performed.
- 2. Next, the cleave angle and end-face quality are checked. If the measured cleave angle is greater than its set threshold or fiber chipping is detected, the buzzer will sound and an error message warns the operator.

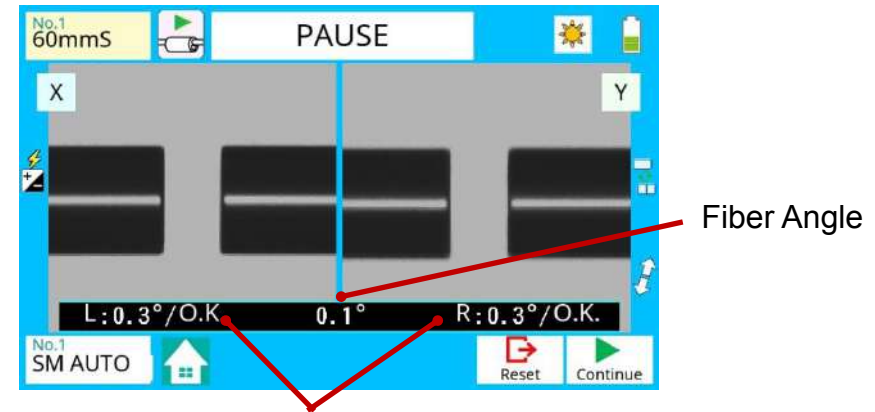

Left and Right cleave angle

3. If no error message is displayed, the end-face conditions are used for visual inspection as shown below. If observed, remove the fiber from the splicer and repeat fiber preparation. These visual defects may cause a faulty splice.

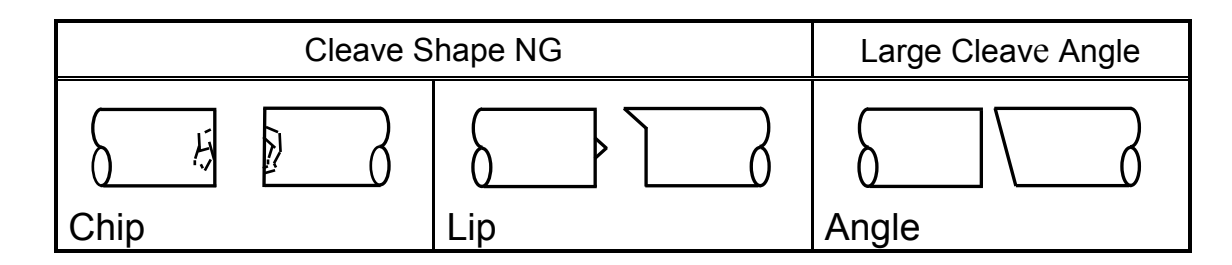

- The pause after cleave angle check and fiber alignment can be "disabled". See section [Splice Settings] for detail.
  - > The cleave angle threshold can be changed. See section [Splice Menu].
- The cleave angle error message can be ignored by pressing SET key to go on to the next step. To disable the cleave angle error. See section [Splice Settings] for detail.
   Cleave angle during the splicing operation can be hidden. See section
- Cleave angle, during the splicing operation can be hidden. See section [Splice Settings] for detail.

- 4. Cladding axis offset measurements can be displayed and after completion of arc discharge is performed to splice the fibers.
- 5. Estimated splice loss is displayed upon completion of splicing. Splice loss is affected by certain factors stated. These factors are taken into account to calculate, or estimate, splice loss. The calculation is based on certain dimensional parameters, such as MFD.

If either the cleave angle measured or the estimated splice loss exceeds its set threshold, an error message is displayed. If the spliced fiber is detected as abnormal, the "Fat", "Thin" or "Bubble" error message is displayed.

If no error message is displayed but the splice looks poor by visual inspection through the monitor, it is strongly recommended to repeat the splice from the beginning.

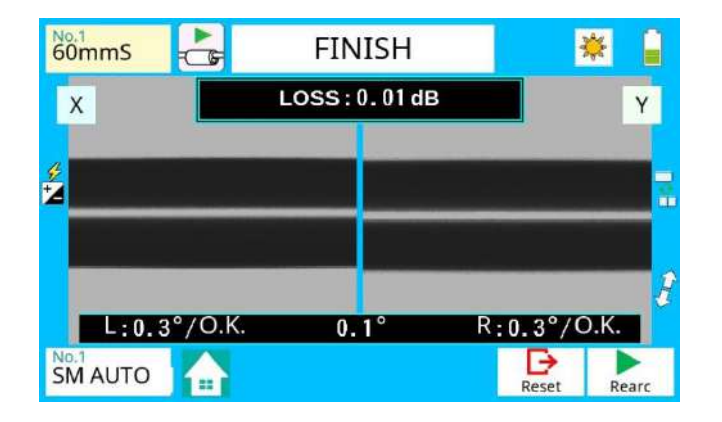

Splice loss may be improved in some cases by additional arc discharges. Press **SET** key for an additional arc discharge (re-arc). Splice loss estimate and splice check are performed again.

Restriction of the number of times of additional arc discharge can be set up. Since excessive additional arc discharge becomes the cause of worsening splice intensity and a splice loss, it can forbid the arc discharge more than the suitable number of times. Refer to [Setting Menu] for details.

T

Splice point sometimes looks a bit fatter than other parts. This is considered a normal splice, and does not affect splice loss.
 To change threshold for estimated splice loss or fiber angle, see section [Splice Mode].
 Error messages, such as "Estimated splice loss", "Splice angle", "Fat", "Thin" and "Bubble" can be ignored. This function can be set to "disabled". See section [Splice Settings] for detail.

Splice loss increase: Cause and remedy

| Symptom      | Cause                                                    | Remedy                                                  |
|--------------|----------------------------------------------------------|---------------------------------------------------------|
| Axial offset | Dust on v-groove or<br>fiber clamp chip                  | Clean v-groove and fiber clamp chip.                    |
| Fiber angle  | Dust on v-groove or<br>fiber clamp chip                  | Clean v-groove and fiber clamp chip.                    |
|              | Bad fiber end-face quality                               | Check if fiber cleaver is well conditioned.             |
| Combustion   | Bad fiber end-face quality                               | Check the cleaver                                       |
|              | Dust still present after cleaning fiber or cleaning arc. | Clean fiber thoroughly or Increase [Cleaning Arc Time]  |
| Bubbles      | Bad fiber end-face quality                               | Check if fiber cleaver is well conditioned.             |
|              | Prefuse power too low<br>or prefuse time too<br>short.   | Increase [Prefuse Power] and/or [Prefuse Time].         |
| Separation   | Fiber stuffing too small                                 | Perform [Motor Calibration]                             |
|              | Prefuse power too<br>high or prefuse time<br>too long.   | Decrease [Prefuse Power] and/or [Prefuse Time].         |
| Fat          | Fiber stuffing too<br>much                               | Decrease [Overlap] and perform [Motor Calibration].     |
| Thin         | Arc power not adequate                                   | Perform [Arc Calibration].                              |
|              | Some arc parameters not adequate                         | Adjust [Prefuse Power], [Prefuse Time] or [Overlap].    |
| Line         | Some arc parameters not adequate                         | Adjust [Prefuse Power], [Prefuse Time] or<br>[Overlap]. |

A vertical line sometimes appears at the splice point when MM fibers or dissimilar fibers (different diameters) are spliced. This does not affect splice quality, such as splice loss or tensile strength.

# Storing splicing results

Splicing results is stored in memory.

After the 2000th result is stored, 2001st splice result is written over 1st result.

#### Storing results automatically

The splice result is automatically stored in memory when **RESET** is selected after completion of the splice at the [Finish] screen, or when the wind protector is opened upon completion of the splice at the [Finish] screen.

Once a certain comment is recorded, the same comment is recorded into subsequent splice results. To change comments, see the next paragraph.

## How to input Mode Title/Comment/Password

Character list below is displayed by selecting Mode Title / Comments / Password.

- 1. Input the selected character by using the keypad in the monitor.
- 2. Select  $\checkmark$  icon on completion of inputting characters.
- 3. In the case of Password input, the next screen image is displayed if the correct password is input. If the input password is incorrect, the previous screen image is displayed.

| A → | 1# |     | Splic | e Me | mory | / Com | nmen | t  | 8     |
|-----|----|-----|-------|------|------|-------|------|----|-------|
| Q   | W  | E   | R     | Т    | Y    | , L   | JI   | 0  | Р     |
| A   | S  | 5 E | ) I   | - (  | G I  | H     | J    | κI | L     |
|     | Z  | Х   | С     | ۷    | В    | Ν     | М    | ,  | •     |
| ↓   |    |     | -     |      |      |       | •    | -  | Reset |

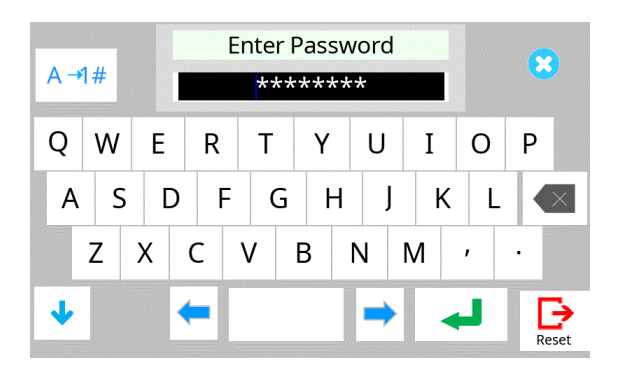

## Fiber Proof Test

The strength of the splice point can be checked. When finished press **RESET** or open wind protector and fiber proof test will be performed.

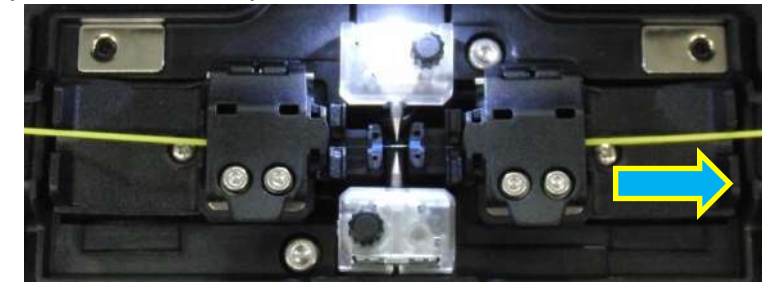

# Removing spliced fiber

- 1. Open lids of wind protector and tube heater.
- 2. Hold left fiber with left hand at the side of the sheath clamp and open left sheath clamp lid.
- 3. Open right sheath clamp lid.

T

- 4. Place the protection sleeve over the Right side fiber to splice point.
- 5. Hold right fiber with right hand, and remove spliced fiber from the splicer.

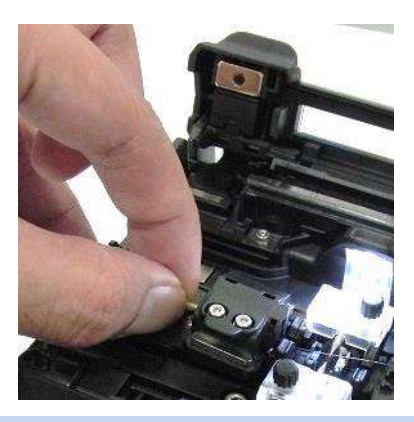

Keep holding fiber until fiber is completely transferred to tube heater.

## Insertion of the protection sleeve

Move the protection sleeve to the splice point, holding a fiber with the left hand. This prevents slack from occurring at a splice point and reduces the possibility of fracturing the fiber due to excessive tension.

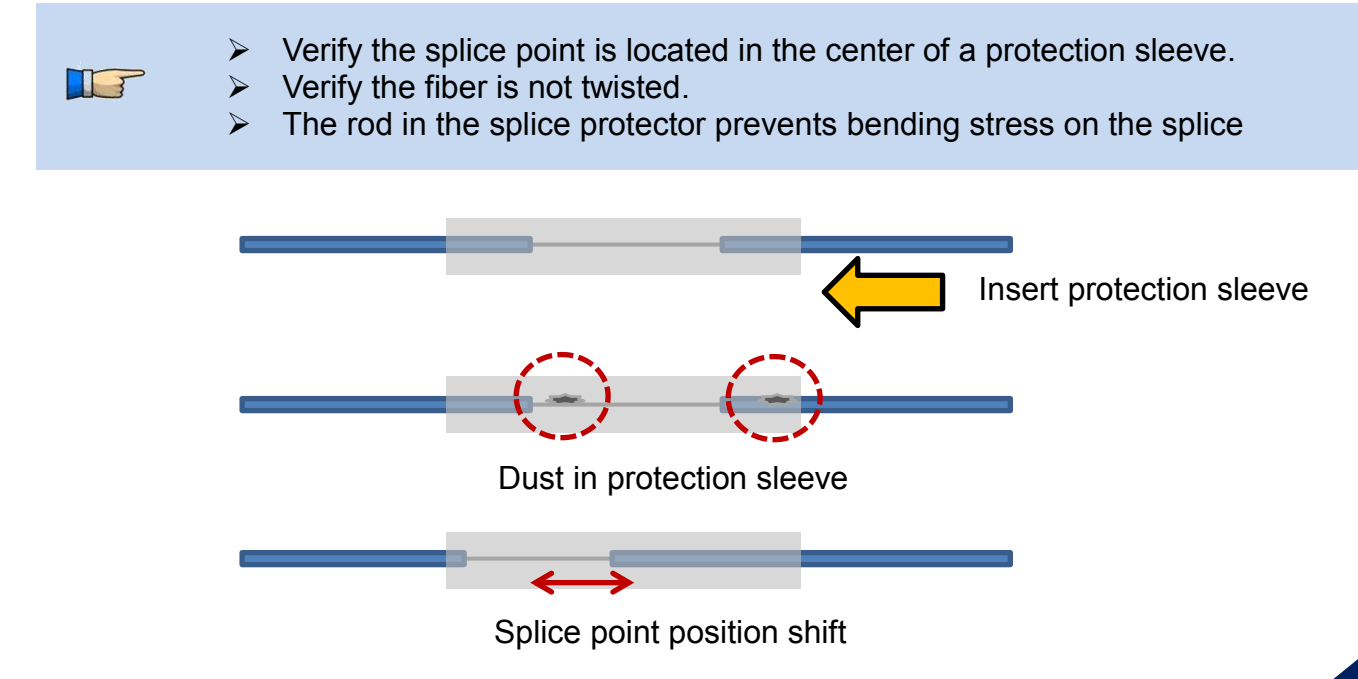

## Heating protection sleeve

1. Transfer fiber with protection sleeve to tube heater.

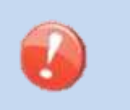

Make sure the splice point is located at the center of the protection sleeve.
 Make sure the rod in the protection sleeve is placed on bottom.

2. Place fiber with protection sleeve in tube heater. Pressing the clamp pin with the fiber closes the lid.

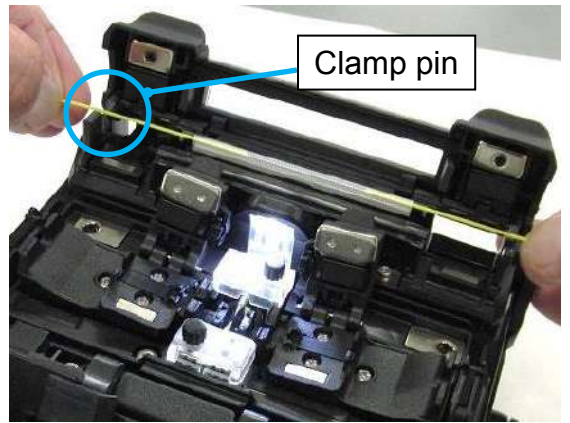

3. Press the HEAT key .The HEAT LED then turns on to indicate the heater is activated.

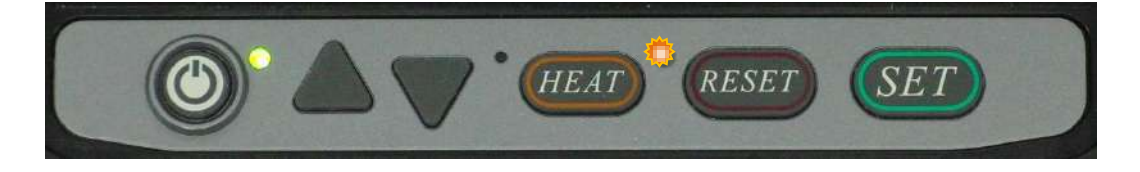

If HEAT key is pressed during tube heating, the HEAT LED blinks. If HEAT key is pressed again, the tube heating process is aborted.

The buzzer beeps and the orange HEAT LED turns off when tube heating is completed.

4. Open tube heater lid and remove protected fiber from the tube heater. Apply some tension to the fiber while removing it from the tube heater.

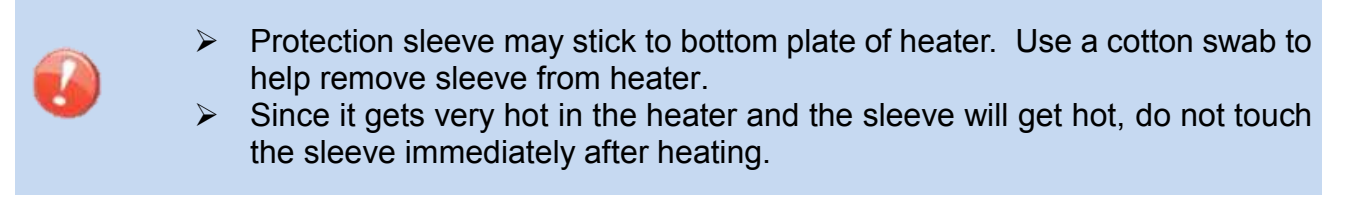

5. Visually inspect the finished sleeve to verify no bubbles or debris/dust is present in the sleeve.

#### When using 60mm length sleeve.

The sheath clamp is optimized for the 60mm length sleeve. In case of using 60mm length sleeve, it is easy to position the center of the protection sleeve over the splice point.

<Procedure>

- 1. Open lid of wind protector and tube heater.
- 2. Hold left fiber with left hand at the side of the sheath clamp and open left sheath clamp lid. Do not release the left hand until step 5.

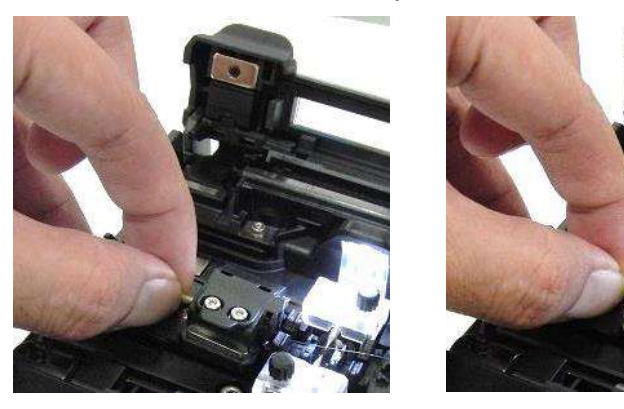

- 3. Open right sheath clamp lid and lift the fiber.
- 4. Raise the right side fiber. The protection sleeve will naturally slide toward the left side and stop at your finger.

The center of the protection sleeve is located at the splice point.

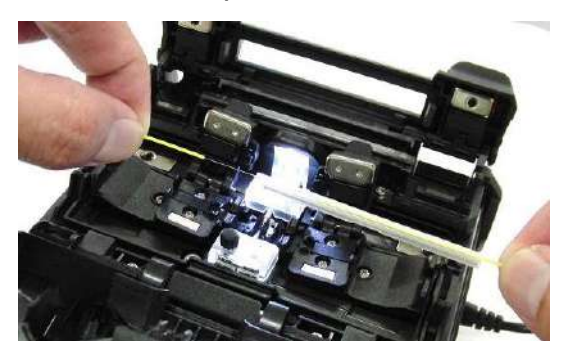

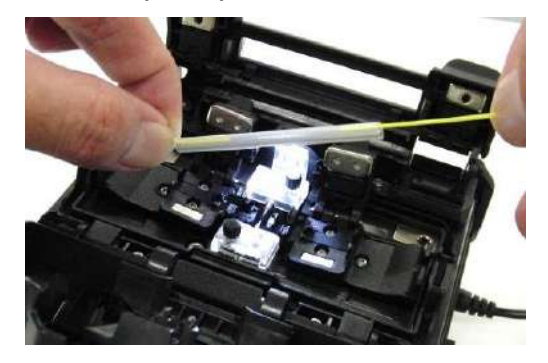

- 5. Slide your left hand slightly to the left on the fiber.
- 6. Transfer fiber with protection sleeve to the tube heater. Place fiber with protection sleeve in tube heater simultaneously pressing the clamp pin with the fiber to close the lid.

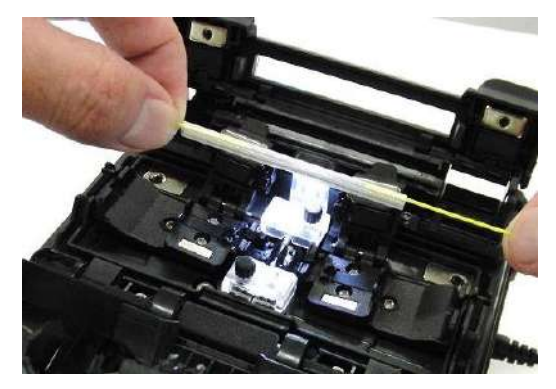

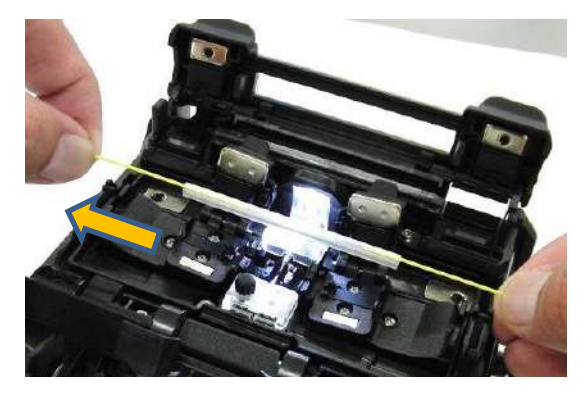

## **Cleaning and Checking before Splicing**

It is possible to maintain the performance of the splicer for a long time with proper cleaning and maintenance.

Critical cleaning points and maintenance checks are described below.

## **Cleaning V-grooves**

If contaminants are present in the V-grooves, proper clamping may not occur, resulting in higher splice loss. The V-grooves should be frequently inspected and periodically cleaned during normal operation. To clean the V-grooves do the following:

- 1. Open the wind protector.
- Clean the bottom of the V-groove with an alcohol-moistened thin cotton swab. Remove excess alcohol from the V-groove with a clean dry swab.

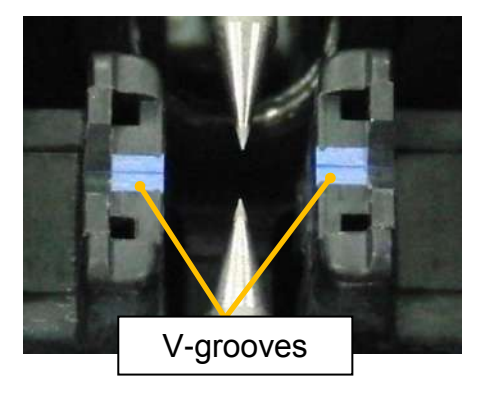

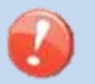

Be careful to not contact the electrode tips.

 If the contaminants in the V-groove cannot be removed with an alcohol-moistened thin cotton swab, use a cleaved fiber end-face to dislodge contaminants from the bottom of the V-groove. Repeat step 2 after this procedure.

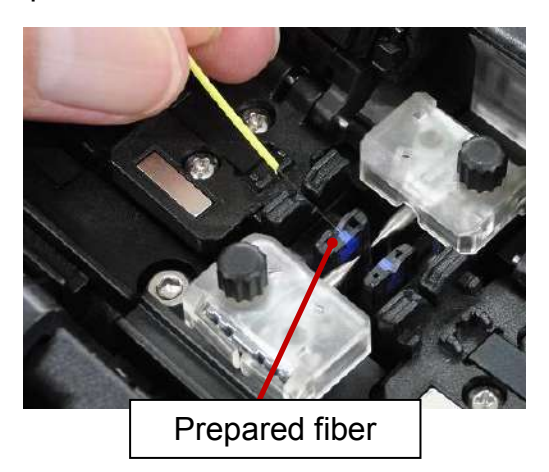

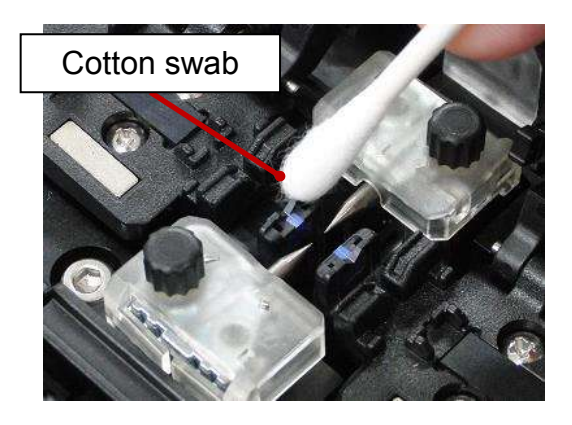

# Maintenance of Splicing Quality

## **Cleaning Fiber Clamp Chips**

If contaminants are present on the clamp chips, proper clamping may not occur, resulting in poor quality splices. The fiber clamp chips should be frequently inspected and periodically cleaned during normal operation. To clean the clamp chips do the following:

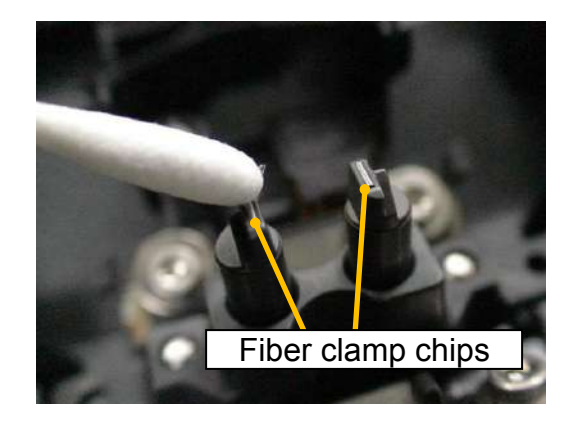

- 1. Open the wind protector.
- 2. Clean the surface of the chip clamp with an alcohol-moistened thin cotton swab. Remove excess alcohol from the chip clamp with a clean dry swab.

### **Cleaning Fiber Cleaver**

If the circular blade or clamp pads of the fiber cleaver become contaminated, the cleaving quality could degrade. This may lead to fiber surface or end-face contamination, resulting in higher splice loss. Clean the clamp pads with cotton swab moistened with alcohol.

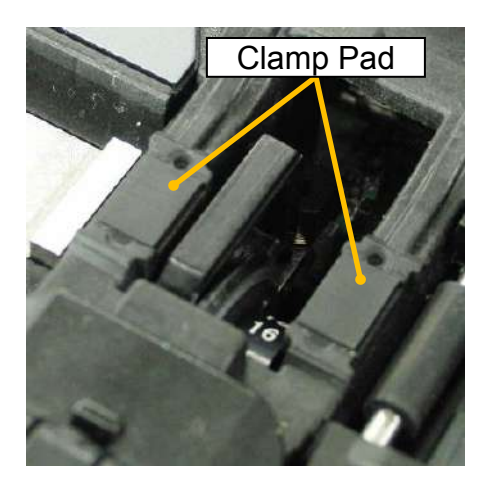

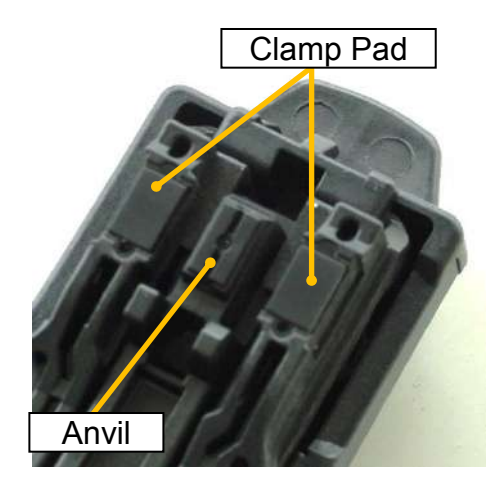

### Arc Calibration

See Section [Maintenance Menu].

## **Periodic Checking and Cleaning**

In order to maintain the splicing quality of the splicer, periodic inspection and cleaning are recommended.

## **Cleaning of Objective Lens**

T

If the surface of the objective lens becomes dirty, inaccurate observation of the fiber position may occur, resulting in higher splice loss or poor splicer operation. Therefore, it is necessary to clean the objective lens. If not done periodically, dirt may accumulate and become impossible to remove. To clean the objective lens, do the following:

- 1. Before cleaning the objective lens, always turn off the splicer.
- 2. Gently clean the lens with an alcohol-impregnated thin cotton swab. Remove excess alcohol from the lens surface with a clean dry swab.

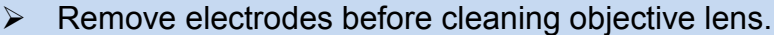

Do not hit or touch the tip of the electrode when cleaning.

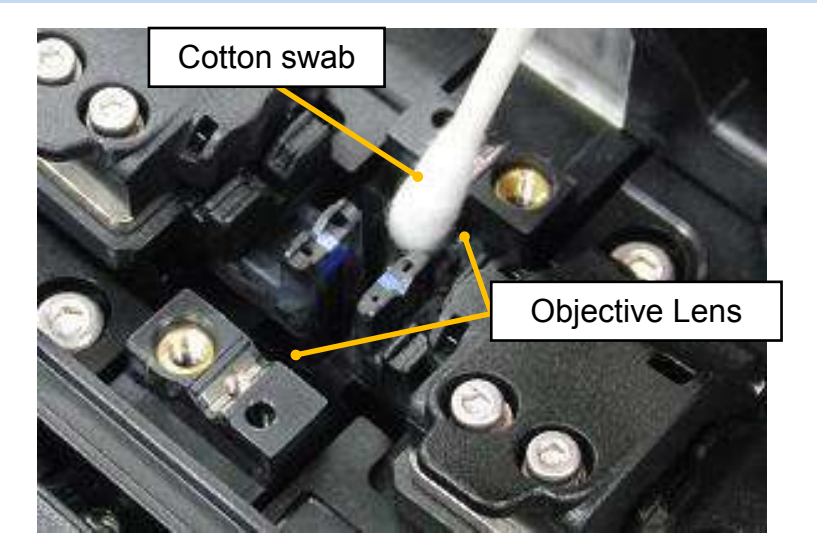

- 3. Verify the lens surface is clean and free of streaks or smudges.
- 4. Turn on the power and verify no smudges or streaks are visible on the monitor screen. Perform the Dust Check procedure.

## **Error Messages**

### **Cleaver Blade Alarm**

#### **Repositioning the CT50 Cleaver Blade**

The CT50 uses a circular blade that has 16 positions. Each position can cleave 1,250 fibers. Rotate to the next number for a new blade position after cleaving more than 1,250 fibers. Check the Blade Positon Number printed to the side of the blade. This procedure describes how to rotate it by 3 methods.

Method1: Rotate the blade using the Rotate Button

- 1. Open Lever (1) until it stops.
- 2. Press Rotate button. The blade rotates during pressing the Rotate button.
- 3. Check the blade position number.

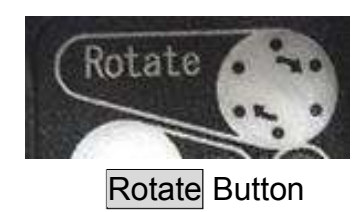

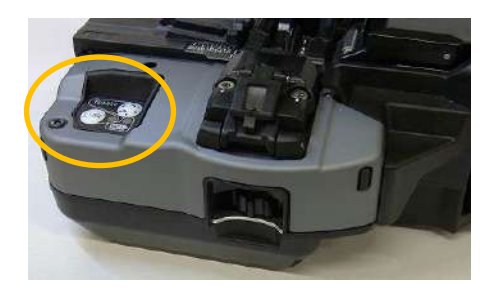

Method2: Rotate the blade using a Smartphone or splicer

- 1. Open the Lever until it stops.
- 2. Rotate the blade using the splicer or the application software "Splice+".

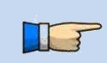

- In the Method2, the smartphone or splicer needs to connect the CT50 before rotating the blade.
- If an error occurs when attempting to rotate the blade, the Batt. LED indicator will blink red. In this case, close Lever and repeat. If same problem happens, contact a Fujikura authorized distributor.

Method3: Rotate the blade manually by Blade Rotating Dial.

This method can rotate the blade without the battery. If battery power is low, use this method.

- 1. Close the Lever and then rotate the Blade Rotating Dial in the direction of the arrow until it clicks.
- 2. Check that the Blade Position has advanced to next number.

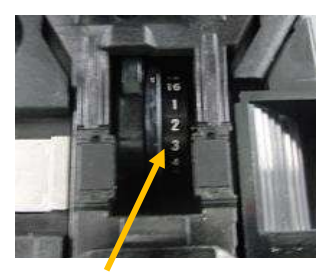

**Blade Position Number** 

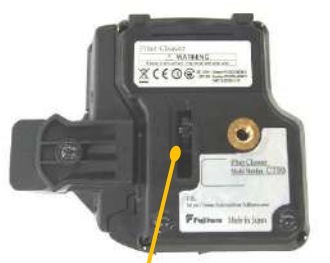

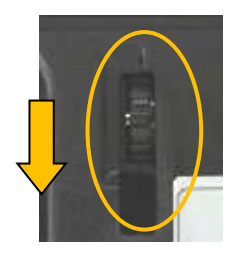

Arrow

Blade Rotating Dial

Blade Position Number and Blade Rotating Dial

### Changing the CT50 Blade Height

The Blade height can be changed by rotating the Blade Height Dial located on the front of the cleaver. It can be raised a total of 2 times.

#### Method

- 1. Verify the position of the Blade Height Dial.
- 2. Rotate it to next number. Do not rotate more than one position at one time.

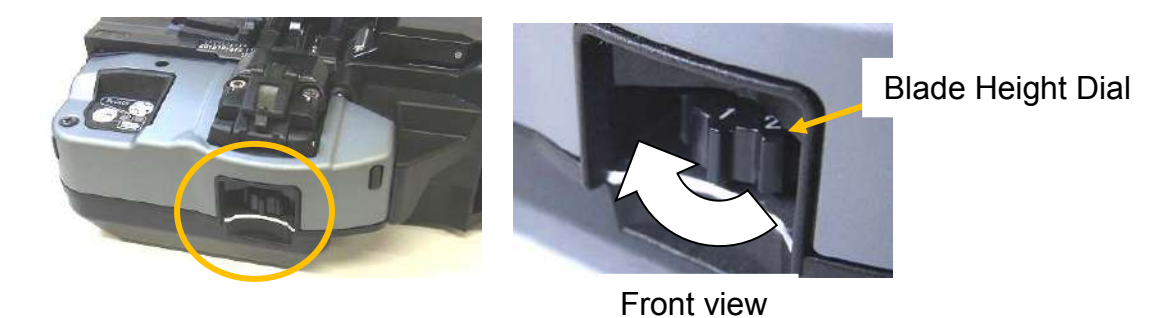

- Replace the blade after raising it 2 times, and after all 16 positions have been used.
- The Cleave Blade and Arm set for CT50 is user serviceable. Contact your Fujikura distributor for details.

#### **Repositioning the CT08 Cleaver Blade**

If the cleaver does not cleave properly, rotate the blade 1/16th of a turn to replace the worn out blade position with a sharp blade position. Blade life is normally 1000 cleaves per blade position. To rotate the blade, do the following:

- 1. Check the Blade Positon Number printed to the side of the blade.
- 2. Close the Lever and then rotate the Blade Rotating Dial in the direction of the arrow until it clicks. The Blade Rotating Dial is located in the rear side.
- 3. Check that the Blade Position has advanced to next number.

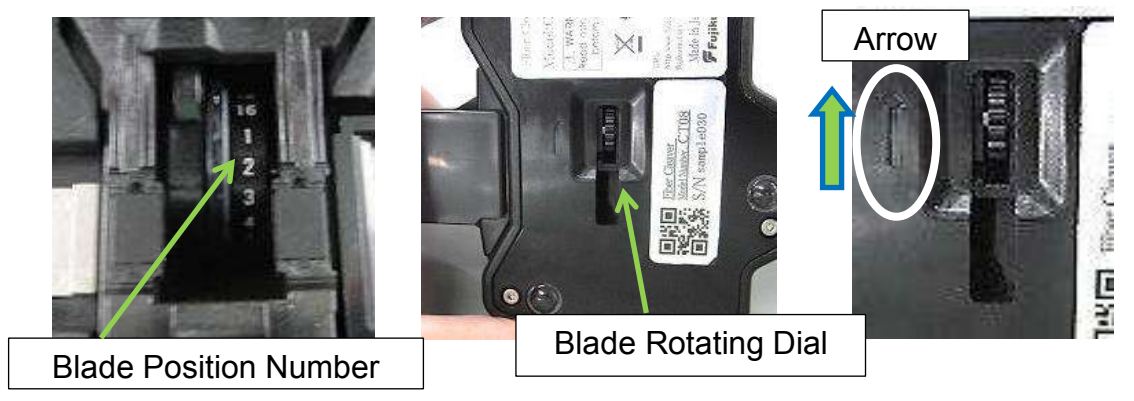

Move the blade with 1 position at one time. If it is accidentally moved too far, rotate it backwards or forwards to get to the appropriate position.

### Adjusting Blade Height of CT08

After the circular blade has been rotated a complete revolution (16 positions), its height needs to be adjusted to compensate for the wear.

- 1. Verify the position of the Blade Height Adjuster. It is locked by the Adjuster Set Screw to prevent turning.
- 2. Loosen the Adjuster Set Screw with the hexagon wrench (HEX-01) and then rotate the Adjuster one mark. Do not rotate more than one mark at one time.
- 3. Tighten the Adjuster Set Screw. Overtightening may cause breakage.

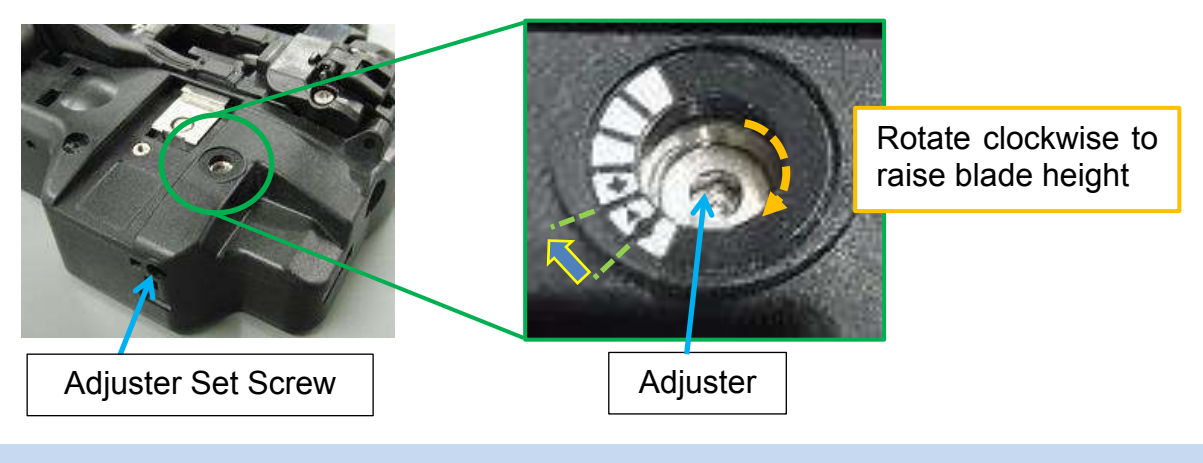

Do not rotate more than one mark at one time.

#### **Blade Replacment**

After the circular blade has been raised 2 times and rotated through all 3 positions (a total of approximately 48,000 fiber splices), it needs to be replaced. The cleaver blade is replaced by the service center. The blade of CT50/08 series user serviceable. Contact to Fujikura authorized distributor.

#### **Clamp Arm Replacment**

When the clamp pad is worn, it needs to be replaced. If the user needs assistance in replacing the pad or with obtaining parts they should

contact the nearest Fujikura authorized distributor.

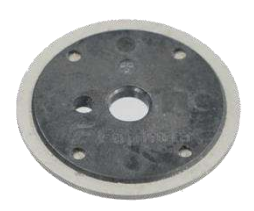

Spare blade

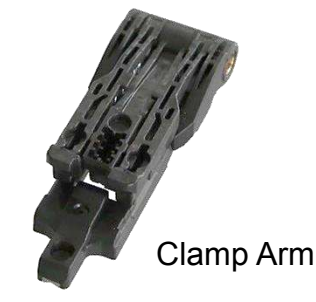

## Electrode Caution displayed

### **Replace Electrodes**

See Section [Replace Electrodes].

## Another error displayed

### **Diagnostic Test**

See Section [Diagnostic Test].

# **Composition of Main Menu**

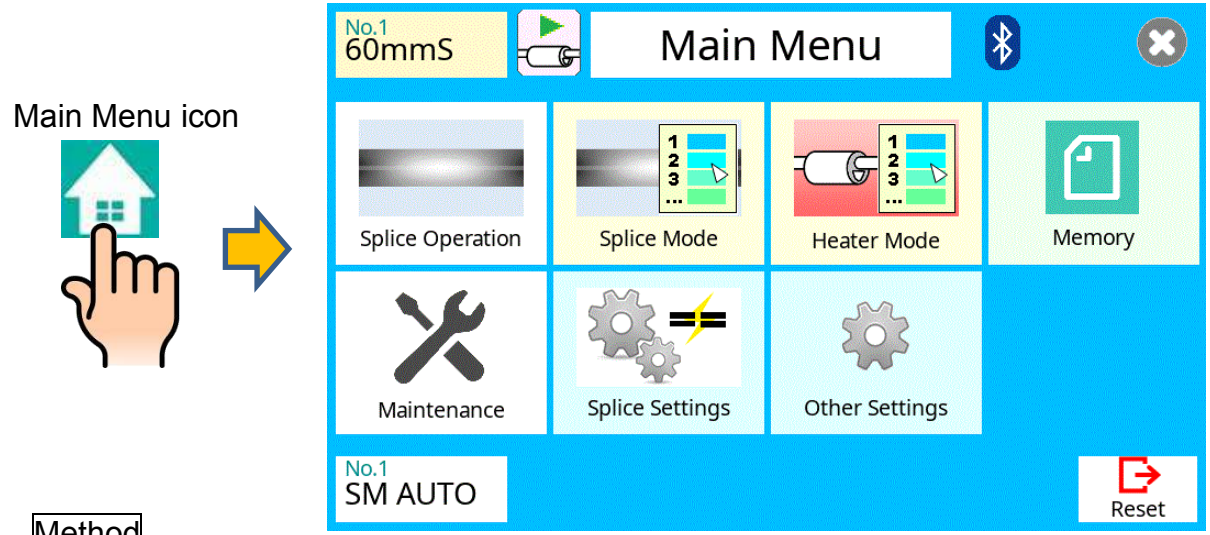

Method

- Select [Main Menu] on the [READY] screen to get to the [Main Menu] screen. 1.
- Selecting various parts of the main menu screen do the following. 2.

Setting parameters

| Icon Name        | Description                                                                                  |
|------------------|----------------------------------------------------------------------------------------------|
| Splice Operation | Returns to [READY] screen.                                                                   |
| Splice Mode      | [Splice Mode] screen appears.<br>This allows access to the the splicing parameters.          |
| Heater Mode      | [Heater Mode] screen appears.<br>This allows access to the heating parameters.               |
|                  | [Memory] screen appears.                                                                     |
| Memory           | This allows review of the splice result or to change comments.                               |
|                  | [Maintenance Menu] screen appears.                                                           |
| Maintenance      | This allows review of the splicer condition.                                                 |
|                  | [Splice Setting] screen appears.                                                             |
| Splice Settings  | This allows review/edit of splice parameters and motion of the splicer during the operation. |
|                  | [Other Setting] screen appears.                                                              |
| Other Setting    | This allows review/edit the wireless communication and the supervisor settings.              |

Refer to each section for details of each parameter.

## **Composition of Splice Mode**

Common parameters for all the modes for splicing can be set.

[Splice Mode] screen appears when selecting the Splice Mode icon at [READY] screen.

| 60mmS           | Splice Mode     | SM AUTO | ₿                  |
|-----------------|-----------------|---------|--------------------|
| SM AUTO         | MM AUTO         | Z 🖵     | Exit               |
| No.3<br>NZ AUTO | Mo.4<br>SM FAST |         |                    |
| No.5<br>MM FAST | No.6<br>NZ FAST |         | $\bigtriangledown$ |
| No.7<br>SM      | No.8<br>NZ      |         | Reset              |

## How to change the splice mode.

- 1. When selecting the listed icon at [Splice Mode] screen, the color of the icon changes to blue and the splice mode is changed.
- 2. Press **RESET** icon to return to the [READY] screen.

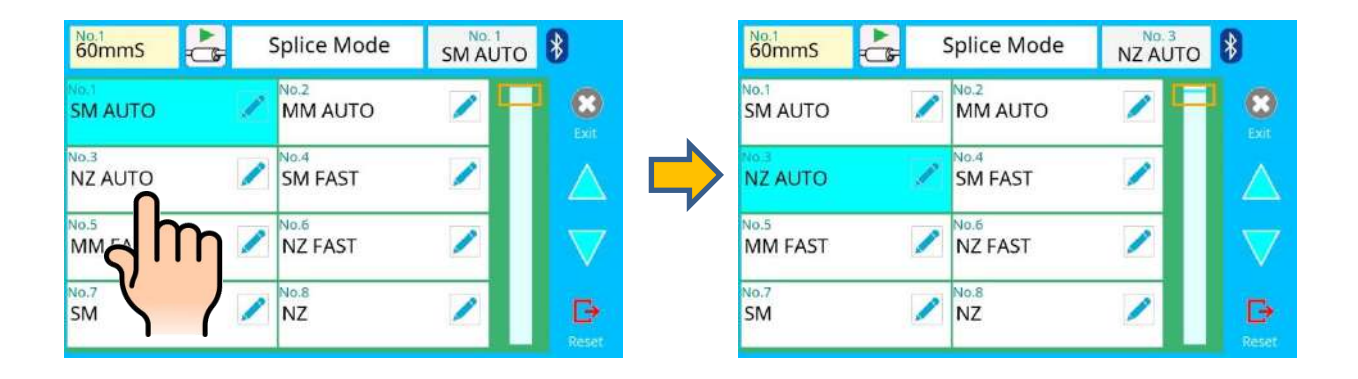

50

## **Splice Mode**

T

The optimal splice setting for a specific fiber combination consists of the splicing parameters listed below. In other words, the optimal splicing parameters depend on the fiber combinations, and are different from fiber to fiber.

- Parameters for controlling arc discharge.
- · Parameters for calculating estimated splice loss.
- Parameters for controlling fiber alignment and splicing procedures.
- Threshold for error messages.

A series of optimal splice parameters for major fiber combinations are already stored in the splicer. These parameters are stored in the database area and can be copied to the user-programmable area. These splice parameters can be edited for a specific fiber combination.

#### How to select the "Splice Mode"

#### [AUTO] and others

Use this mode if the fiber type is identified.

#### [SM] and others

Use this mode for splicing special fibers. This mode enables the ability set specific parameters for each splice. Execute [Arc Calibration] before using this mode.

Below is a figure showing the Arc discharge conditions (relationship between "Arc power" and "Motor motion"). The conditions can be edited by changing the splicing parameters listed below. Depending on splice mode, certain parameters cannot be changed.

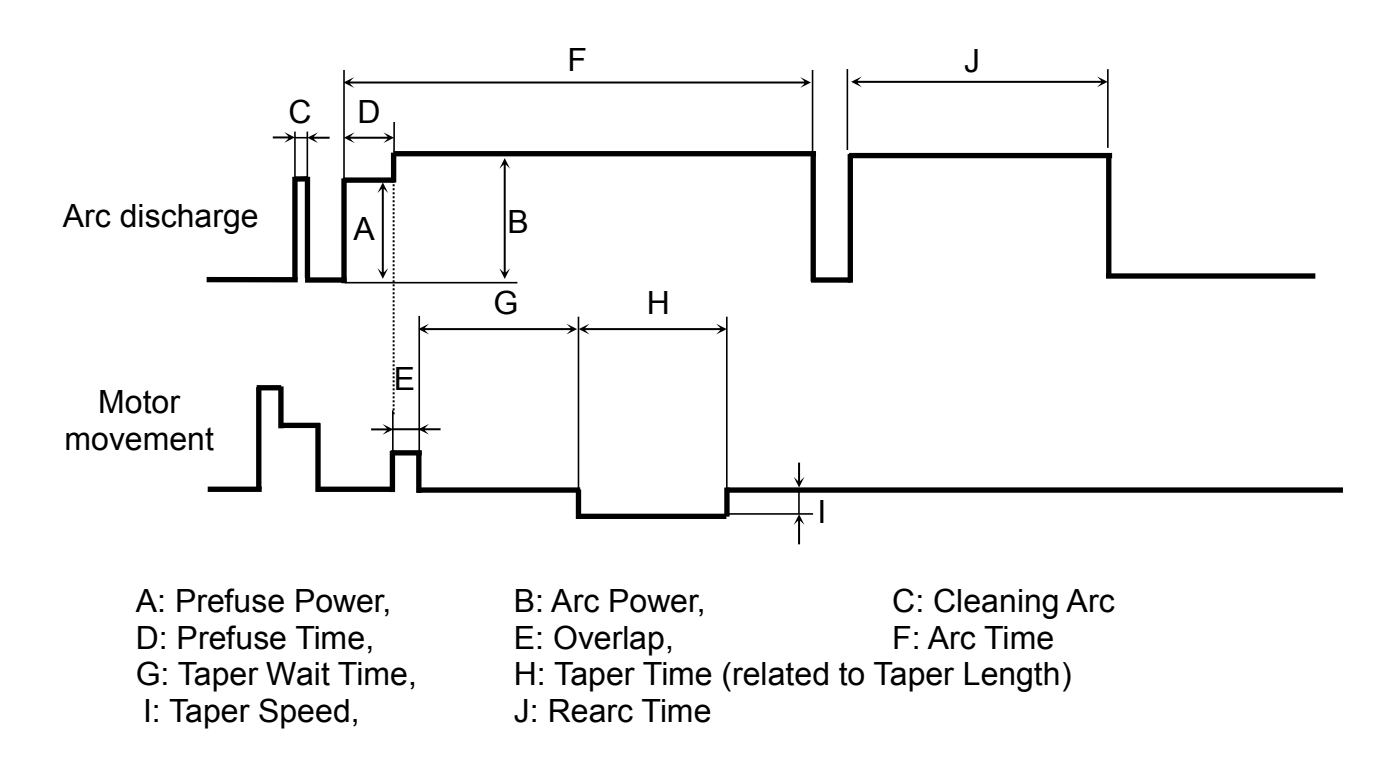

# Select Splice Mode

Database of splice mode

| Splice Mode      | Description                                                                                                    |
|------------------|----------------------------------------------------------------------------------------------------|
| SM AUTO          | This splice mode can splice the standard SM fiber (ITU-T G.652).<br>The amount of heat applied to the fiber is calibrated in real time by<br>analyzing the cladding illumination during arc discharge then adjusting<br>The arc current accordingly. This splice mode does not require the<br>operator to perform an arc calibration.                                                                                  |
| MM AUTO          | This splice mode can splice the standard MM fiber (ITU-T G.651).<br>The amount of heat applied to the fiber is calibrated in real time by<br>analyzing the cladding illumination during arc discharge then adjusting<br>The arc current accordingly. This splice mode does not require the<br>operator to perform an arc calibration.                                                                                  |
| NZ AUTO          | This splice mode can splice the standard NZDS fiber (ITU-T G.655).<br>The amount of heat applied to the fiber is calibrated in real time by<br>analyzing the cladding illumination during arc discharge then adjusting the<br>arc current accordingly. This splice mode does not require the operator to<br>perform an arc calibration.                                                                                |
| DS AUTO          | This splice mode can splice the standard DS fiber (ITU-T G.653).<br>The amount of heat applied to the fiber is calibrated in real time by<br>analyzing the cladding illumination during arc discharge then adjusting the<br>arc current accordingly. This splice mode does not require the operator to<br>perform an arc calibration.                                                                                  |
| AUTO<br>SM/NZ/DS | This splice mode can splice standard telecommunications grade fiber,<br>including SMF (ITU-T G.652), NZDSF (ITU-T G.655) and DSF (ITU-T<br>G.653).<br>The amount of heat applied to the fiber is calibrated in real time by<br>analyzing the cladding illumination during arc discharge and adjusting the<br>arc current accordingly. This splice mode does not require the operator to<br>perform an arc calibration. |

### Points to note: of AUTO SM/NZ/DS mode

NZDS is specified using the splicing mode for standard NZDS fiber. However, for best results, it is recommended that the optimum splice mode be selected for a specific type of NZDS fiber. This is due to the variation in the NZDS fiber properties require different splicing parameters from one type of NZDS fiber to the next for optimal results.

| Splice Mode | Description                                                                                                    |
|-------------|----------------------------------------------------------------------------------------------------|
| SM          | For splicing standard Single-mode fiber (ITU-T G652).<br>The MFD is 9 to 10 um at wavelength of 1310 nm.<br>Automatic arc calibration doesn't work in this splice mode.                                                                                                   |
| NZ          | For splicing Non-zero dispersion-shifted fiber (ITU-T G655).<br>The MFD is 9 to 10 um at wavelength of 1550 nm.<br>Automatic arc calibration doesn't work in this splice mode.                                                                                            |
| DS          | For splicing Dispersion-shifted fiber (ITU-T G653).<br>The MFD is 7 to 9 um at wavelength near 1550 nm.<br>Automatic arc calibration doesn't work in this splice mode.                                                                                                    |
| MM          | For splicing Multi-mode fiber (ITU-T G651).<br>Core diameter : 50.0 to 62.5 um<br>Automatic arc calibration doesn't work in this splice mode.<br>This mode is programmed to achieve the best splice loss of MM fiber. The<br>appearance of splice point doesn't look fat. |

## Profile type

| SMF :   | ITU-T G652 | MFD : 9~10 um, Wave length : 1310nm |
|---------|------------|-------------------------------------|
| NZDSF : | ITU-T G655 | MFD: 8~10 um, Wave length: 1550nm   |
| DSF :   | ITU-T G653 | MFD: 7~9 um, Wave length: 1550nm    |
| MMF :   | ITU-T G651 | Core : 50.0um, 62.5 um              |

Database of splice mode (FAST)

| Splice Mode | Description                                                                                                    |
|-------------|----------------------------------------------------------------------------------------------------|
| SM FAST     | For splicing standard Single-mode fiber (ITU-T G652).<br>The MFD is 9 to 10 um at wavelength of 1310 nm.<br>Automatic arc calibration doesn't work in this splice mode.<br>Execute [Arc Calibration] before splicing.        |
| MM FAST     | For splicing Multi-mode fiber (ITU-T G651).<br>Core diameter : 50.0 to 62.5 um<br>Automatic arc calibration does not work in this mode.<br>Execute [Arc Calibration] before splicing.                                        |
| NZ FAST     | For splicing Non-zero dispersion-shifted fiber (ITU-T G655).<br>The MFD is 8 to 10 um at wavelength of 1550 nm.<br>Automatic arc calibration doesn't work in this splice mode.<br>Execute [Arc Calibration] before splicing. |
| DS FAST     | For splicing Dispersion-shifted fiber (ITU-T G653).<br>The MFD is 7 to 9 um at wavelength near 1550 nm.<br>Automatic arc calibration doesn't work in this splice mode.<br>Execute [Arc Calibration] before splicing.         |

## Editing splice modes

Splicing parameters in each splice mode can be modified. Arc power and Arc time are considered the two most vital parameters. To edit parameters follow the steps below:

- 1. Select the 🧪 icon in the [Splice Mode] screen, to show the splice mode.
- 2. The category is displayed in left side. The parameters included in the category are displayed in the right side.
- 3. Select and change the category icon and find the target parameter.
- 4. Select the parameter displayed in right side to show the parameter edit screen.
- 5. Select and change the target parameter.

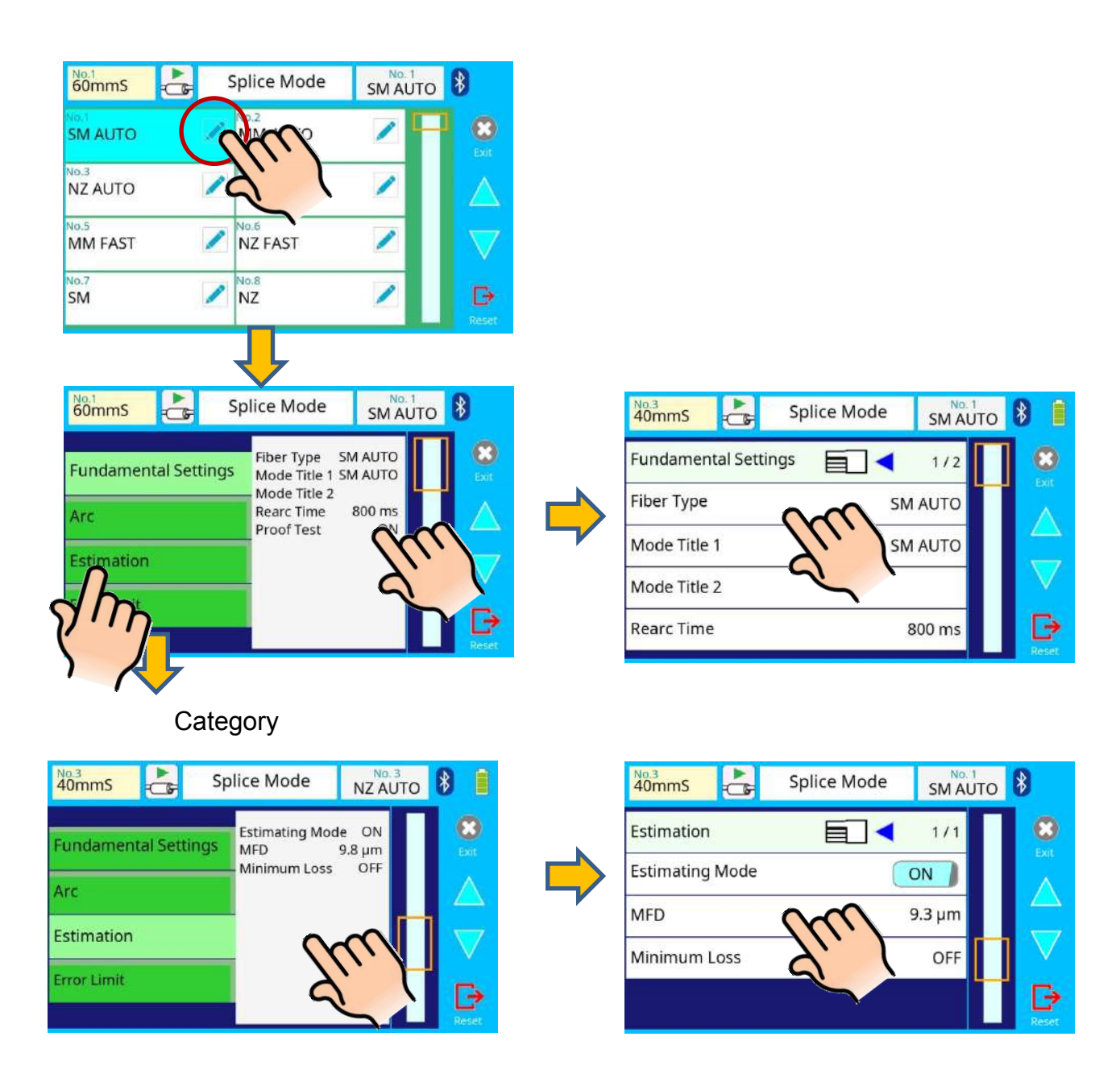

## Initializing edited parameters

Edited parameters can easily be initialized to their preset parameters by performing the following procedure:

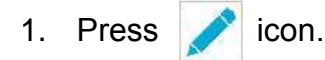

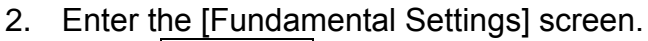

- 3. Select Fiber Type icon and select the same Fiber Type.
- 4. All parameters are overwritten by the factory value in the data base.

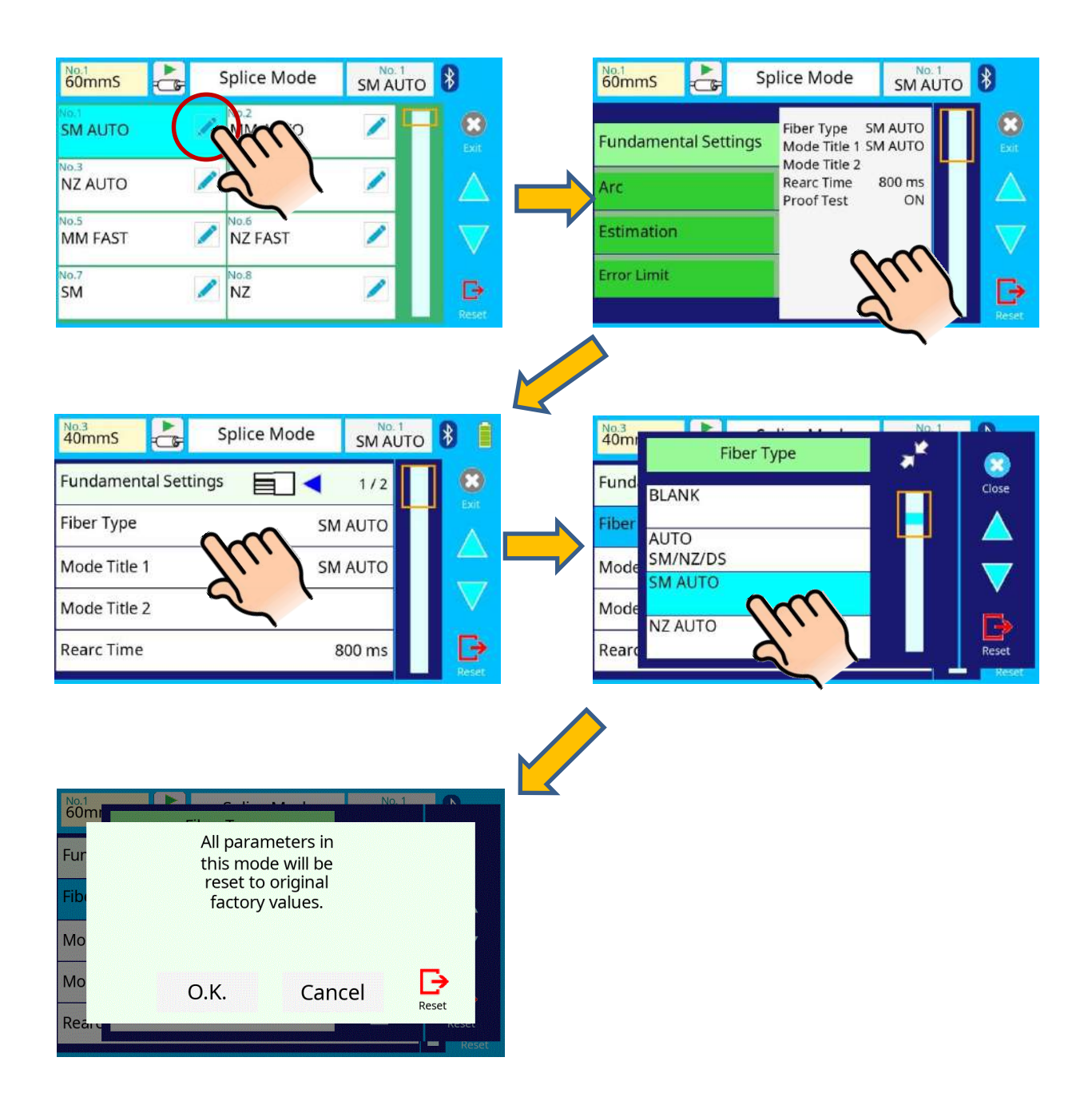

## Creating or deleting splice modes

#### How to create a splice mode

There are necessary splice modes stored when the splicer is first delivered, and all the other modes are displayed [BLANK]. Follow the steps below to add a splice mode:

- 1. Select "BLANK" icon which color is a gray in [Splice Mode] screen.
- 2. Change "Fiber Type" to the splice mode in the data base.
- 3. These parameters selected "Fiber Type" are installed to the splice mode.

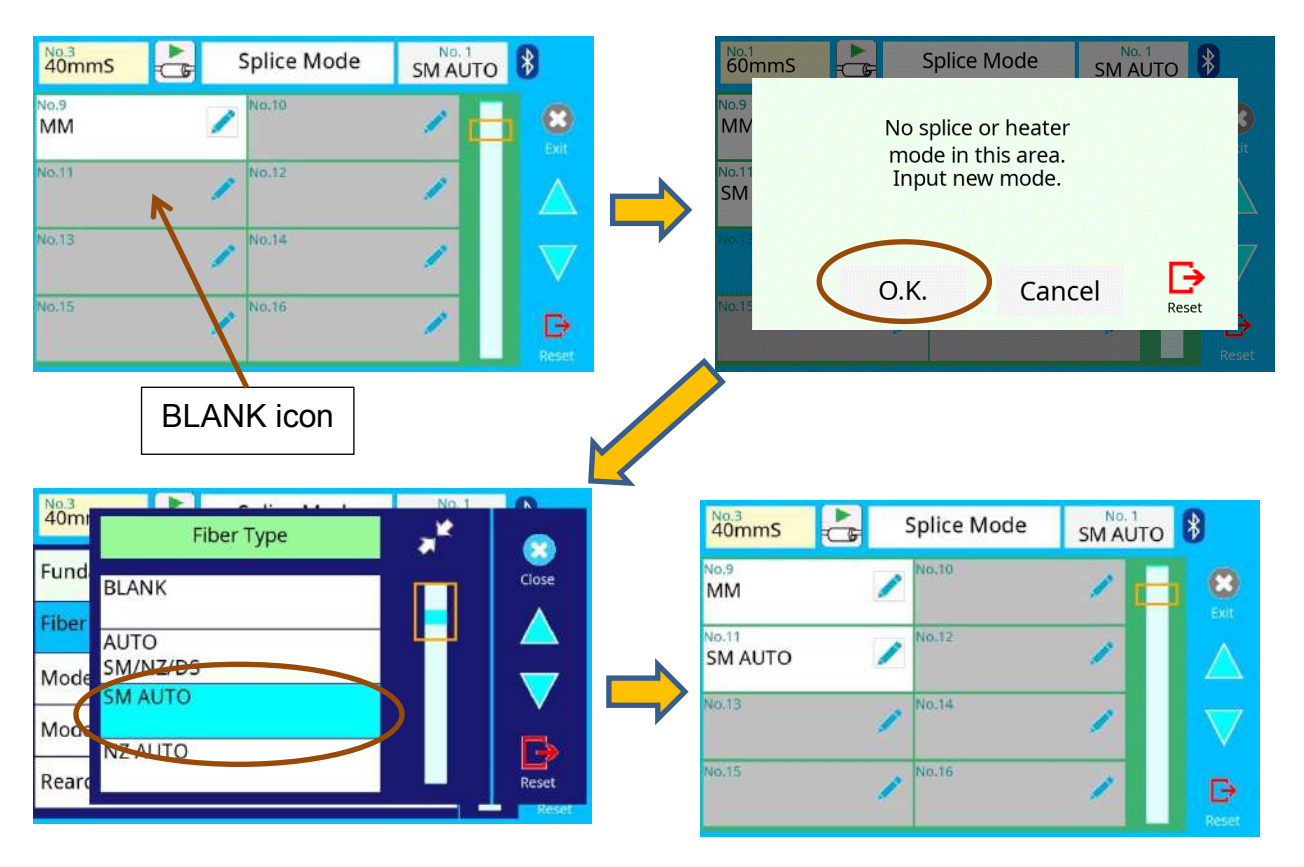

#### How to erase splice mode

Splice mode can be erased. Follow the below steps to erase splice mode.

- 1. Change "Fiber Type" to "BLANK".
- 2. All parameters are erased.

| 40mi<br>Fiber Type | No.11 | 40mmS a | Splice Mode | SM AUTO | *                 |
|--------------------|-------|---------|-------------|---------|-------------------|
| Fund               | Close | MM      | No.10       | / 📥     | 8                 |
| Fiber AUTO         |       | No.13   | / No.12     | 1       | Exit              |
| Mode SM AUTO       |       | No.13   | / No.14     | 1       | $\nabla$          |
| NZ AUTO<br>Rearc   | Reset | No.15   | / No.16     | 1       | <b>⊡</b><br>Reset |

## Detail of the parameters in splice mode

### AUTO mode: [SM AUTO] ], [MM AUTO] ], [NZ AUTO] ], [DS AUTO] [AUTO SM/NZ/DS]

Below is a list of Splicing parameters for AUTO modes Only a limited number of parameters listed below are displayed for AUTO modes to simplify the operation. Additional hidden parameters are all fixed values set at the factory.

| Parameter             | Description                                                                                                    |
|-----------------------|----------------------------------------------------------------------------------------------------|
| Fundamental S         | Settings                                                                                                    |
| Fiber Type            | List of splice modes stored in database is displayed. A selected splice mode stored in the database area is copied to a selected splice mode in the user-programmable area.                                                                                                    |
| Mode Title1           | Title for a splice mode expressed in up to 11 characters.                                                                                                    |
| Mode Title2           | Detailed explanation for a splice mode expressed in up to 15 characters.<br>Title2 is displayed at the [Splice Mode Select] menu.                                                                                                    |
| Rearc Time            | Splice loss may be improved by an additional "rearc" discharge in some cases. The duration of this additional arc can be changed by this parameter.                                                                                                    |
| Proof Test            | If [Proof Test] is set to "ON", a proof-test is performed upon opening the wind protector after splicing or by pressing the <b>RESET</b> key.                                                                                                    |
| Arc                   |                                                                                                    |
| Cleaning Arc          | A cleaning arc burns off microscopic dust particles on the surface of the fiber<br>with an arc discharge for a short period of time. The duration of the cleaning<br>arc can be changed by this parameter.                                                                                                    |
| Arc Power             | Arc Power is fixed at STANDARD for AUTO modes.<br>Arc Power is changed automatically.                                                                                                    |
| Arc Time              | Arc Time is fixed at 6000ms. This is automatically set depending on the cladding illumination during Arc Discharge.                                                                                                    |
| Estimation            |                                                                                                    |
| Estimating<br>Mode    | <ul> <li>Selects splice loss estimation to "OFF", "Clad", "WSI" or "Clad+WSI".</li> <li>OFF: Does not display the estimation loss after splicing</li> <li>Clad: Displays the loss calculated from the cladding image.</li> <li>WSI: Displays the loss calculated from the fiber image during the arc discharge. *Warm Splice Image</li> <li>Clad+WSI: Displays the loss of Clad and WSI.</li> <li>Note: Generally, the estimation loss from WSI is higher than the estimation loss from Clad.</li> </ul> |
| MFD                   | Sets MFD of the fibers. This MFD value is taken into account when estimating splice loss.                                                                                                    |
| Minimum<br>Loss       | This amount is added to the estimated splice loss originally calculated.<br>When splicing specialty or dissimilar fibers, a high actual splice loss may<br>occur even with optimized arc conditions. To make the actual splice loss<br>concur with the estimated splice loss, set the minimum value of estimate to<br>the minimum optimized actual splice loss.                                                                                                    |
| Error Limit           |                                                                                                    |
| Cleave Angle<br>Limit | Error message is displayed if the cleave angle of either the left or right fiber<br>ends exceeds the selected threshold (cleave limit).                                                                                                    |
| Cleave Shape<br>Error | Error message is displayed if the cleaved end face of either left or right fiber exceeds the selected threshold (cleave shape).                                                                                                    |
| Fiber Angle<br>Limit  | Error message is displayed if the fiber offset exceeds the selected threshold (fiber angle).                                                                                                    |
| Loss Limit            | Error message is displayed if the estimated splice loss exceeds selected threshold (loss limit).                                                                                                    |

#### Standard modes: [SM], [NZ], [DS], [MM]

Splicing parameters: standard modes

In other splice modes in the user-selectable database, the user can select from a series of factory-set splicing modes for various splicing combinations. Below are the descriptions of the various parameters used in these modes.

| Parameter            | Description                                                                                                    |  |  |  |
|----------------------|----------------------------------------------------------------------------------------------------|--|--|--|
| Fundamental Settings |                                                                                                    |  |  |  |
| Fiber Type           | List of splice modes stored in database is displayed. A selected splice mode stored in the database area is copied to a selected splice mode in the user-programmable area.                                                                                                    |  |  |  |
| Mode Title1          | Title for a splice mode expressed in up to 11 characters.                                                                                                    |  |  |  |
| Mode Title2          | Detail explanation for a splice mode expressed in up to 15 characters. Title2 is displayed in the [Splice Mode Select] menu.                                                                                                    |  |  |  |
| Rearc Time           | Splice loss may be improved by an additional "rearc" discharge in some cases. The duration of this additional arc can be changed by this parameter.                                                                                                    |  |  |  |
| Proof Test           | If [Proof Test] is set to "ON", a proof-test is performed upon opening the wind protector after splicing or by pressing the <b>RESET</b> key.                                                                                                    |  |  |  |
| Gap setting          |                                                                                                    |  |  |  |
| Cleaning Arc         | A cleaning arc burns off microscopic dust particles on the surface of the fiber with an arc discharge for a short period of time. The duration of the cleaning arc can be changed by this parameter.                                                                                                    |  |  |  |
| Gap                  | Sets the end-face gap between the left and right fibers at the time of aligning and pre-fusion discharge.                                                                                                    |  |  |  |
| Gapset<br>Position   | Sets the relative position of the splicing location to the center of electrodes.<br>Splice loss may be improved in the case of dissimilar fiber splicing by<br>shifting [Gapset Pos] towards a fiber whose MFD is bigger than the other<br>fiber MFD.                                                                     |  |  |  |
| Prefuse And Stuff    |                                                                                                    |  |  |  |
| Prefuse<br>Power     | Sets the power of the prefuse arc, which is an arc discharge that occurs until<br>the fibers begin stuffing. If [Prefuse Power] is set too low, axial offset may<br>occur if cleaved angles are relatively poor. If [Prefuse Power] is set too high,<br>fiber end faces are fused excessively and splice loss gets worse. |  |  |  |
| Prefuse Time         | Sets the duration of the prefuse arc, which is arc discharge that occurs until the fibers begin stuffing. Longer [Prefuse Time] produces a similar effect to higher [Prefuse Power].                                                                                                    |  |  |  |
| Overlap              | Sets the overlap amount of fibers at the fiber stuffing stage. Relatively small [Overlap] is recommended if the [Prefuse Power] is low, while relatively large [Overlap] is recommended if the [Prefuse Power] is high.                                                                                                   |  |  |  |
| Arc                  |                                                                                                    |  |  |  |
| Arc Power            | Sets Arc Power. The arc intensity expressed in units of "bits".                                                                                                    |  |  |  |
| Arc Time             | Sets Arc time. The total arc discharge time including the pre-fuse time.                                                                                                    |  |  |  |

### A continuation of edit parameter list

| Parameter             | Description                                                                                                    |
|-----------------------|----------------------------------------------------------------------------------------------------|
| Tapering              |                                                                                                    |
| Taper Splice          | Splice loss is sometimes improved when the fiber is tapered (pulled) during arc discharge to make the splice thinner. This sets taper function "ON". The following three parameters determine the taper shape.                                                                                                    |
| Taper Wait            | Sets the taper wait time from the end of fiber stuffing until the start of tapering.                                                                                                    |
| Taper Speed           | Sets the fiber pulling speed during taper.                                                                                                    |
| Taper Length          | Sets the fiber pulling length during taper.                                                                                                    |
| Estimation            |                                                                                                    |
| Estimating<br>Mode    | Selects splice loss estimation to "OFF", "Clad", "WSI" or "Clad+WSI".<br>OFF: Does not display the estimation loss after splicing<br>Clad: Displays the loss calculated from the cladding image.<br>WSI: Displays the loss calculated from the fiber image during<br>the arc discharging. *Warm Splice Image<br>Clad+WSI: Displays the loss of Clad and WSI.<br>Note: Generally, the estimation loss of WSI is higher than<br>the estimation loss of Clad. |
| MFD                   | Sets MFD of the fibers. This MFD value is taken into account when estimating splice loss.                                                                                                    |
| Minimum<br>Loss       | This amount is added to the estimated splice loss originally calculated.<br>When splicing specialty or dissimilar fibers, a high actual splice loss may<br>occur even with optimized arc conditions. To make the actual splice loss<br>concur with the estimated splice loss, set the minimum value of estimate to<br>the minimum optimized actual splice loss.                                                                                            |
| Error Limit           |                                                                                                    |
| Cleave Angle<br>Limit | Error message is displayed if the cleave angle of either the left or right fiber ends exceeds the selected threshold (cleave limit).                                                                                                    |
| Cleave Shape<br>Error | Error message is displayed if the cleaved end face of either left or right fiber exceeds the selected threshold (cleave shape).                                                                                                    |
| Fiber Angle<br>Limit  | Error message is displayed if the fiber offset exceeds the selected threshold (Fiber Angle).                                                                                                    |
| Loss Limit            | Error message is displayed if the estimated splice loss exceeds selected threshold (loss limit).                                                                                                    |

## **Composition of the Heater Menu**

Common parameters for all heating modes can be set in this menu

[Heater Mode] screen appears when selecting the Heater Mode icon at [READY] screen.

| 60mmS                         | 🔓 Heater Mode                  | 60mmS                                                                                                    |
|-------------------------------|--------------------------------|----------------------------------------------------------------------------------------------------|
| No.1<br>60mmS<br>FP-03        | No.2<br>60mmS<br>FP-03 (250um) | Exit                                                                                                    |
| No.3<br>40mmS<br>FP-03 (L=40) | No.4<br>40mmR<br>FP-04T        |                                                                                                    |
| No.5<br>15mmS<br>FPS01-400-15 | No.6<br>20mmS<br>FPS01-900-20  |                                                                                                    |
| No.7<br>60mmS<br>FPS01-DC-60  | FUSE900<br>sc-Lc-st-Fc         | ✓ ✓ </td |

### How to change the heater mode.

- 1. When selecting the listed icon at [Heater Mode] screen, the color of the icon changes to blue and the splice mode is changed.
- 2. Select the **RESET** icon to return to the [READY] screen.

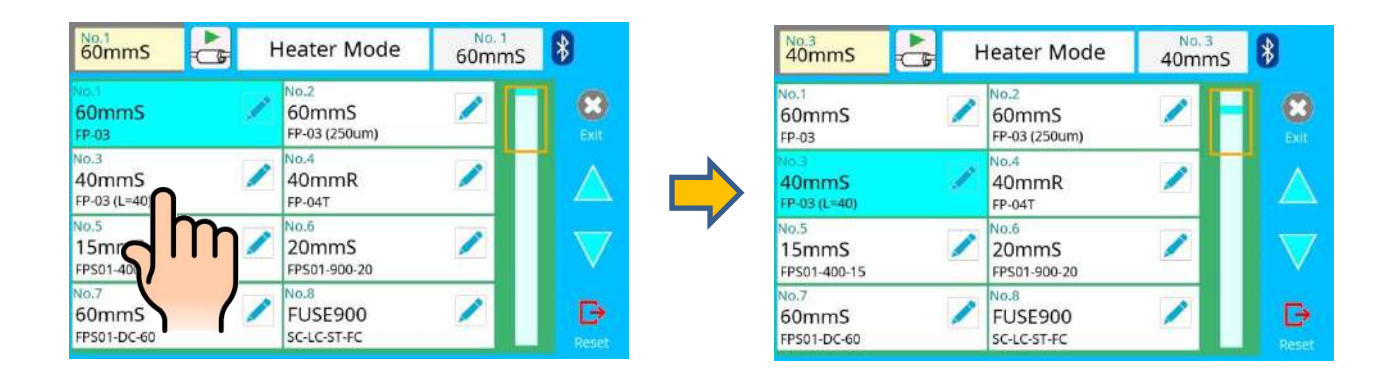

- When using a non-Fujikura protection sleeve, please set up parameters in separate heater modes.
- When using a non-Fujikura protection sleeve, the splice protection quality cannot be guaranteed.

## **Select Heater Mode**

Each tube-heating mode is optimized for a type of Fujikura protection sleeve. These modes can be found in the database area for reference. Copy the appropriate one and paste it to the user-programmable area. The operator can edit the user-programmable modes.

| Data Base             |                                                                                                    |
|-----------------------|----------------------------------------------------------------------------------------------------|
| Parameter             | Description                                                                                                    |
| 60mmS                 | For standard 60mm protection sleeve, such as Fujikura FP-03 or                                                                  |
| FP-03                 | FP-03M protection sleeves.                                                                                                    |
| 60mmS<br>FP-03(250um) | For standard 60mm protection sleeve and 250um diameter coating, such as Euijkura EP-03 or EP-03M protection sleeves             |
| 40mmS<br>FP-03(L=40)  | For standard 60mm protection sleeve, such as Fujikura FP-03(40mm)<br>or FP-03M protection sleeves.<br>Note : Cleave length 8mm. |
| 60mmSS<br>SLIM 60     | For slim type 60mm protection sleeve.                                                                                           |
| 40mmSS<br>SLIM 40     | For slim type 40mm protection sleeve.                                                                                           |
| 15mmS<br>FPS01-400-15 | For 400 or less um diameter coating and splice length of 5 mm or less                                                           |
| 20mmS<br>FPS01-900-20 | For 900 or less um diameter coating and splice length of 6 mm or less                                                           |
| 60mmS<br>FPS01-DC-60  | For drop cable splice.                                                                                                    |
| FUSE900               |                                                                                                    |
| SC-LC-ST-FC           | For Fuse connect splice                                                                                                    |
| FUSE2/3               |                                                                                                    |
| SC-LC                 |                                                                                                    |

### The dimensions of the Protection Sleeve after shrink

| Form         | Red Material  | Sleeve | Prepared     | Diameter of   | Diameter |
|--------------|---------------|--------|--------------|---------------|----------|
| FUIII        |               | length | fiber length | optical fiber | result   |
| FP-03        | SUS           | 60mm   | 16mm or less | 250~900um     | 3.1mm    |
| FP-03(40mm)  | SUS           | 40mm   | 10mm or less | 250~900um     | 3.1mm    |
| FP-04T       | Glass Ceramic | 40mm   | 10mm or less | 250~900um     | 4.0mm    |
| FPS01-400-15 | SUS           | 15mm   | 5mm or less  | ~400um        | 1.5mm    |
| FPS01-900-20 | SUS           | 20mm   | 6mm or less  | ~900um        | 2.3mm    |

\* The dimensions of the protection sleeve after shrink depends on the diameter of the fiber.

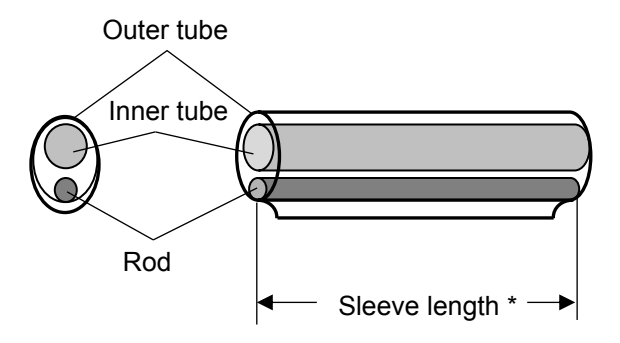

## **Referring to or Editing Heater Mode**

Tube-heating conditions stored in heater mode can be edited or changed.

- 1. Select the
- icon in the [Heater Mode] menu, to show the heater mode.
- 2. The category is displayed in left side. The parameters included in the category are displayed in the right side.
- 3. Select and change the category icon and find the target parameter.
- 4. Select the parameter displayed in right side to show the parameter edit screen.
- 5. Select and change the target parameter.

| No.1<br>60mmS                 |                  | Heater Mode                    | No. 1<br>60mmS        | 8                 | 60mmS              | Heater Mode                               | No. 1<br>60mmS            | *        |
|-------------------------------|------------------|--------------------------------|-----------------------|-------------------|--------------------|-------------------------------------------|---------------------------|----------|
| No.1<br>60mmS<br>FP-03        | /                | No.2<br>60mmS<br>FP-03 (250um) | ~                     | Exit              | Fundamental Settin | gs Sleeve Type<br>Mode Title 1            | 60mmS<br>60mmS            | Exit     |
| No.3<br>40mmS<br>FP-03 (L=40) | 1                | No.4<br>40mmR<br>FP-04T        | <ul> <li>Z</li> </ul> |                   |                    | Mode Title 2<br>Heat Time<br>Heat Tempera | FP-03<br>25 sec<br>iture  |          |
| No.5<br>15mmS<br>FPS01-400-15 | 1                | No.6<br>20mmS<br>FPS01-900-20  | /                     | $\nabla$          |                    | Finish Temper                             | 230 °C<br>ature<br>100 °C | $\nabla$ |
| No.7<br>60mmS<br>FPS01-DC-60  | 1                | No.8<br>FUSE900<br>sc-lc-st-fc |                       | <b>B</b><br>Reset |                    |                                           |                           |          |
|                               |                  |                                |                       |                   | •                  |                                           |                           |          |
| 60mmS =C                      | н                | eater Mode                     | No. 1<br>60mmS        | 8                 | 40mmS              | Heater Mode                               | No. 1<br>40mmS            | 8        |
| Fundamental                   | Settings         |                                | 1/2                   | 0                 | Fundamental Settin | gs 🗐 🗸                                    | 1/2                       | 8        |
| Sleeve Type                   |                  |                                | 60mmS                 |                   | Sleeve Type        | 10                                        | 40mmS                     |          |
| Mode Title 1                  |                  |                                | 60mmS                 |                   | Mode Title 1       | in a                                      | 40mms                     |          |
| Mode Title 2                  |                  |                                | FP-03                 |                   | Mode Title 2       | FP-0                                      | 3 (L=40)                  |          |
| Heat Time                     |                  |                                | 25 sec                | E Conset          | Heat Time          |                                           | 31 sec                    | B        |
|                               |                  |                                |                       |                   |                    |                                           |                           |          |
| 0.3<br>0mmS                   | 🗧 Hea            | ater Mode                      | No. 3<br>40mmS        | 8                 |                    |                                           |                           |          |
| .1<br>0mmS<br>-03             | 2 No<br>60<br>FP | 0.2<br>0mmS<br>2-03 (250um)    |                       | Exit              |                    |                                           |                           |          |
| 3<br>)mmS<br>03 (L=40)        | A A              | 0.4<br>0mmR<br>2-04T           | 2                     |                   |                    |                                           |                           |          |
| .5<br>5mmS<br>so1-400-15      | 20<br>FP         | 0.6<br>0mmS<br>2501-900-20     |                       | $\nabla$          |                    |                                           |                           |          |
| 2<br>DmmS                     | FI               | USE900                         |                       | ₽                 |                    |                                           |                           |          |

### Initialization edited parameters

Edited parameters can easily be initialized to their preset parameters by performing the following procedure:

1. Press 🧪 icon.

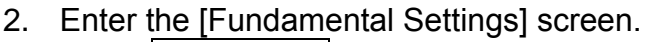

- 3. Press Sleeve Type icon and select the same Sleeve Type.
- 4. All parameters are overwritten by the factory value in the data base.

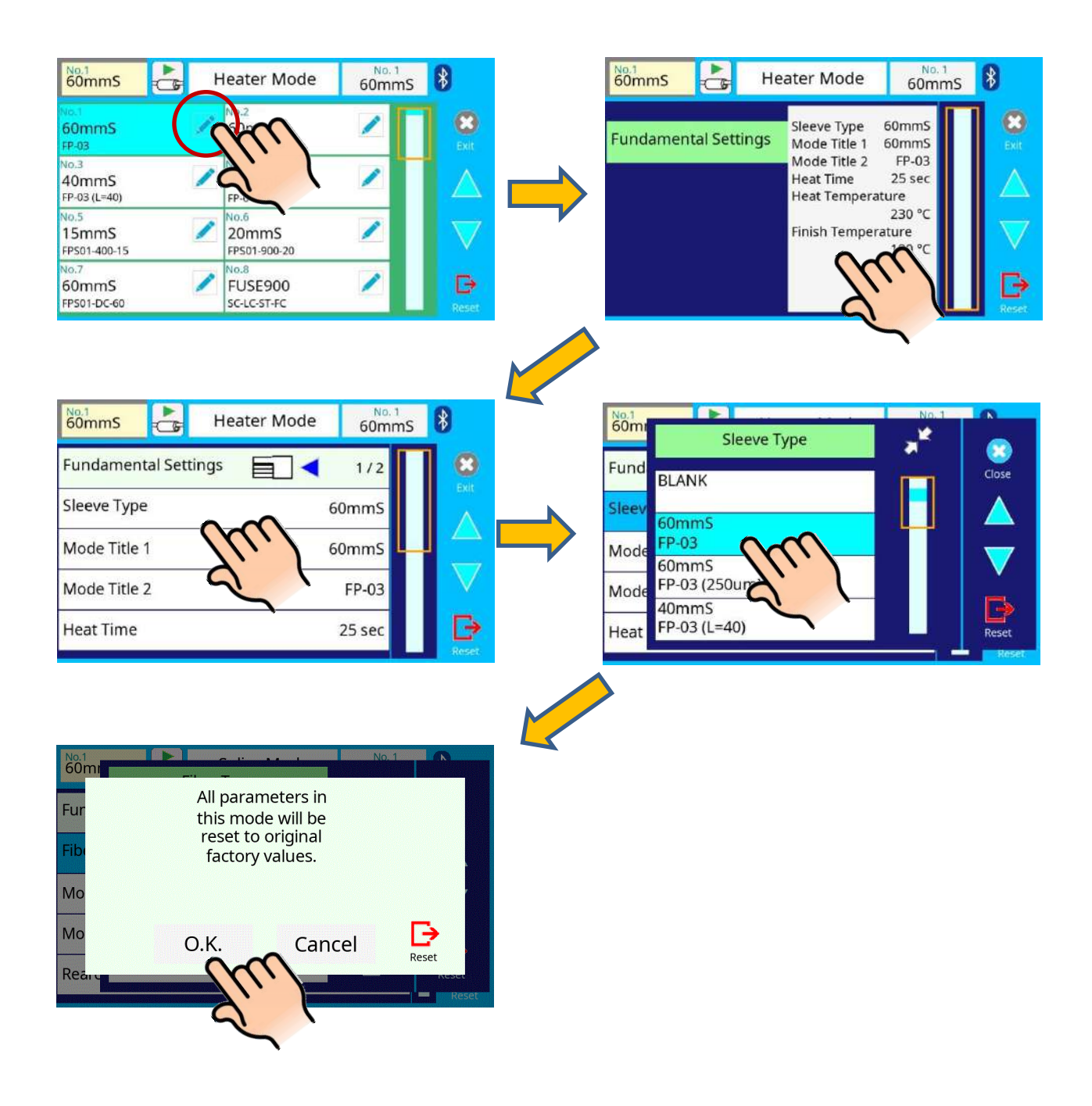

### Creating or deleting heater modes

#### How to create heater mode

There are necessary heater modes stored when the splicer is first delivered, and all the other modes are displayed [BLANK]. Follow the steps below to add a heater mode:

- 1. Select "BLANK" icon which color is a gray in [Heater Mode] screen.
- 2. Change "Sleeve Type" to the heater mode in the data base.
- 3. The parameters selected "Sleeve Type" are installed to the heater mode.

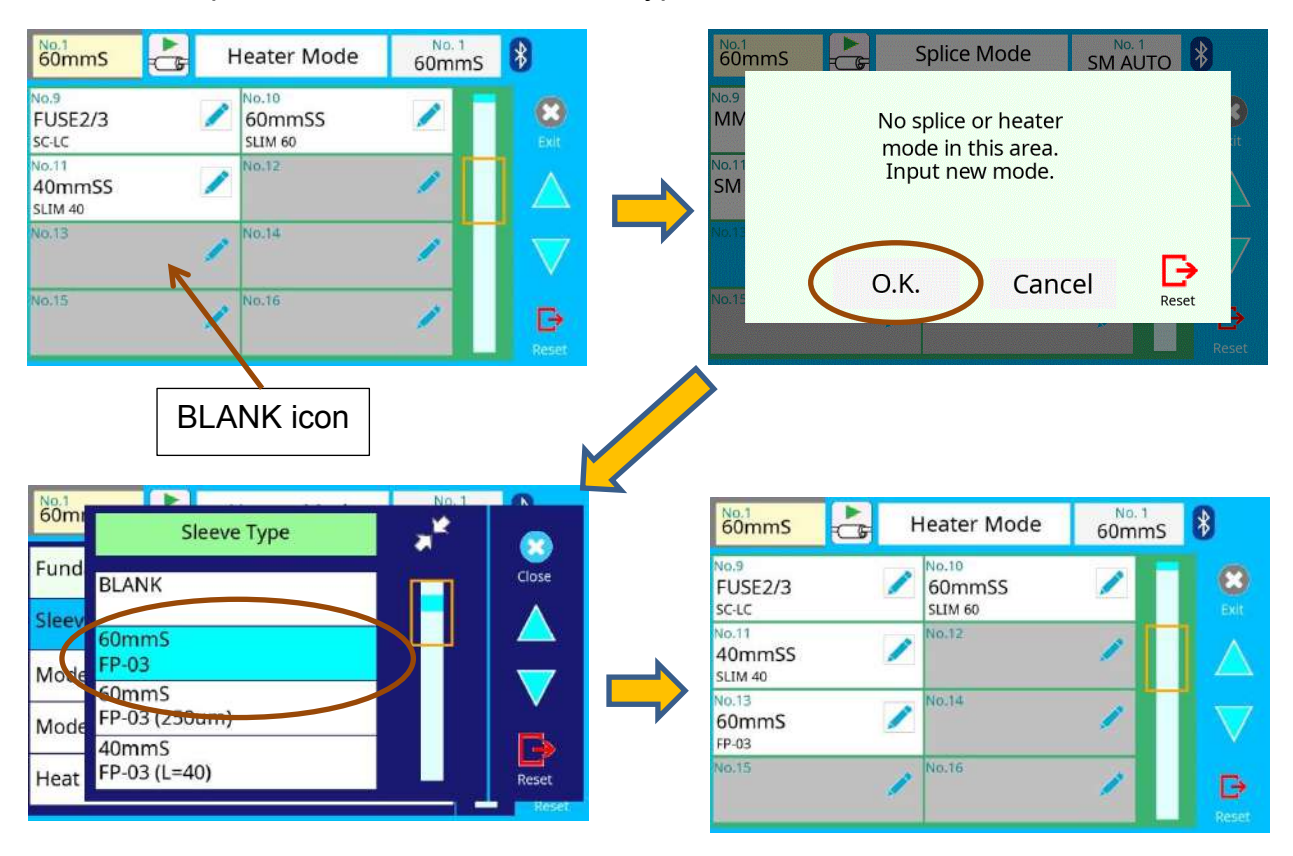

#### How to erase heater mode

Splice mode can be erased. Follow the below steps to erase heater mode.

- 1. Change "Sleeve Type" to "BLANK".
- 2. All parameters are erased.

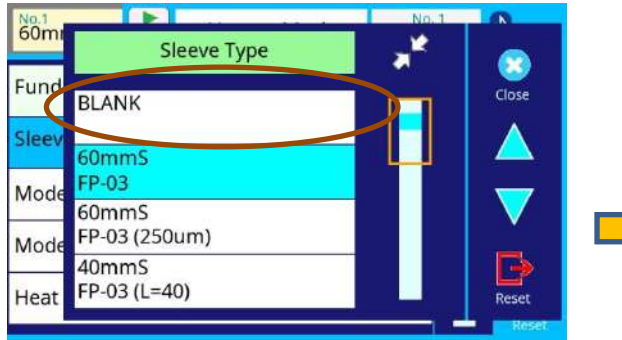

| No D                       | No 10             | oominis |
|----------------------------|-------------------|---------|
| FUSE2/3<br>sc-Lc           | 60mmSS<br>SLIM 60 | _       |
| No.11<br>40mmSS<br>SLIM 40 | No.12             | 1       |
| No.13                      | / No.14           | 1       |
| No.15                      | No.16             | 1       |

# Detail of the parameters in heater mode

Below is a list of Heating parameters.

| neuter mode pe        |                                                                                                    |
|-----------------------|----------------------------------------------------------------------------------------------------|
| Parameter             | Description                                                                                                    |
| Sleeve type           | Sets sleeve type. List of all heating modes are displayed. Select a mode in the list and this is copied to a user-programmable mode.                                                                                                    |
| Mode Title1           | Title of a heater mode that is displayed in the lower right part of the monitor during the splicing/heating process. Max number of characters used is 7.                                                                                                    |
| Mode Title2           | Description of a heater mode in the [Sleeve Type] screen. Max number of characters used is 15.                                                                                                    |
| Heat Time             | Sets heating time from the beginning to the end (cool-down completion).<br>Heating time is automatically adjusted with atmospheric conditions, such as<br>ambient temperature. Heating time may be longer or shorter than [Heat<br>time] set.                                                                      |
| Heat<br>Temperature   | Sets heating temperature.                                                                                                    |
| Finish<br>Temperature | Sets the finish temperature. The buzzer beeps after completion of the heating.<br>Caution<br>Do not touch the shrunken sleeve after removing the fiber from the tube heater. It may be hot. Hot sleeves easily deform and can cause some residual stress at the splice point. Use J-plate to cool down the sleeve. |

#### Heater mode parameters

## **Connector installation**

The heater of this splicer can be used to process spliced connectors.

It can be used for connectors from other companies by lifting the rubber plate up as shown below figure which facilitates performance of the heating operation.

When using Fujikura Fuse Connect, removal of the clamp is unnecessary.

Heating heat-shrink tubing can be done in the usual manner although the sleeve position may need to be shifted prior to heating.

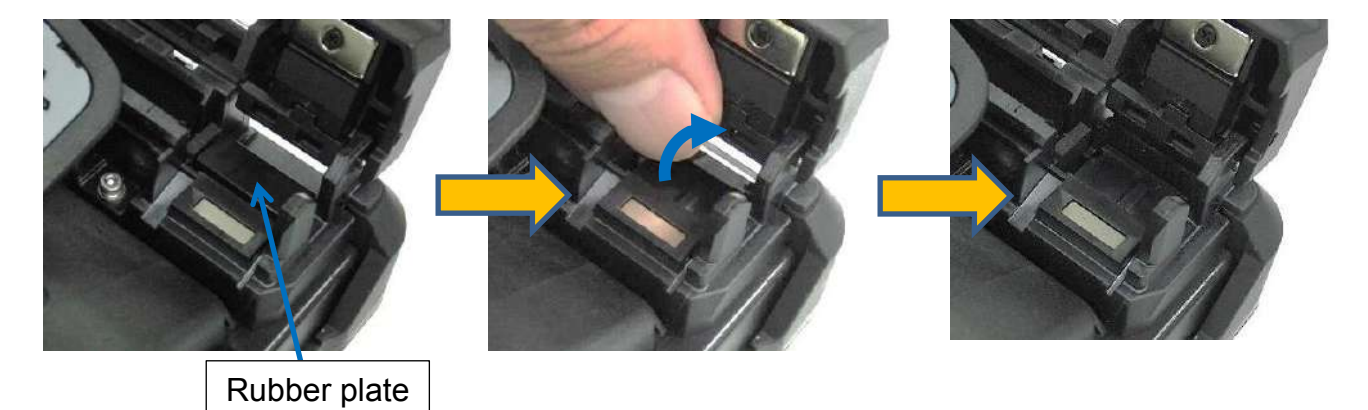

## **Composition of the Splice Settings Menu**

Common parameters for all splice modes can be set.

[Splice Settings] screen appears when selecting the Splice Settings icon at [READY] screen.

|                       | 60mmS Egy Spli        | ce Settings                                                  | *                  |
|-----------------------|-----------------------|--------------------------------------------------------------|--------------------|
| Homms 🛃 Main Menu 🚯 😂 | Fundamental Settings  | Pause OFF<br>Auto Start Trigger OFF<br>Splice Memory Comment | Exit               |
| Splice Operation      | Heater Menu           | - spice memory comment                                       |                    |
| Maintenance           | Ignore Splicing Error |                                                              | $\bigtriangledown$ |
| SM AUTO               | Others                |                                                              | Reset              |

## How to change the settings

- 1. The category is displayed in left side. The parameters included in the category are displayed in the right side.
- 2. Select and change the category icon and find the target parameter.
- 3. Select the parameter displayed in right side, to show the parameter edit screen.
- 4. Select and change the target parameter.

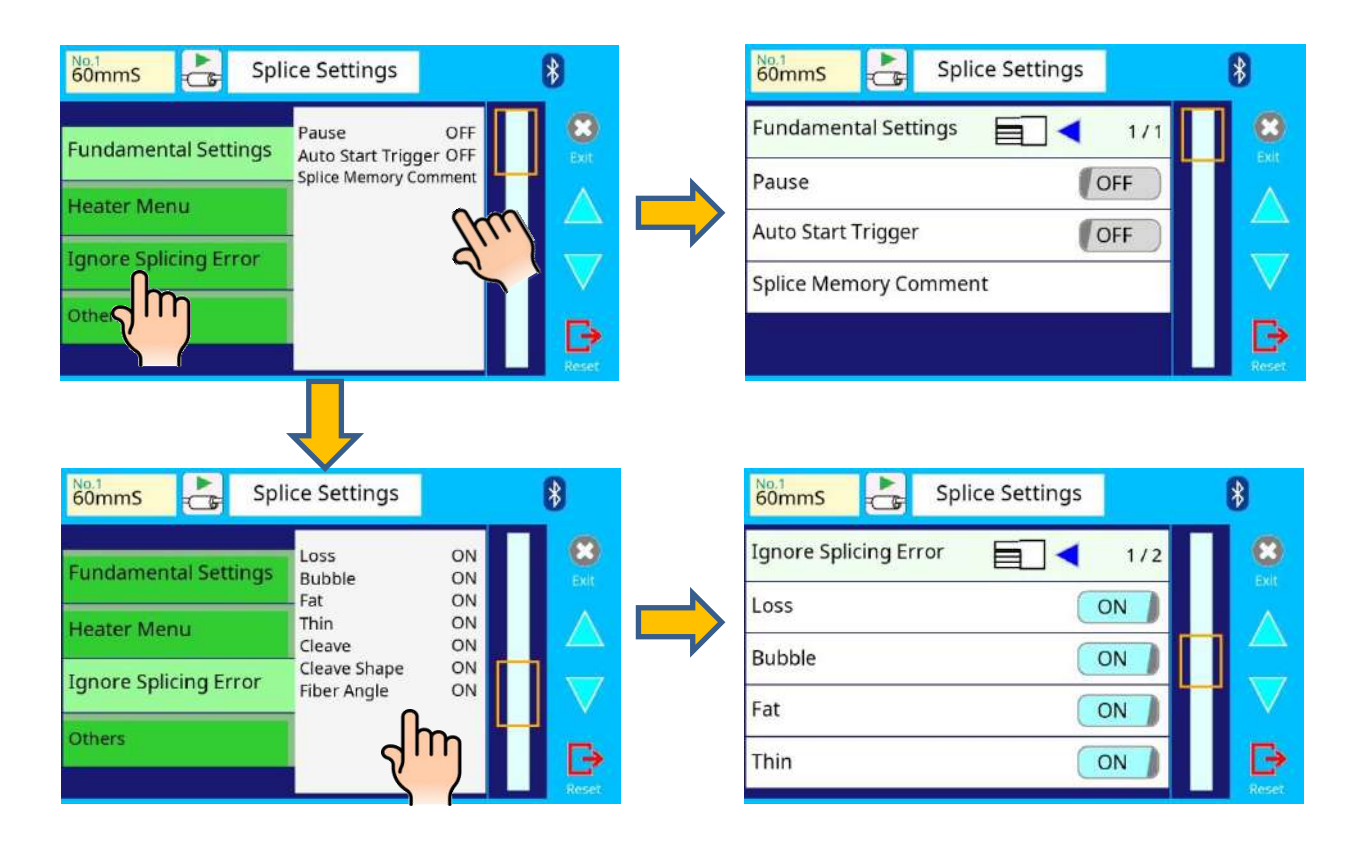
# Splice Settings parameter detail

The Splice Settings parameters are described below:

| Splice Settings paran    | neter list                                                                                                    |  |
|--------------------------|----------------------------------------------------------------------------------------------------|--|
| Parameter                | Description                                                                                                    |  |
| Fundamental Setting      | js                                                                                                    |  |
| Pause                    | If "Pause" is set to "ON", the splicing operation pauses after fiber alignment is completed.                                                                                                    |  |
| Auto Start Trigger       | Select of "ON", and "OFF" can be performed for splicing operation.                                                                                                    |  |
| Splice Memory<br>Comment | A comment can be added to the memory saved at the time of the end of connection.                                                                                                    |  |
| Heater Menu              |                                                                                                    |  |
| Auto Start Trigger       | Select of "ON", and "OFF", can be performed for the heating operation.                                                                                                    |  |
| Ignore Splicing Error    | ř.                                                                                                    |  |
| Loss                     |                                                                                                    |  |
| Bubble                   | Enable : An operator can skip an error shown on the left by                                                                                                    |  |
| Fat                      | pressing the <u>SET</u> key.                                                                                                    |  |
| Thin                     | Disable : An operator can't skip an error shown on the left.                                                                                                    |  |
| Cleave                   | Set to "Enable" or "Disable".<br>Enable : An operator can skip an error as shown on the left by                                                                                                    |  |
| Cleave Shape             | pressing the SET key.<br>Disable : An operator can't skip an error as shown on the left. The                                                                                                    |  |
| Fiber Angle              | unit repeats the alignment when the operator presses the SET key.                                                                                                    |  |
| Others                   |                                                                                                    |  |
| Auto Fiber               | If "Auto Fiber Forward" is set to "ON", fibers are automatically moved                                                                                                    |  |
| Forward                  | close to gap set as soon as wind protector is closed.                                                                                                    |  |
| Max Num. of<br>Rearcs    | The re-arcing process may improve splice loss, but sometimes<br>worsens it. Re-arcing also decreases the splice strength. With this<br>function, it is possible to limit the number of or disable the ability to<br>re-arc. |  |
| Cleave Counter<br>Mode   | Performing a splice increments the "Cleave Count".                                                                                                    |  |

### **Composition of the Maintenance Menu**

Common parameters for all the modes for Maintenance Menu can be set.

[Maintenance Menu] screen appears when selecting the Maintenance Menu icon at the [READY] screen.

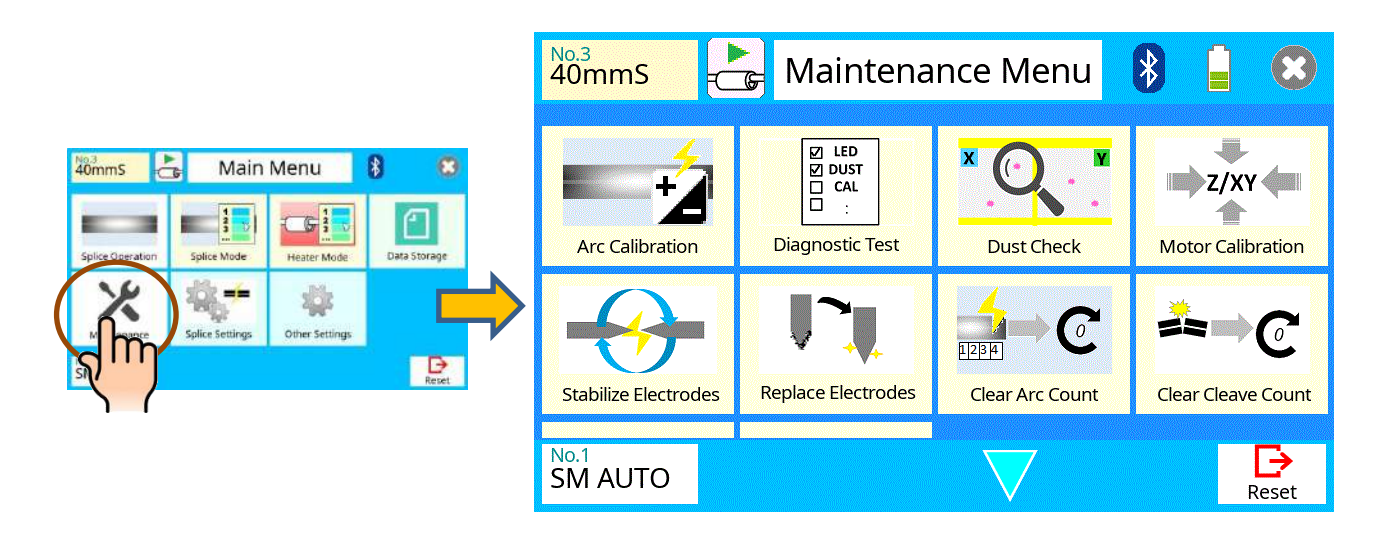

## **Detail of the Maintenance Menu**

The parameters in the Maintenance Menu are listed below:

| Parameter                 | Description                                                              |
|---------------------------|--------------------------------------------------------------------------|
| Arc Calibration           | When executing the Arc Calibration, select this icon.                    |
|                           | Check the Arc Calibration Section.                                       |
| Diagnostic Test           | Perform this function in the event of splicer operation trouble.         |
| Diagnostic rest           | Check the Diagnostic Test section.                                       |
|                           | Checks the optical path for dust/dirt and judges if it adversely affects |
| Dust Check                | splice quality.                                                          |
|                           | Check the Dust Check section.                                            |
| Motor Calibration         | Check the Motor Calibration section.                                     |
| Stabilize Electrode       | Check the Stabilize Electrode section.                                   |
| Replace Electrode         | Check the Replace Electrode section.                                     |
| Clear Arc Count           | Check the Clear Arc Count section.                                       |
| <b>Clear Cleave Count</b> | Check the Clear Cleave Count section.                                    |
| Motor Drive               | Check the Clear Cleave Count section.                                    |
| Maintenance Info.         | Check the Maintenance Info. section.                                     |

#### Maintenance parameter list

## **Arc Calibration**

Atmospheric conditions such as temperature, humidity, and pressure are constantly changing, which creates variability in the arc temperature. This splicer is equipped with a temperature sensor that is used in a constant feedback monitoring control system to regulate the arc power to a constant level. Changes in arc power due to electrode wear and glass adhesion cannot be corrected automatically. Also, the center position of arc discharge sometimes shifts to the left or right. In this case, the fiber splicing position has to be shifted in relation to the arc discharge center. It is necessary to perform an arc power calibration to eliminate both of these issues.

- Arc calibration is performed automatically using [AUTO] mode only, so arc calibration does not have to be performed when splicing in this mode.
- > Execute [Arc calibration] before using non-auto mode.
  - When performing the [Arc Calibration] function, change the arc power "factor" value. The factor value is used in the algorithm program for all splicing. The arc power value will not change in the splice modes.

#### **Operation procedure**

T

- 1. Select Arc Calibration icon in [Maintenance Menu] to display.
- 2. Load prepared fibers in the splicer
- 3. Close the wind protector and press SET key to initiate the ARC Calibration.
- 4. A message appears after Arc Calibration. Please check it and take the appropriate action displayed with the message.

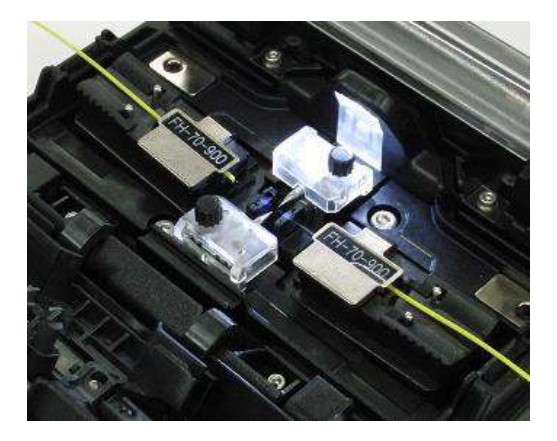

- ▶ Use standard SMF ITU-T G652 fiber for Arc Calibration.
- Use well prepared fibers for arc calibration. Dust on the fiber surface affects arc calibration.
- Cleave angle threshold does not link to the parameter "Cleave Limit" in splicing modes. Cleave angle threshold is independently set for arc calibration. See section [Maintenance Settings] to change cleave angle threshold.

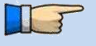

#### "Good" message

Arc power and splicing position calibration have successfully completed. Press **RESET** key to exit.

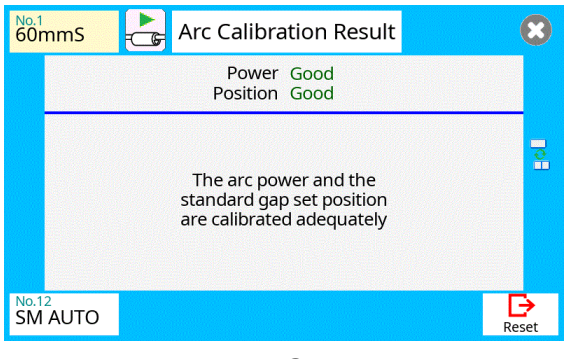

Result: Good

#### "Not Adequate" message

Arc power and splicing position calibration are completed but further calibration is strongly recommended, as the change from the previous arc calibration is too large. Press <u>SET</u> key to perform arc calibration, or <u>RESET</u> key (arc calibration is not completed).

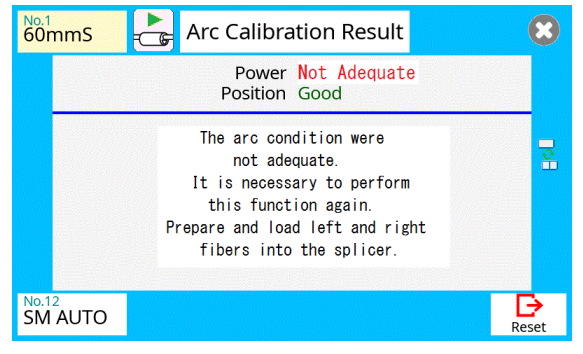

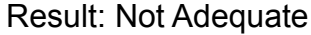

- In some cases, multiple iterations of arc calibration are needed until the calibration process is successfully completed and the "Test Finish" message is displayed. Arc calibration can be considered almost completed if multiple iterations are completed without receiving the message.
- Number threshold can be set so that "Test Finish" message is displayed after specific number of arc calibrations is performed. See section [Maintenance Settings] for detail.

## **Diagnostic Test**

The 36S/37S/38S/41S has a built in diagnostic test feature that allows the operator to perform a simple one step evaluation of splicer performance covering several different critical variables. Perform this function in the event of splicer operation trouble.

#### **Operation Procedure**

1. Select the Diagnostic Test icon in the [Maintenance Menu] and execute [Diagnostic Test]. The following checks will be made.

| Check Item        | Description                                                                                                    |
|-------------------|----------------------------------------------------------------------------------------------------|
| LED Check         | Measures and adjusts the brightness of the illumination LED.                                                                                               |
| Dust Check        | Checks the optical path for dust/dirt and judges if it adversely affects splice quality.<br>If contamination exists, this function indicates the location. |
| Motor Calibration | Checks the Motor Limit Sensor.                                                                                                    |
| Arc Calibration   | Automatically calibrates the arc power factor and fiber splicing position.                                                                                 |
| I/O Port Check    | Checks for normal operation of the splicer input and output port.                                                                                          |
| Memory Check      | Checks the internal splicer memory.                                                                                                    |

- Before the start of the test, remove the fibers from the splicer.
- When the Motor check is completed, prepare and load the fibers into the splicer and press SET key.
- 2. Upon completion of all checks and adjustments, a list of results is displayed. If the dust check result fails, clean the objective lenses. In the case that cleaning doesn't eliminate contamination, there is a possibility that the contamination may have entered the inside of the optical path. Please contact the authorized distributor for additional instructions.

The dust check and motor calibration functions exist as independent instructions in [Maintenance Menu]. It is possible to execute them independently.

### **Dust Check**

The splicer observes fibers through image processing. Dust or contaminants on the cameras and lenses may interfere with normal observation of fibers and degrade splice quality. This function checks the optical path for the presence or absence of contaminants and judges whether they will reduce splice quality.

#### **Operation Procedure**

1. Select the Dust Check icon in the [Maintenance Menu].

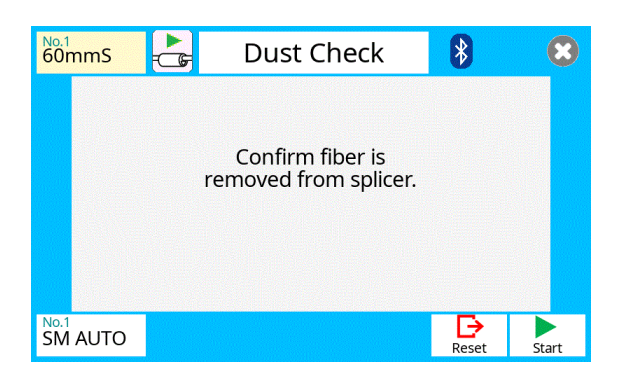

- 2. If fibers are set in the splicer, remove them and press **SET** key again. The splicer begins the dust check.
- 3. After observation, the location of contamination judged as a potential problem blinks on the display. If contamination is discovered, clean the objective lenses and redo [Dust Check] for cleaning instructions.
- 4. Press to finish dust check.

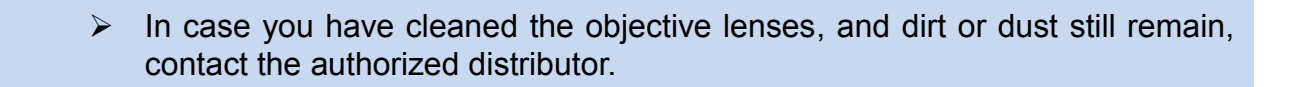

# **Motor Calibration**

Motors were adjusted at the factory before shipping. However, motor performance could change due to various reasons. This function automatically calibrates the speed of all motors.

#### **Operation Procedure**

- 1. Select the Motor Calibration icon in the [Maintenance Menu].
- 2. Load prepared fibers in the splicer and press SET key.
- 3. Speeds for all motors are automatically calibrated. Upon completion, [Maintenance Menu] is displayed.

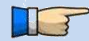

> Perform this function when a "Fat" or "Thin" error has occurred.

## **Replace Electrodes**

When the number of arc discharges reaches the setting value, a message prompting to replace the electrodes is displayed immediately after turning on the power. Using the worn electrodes will result in greater splice loss and reduced splice strength.

#### Replacement Procedure

- 1. Select the Replace Electrodes icon in [Maintenance Menu].
- 2. Instruction messages will appear on the screen to turn off the power. Press and hold SET key till the LED color changes from green to red.
- 3. Loosen screw located on electrode by manual.
- 4. Take the old electrode out.
- 5. Install the new electrodes with care; do not touch the electrode tips.
- 6. Tighten screw by manual.

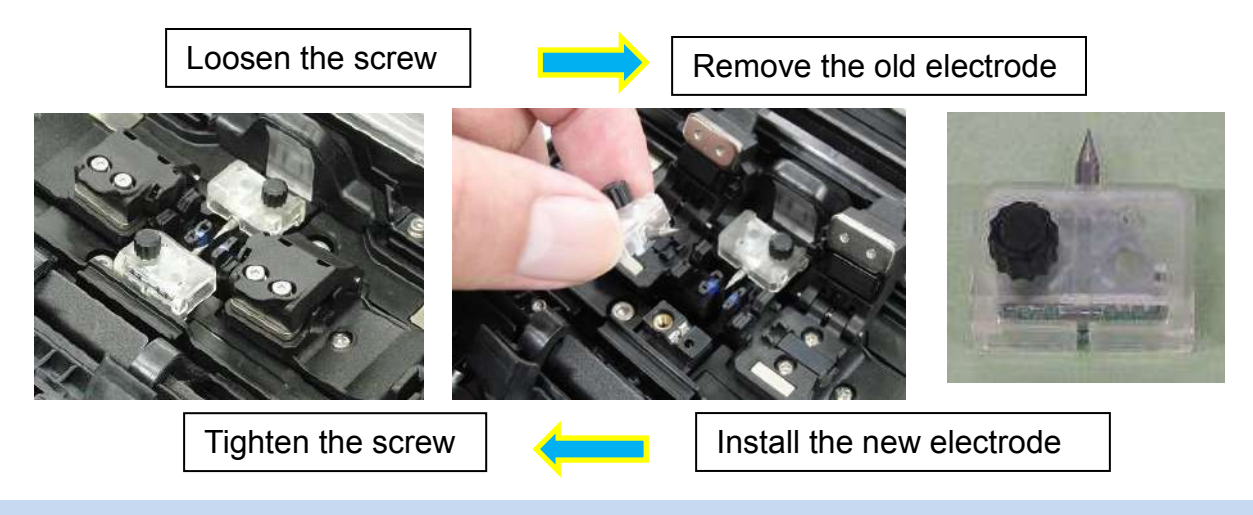

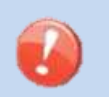

- Apply tightening torque by manual when tightening screw to fix electrode.
   Make sure the electrodes are attached firmly after tightening screws.
- 7. Turn on the power, prepare and load the prepared fibers into the splicer and press SET key. After executing the arc calibration, the splicer will repeat arc discharge 30 times in succession to stabilize the electrodes.
- 8. Upon completion of repeated arc discharge, the splicer executes an arc calibration again. The operator should repeat arc calibration until the "Test Finish" message appears. For details of the arc calibration process, see section [Arc Calibration].

## Stabilize Electrodes

In the event of sudden change in environmental conditions, etc., the arc power may become unstable, resulting in higher splice loss. This is especially likely to happen when the splicer is moved from lower elevations to higher elevations. Over time the arc power will eventually stabilize, however this process can be expedited by stabilizing the electrodes. This function can also be used in the case were many arc calibrations are required to get a "Test OK" message during the [Arc Calibration] process.

#### **Operation Procedure**

1. Select the Stabilize Electrodes icon .

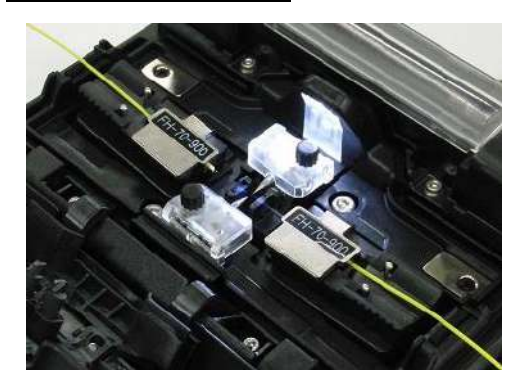

- 2. Lord the prepared fibers into the splicer.
- 3. Press SET key and the splicer begins to stabilize the electrodes by doing the following:
  - Perform 4 short arc discharges to measure the arc position.
  - Perform 30-cycle continuous discharges to stabilize the electrodes.
- 4. After completing stabilization, always perform an additional [Arc Calibration].

### **Clear Arc Count**

 $\triangleright$ 

This function enables the stored number of arc discharges to be reset.

- 1. Select the Clear Arc Count icon.
- 2. When the confirmation screen "Is it OK to clear?" appears, press SET key to clear.

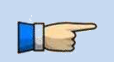

- This function is included in the [Replace Electrodes] function.
- The number of arc discharges in the "Total Arc Count" field displayed on the [Maintenance Info.] screen cannot be reset.

### **Clear Cleaver Counter**

This function resets the number of cleaves stored in [Cleaver Counter].

- 1. Select the Clear Cleaver Counter icon.
- 2. When the confirmation screen "Is it OK to clear?" appears, select "OK" key to clear.

| Parameter      | Descriptions                                |
|----------------|---------------------------------------------|
| Cleave Count   | The number of times of cleave is displayed. |
| Blade Position | The position of a blade is displayed.       |
| Blade Height   | The height of a blade is displayed.         |

This function must be performed after the cleaver is adjusted.

### **Motor Drive**

Some splicer motors can be manually operated individually. In the course of splicing, the motors can also be operated by calling this menu in a [PAUSE], or [FINISH] state.

- 1. Select the Motor Drive icon.
- 2. The name of the selected motor is displayed in the bottom section of the screen. Select the motor by using icon.
- 3. Press icon to drive the motor in the desired direction.

| Motor | Up Arrow key | Down Arrow key |
|-------|--------------|----------------|
| ZL/ZR | Forward      | Backward       |
| X/Y   | UP           | DOWN           |

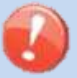

- When the motor reaches the limit of the operating range, the buzzer sounds and the motor stops. Press the opposite arrow key to reverse and move the motor again.
- > If the motor is moved too much after splicing, the fiber may break.

# Maintenance Info

The maintenance information is displayed in the Maintenance Info screen.

| <sup>No.1</sup><br>60mmS                           | Maintenance Info. | 8                        | 8                |
|----------------------------------------------------|-------------------|--------------------------|------------------|
| Serial Num.<br>Version                             |                   | 00.237E                  |                  |
| Arc Count<br>Total Count                           |                   | C<br>C                   |                  |
| Last Authorized Service<br>Next Authorized Service |                   | 2018.01.01<br>2019.01.01 |                  |
| Cleave Count<br>Blade Position                     |                   | C<br>1                   |                  |
| Blade                                              | Height            | Low                      |                  |
| SM                                                 |                   | R                        | <b>⊖</b><br>eset |

When selecting [Maintenance Info], the following information is displayed:

| Parameter                  | Description                                                                                                    |
|----------------------------|----------------------------------------------------------------------------------------------------|
| Serial Num.                | Displays the serial number of the splicer.                                                                                                    |
| Version                    | Displays the software version.                                                                                                    |
| Arc Count                  | Displays the number of arc discharges since electrode replacement.<br>Performing the function [Replace Electrodes] or [Clear Arc Count]<br>resets this parameter to zero. |
| Total Count                | Displays the total number of arc discharges.                                                                                                    |
| Last Authorized<br>Service | Displays the date of last authorized service.                                                                                                    |
| Next Authorized<br>Service | Displays the scheduled date of next authorized service.                                                                                                    |
| Cleave Count               | Displays the total number of Cleaves.                                                                                                    |
| Blade Position             | Displays the current Blade Position.                                                                                                    |
| Blade Height               | Displays the current Blade Height.                                                                                                    |

## **Composition of the Other Settings Menu**

Common parameters for all the modes for Other Settings Menu can be set in this menu.

Select the Other Settings icon at [READY] screen to enter this menu.

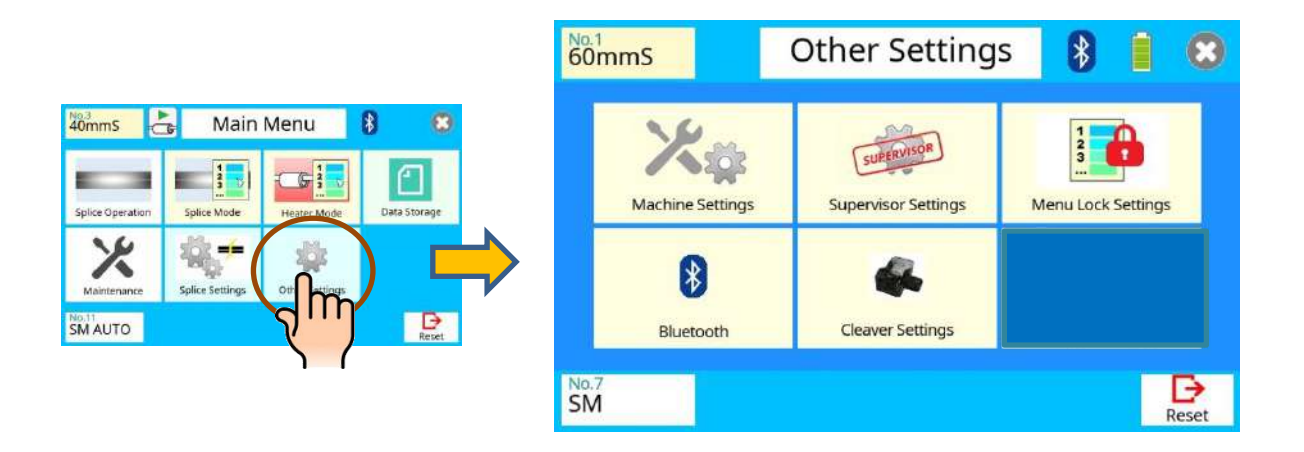

# **Detail of the Other Settings Menu**

The parameters in the Other Settings Menu are listed below:

| Parameter          | Description                            |
|--------------------|----------------------------------------|
| Machine Settings   | Check the Machine Settings section.    |
| Supervisor Setting | Check the Supervisor Settings section. |
| Menu Lock Settings | Check the Menu Lock Settings section.  |
| Bluetooth          | Check the Bluetooth section.           |
| Cleaver Settings   | Check the Cleaver Settings section.    |

| List of the | Other | settings |
|-------------|-------|----------|
|-------------|-------|----------|

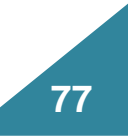

## **Machine Settings**

Basic operation and maintenance parameters can be changed in this menu.

| 40mms Mac          | chine Settings                                                  |
|--------------------|-----------------------------------------------------------------|
| Basic Settings     | Language ENGLISH<br>Buzzer Volume 5<br>V-Groove Illumination ON |
| Power Saving Timer |                                                                 |
| Power On Option    |                                                                 |
| Electrode          | ₽                                                               |

The list of warning and maintenance parameters in this menu follow:

| Parameter                 | Description                                                                                                    |
|---------------------------|----------------------------------------------------------------------------------------------------|
| Basic Settings            |                                                                                                    |
| Language                  | Select the language displayed on the screen.<br>The language that can be displayed is controlled by the software<br>version and region code.                                                                                                    |
| Buzzer Volume             | Sets the Buzzer Volume level.                                                                                                    |
| V-Groove<br>Illumination  | Sets the lighting condition in the splicer. If "V-Groove Illumination" is set to "ON", the V-Groove will be illuminated when the Wind Protector is open.                                                                                                    |
| <b>Power Saving Timer</b> | (with Battery) (with AC Adaptor)                                                                                                    |
| Dimming                   | Setting this function dims the brightness of the LCD monitor if the splicer is idle a certain period of time.                                                                                                    |
| Sleep                     | Setting this function turns off the power supply to the LCD monitor if the splicer is idle a certain period of time. Always set this function to a specific shutdown time when using the battery pack.<br>When the power supply to the LCD monitor turns off, the LED near the ON/OFF key blinks. Pressing any key turns on the LCD monitor. |
| Shut Down                 | Automatically turns off the power supply to the splicer if it is idle a certain period of time. The function serves to prevent the battery running low if the splicer is left on for an extended period of time.                                                                                                    |

Next Page

 $\geq$ 

0

"Power Saving Timer" function is important for energy conservation. If the power saving function is not set during battery use, the number of splice cycles will be decreased. The splicer automatically identifies if it is running on battery or power supply power. Additionally, an independent power saving setting can be programmed, enabling automatic utilization of the power saving after detecting a battery power source.

### A continuation of other settings parameter list

| Parameter                      | Description                                                                                                    |  |
|--------------------------------|----------------------------------------------------------------------------------------------------|--|
| Power On Option                |                                                                                                    |  |
| Opening Title1                 | Sets the message to be displayed when the power is turned on.                                                           |  |
| Opening Title2                 | 15 (Opening Title2)                                                                                                    |  |
| Quick Boot                     | If set to "ON", the splicer boots up quickly.                                                                           |  |
| Authorized Service<br>Reminder | If set to "ON", the splicer appears the message in the LCD monitor after the date of "Next Authorized Service".         |  |
| Electrode                      |                                                                                                    |  |
| Electrode Caution              | The number of times splices can be made with a Caution displayed. If the value is exceeded, an alarm will be displayed. |  |
| Electrode Warning              | The number of times splices can be made with a Warning displayed. If the value is exceeded, an alarm will be displayed. |  |
| <b>Cleaver Blade Alarm</b>     |                                                                                                    |  |
| Blade position<br>Change       | Determines if an alarm is set.<br>In OFF, alarm is not displayed.                                                       |  |
| Blade Height                   | Determines if an alarm is set.                                                                                          |  |
| Change                         | In OFF, alarm is not displayed.                                                                                         |  |
| Blade Replacement              | Determines if an alarm is set.<br>In OFF, alarm is not displayed.                                                       |  |
| Arc Calibration                |                                                                                                    |  |
| Cleave Limit                   | The threshold of cleave angle error in the [Arc Calibration].                                                           |  |
| Max Number of Tests            | The maximum number of tests to finish the [Arc Calibration] with "Test Finished" message.                               |  |

## **Supervisor Settings**

Used by an Administrator to limit operators from selecting or changing certain functions.

| Alignme Line Supe       | ervisor Settings                |             |
|-------------------------|---------------------------------|-------------|
| Calendar                | Calendar<br>2020.03.18 04:31:04 | Exit        |
| Password Setting        |                                 | $\triangle$ |
| Boot Password Variation |                                 | $\nabla$    |
|                         |                                 | Reset       |

The list of Supervisor Settings parameters in this menu follow:

| Parameter                       | Description                                                                                                    |  |
|---------------------------------|----------------------------------------------------------------------------------------------------|--|
| Calendar                        |                                                                                                    |  |
| Calendar                        | Sets the date and time in the calendar.                                                                                                    |  |
| Password Setting                |                                                                                                    |  |
| Supervisor<br>Password          | Sets a password to access the [Supervisor Settings] menus.<br>Maximum Characters: 9<br>At the time of shipment from factory, the password is set to "0".<br>In the event you have forgotten your password, contact the authorized<br>distributor. |  |
| Boot Password                   | Changes the password to access the [Boot password].<br>The default password is set to "0" when the splicer is delivered.                                                                                                    |  |
| Password Boot Lock<br>From      | Sets a date after which a password is required at splicer boot up to continue operation.                                                                                                    |  |
| Boot Password Variation         |                                                                                                    |  |
| Boot Password 1~12              | This function enables switching between up to 12 "Boot Passwords" at different dates.                                                                                                    |  |
| Password Boot Lock<br>From 1~12 | For more details, refer to [About "Boot Password Variation"] on the following page.                                                                                                    |  |

T

Before editing the Machine Settings, the following windows may be displayed. In these windows, enter the "Boot Password" or "Boot Password 1~12".

### About "Boot Password Variation"

#### "Boot Password Variation"

This parameter determines whether the boot password variation function is utilized or not. The default setting is "OFF".

#### "Boot Password 1"..."Boot Password 12"

Initial default password settings are all "0".

#### "Boot Password Lock From 1"..."Boot Password Lock From 12"

May be selected as "OFF", or dates may be entered to activate the password lock functions;

Initial default date settings for all Boot Passwords are "OFF".

#### Example

| AA | Boot Password Lock From                                              | 2015.05.01                                                                                                    |                                                                                                    |
|----|----------------------------------------------------------------------|----------------------------------------------------------------------------------------------------|----------------------------------------------------------------------------------------------------|
| BB | Boot Password Lock From 1                                            | 2015.06.01                                                                                                    |                                                                                                    |
| CC | Boot Password Lock From 2                                            | 2015.07.01                                                                                                    |                                                                                                    |
| DD | Boot Password Lock From 3                                            | 2015.08.01                                                                                                    |                                                                                                    |
| EE | Boot Password Lock From 4                                            | 2015.09.01                                                                                                    |                                                                                                    |
| FF | Boot Password Lock From 5                                            | 2015.10.01                                                                                                    |                                                                                                    |
| GG | Boot Password Lock From 6                                            | 2015.11.01                                                                                                    | •                                                                                                    |
| НН | Boot Password Lock From 7                                            | 2016.01.01                                                                                                    | NOTEA                                                                                                    |
|    | Boot Password Lock From 8                                            | 2015.12.01                                                                                                    | NOTET                                                                                                    |
| JJ | Boot Password Lock From 9                                            | 2016.02.01                                                                                                    | NOTEO                                                                                                    |
| KK | Boot Password Lock From 10                                           | 2016.02.01                                                                                                    | NOTE2                                                                                                    |
| LL | Boot Password Lock From 11                                           | 2016.03.01                                                                                                    |                                                                                                    |
| ММ | Boot Password Lock From 12                                           | 2016.04.01                                                                                                    |                                                                                                    |
|    | AA<br>BB<br>CC<br>DD<br>EE<br>FF<br>GG<br>HH<br>II<br>JJ<br>KK<br>LL | AABoot Password Lock FromBBBoot Password Lock From 1CCBoot Password Lock From 2DDBoot Password Lock From 3EEBoot Password Lock From 4FFBoot Password Lock From 5GGBoot Password Lock From 6HHBoot Password Lock From 7IIBoot Password Lock From 8JJBoot Password Lock From 9KKBoot Password Lock From 10LLBoot Password Lock From 11MMBoot Password Lock From 12 | AABoot Password Lock From2015.05.01BBBoot Password Lock From 12015.06.01CCBoot Password Lock From 22015.07.01DDBoot Password Lock From 32015.08.01EEBoot Password Lock From 42015.09.01FFBoot Password Lock From 52015.10.01GGBoot Password Lock From 62015.11.01HHBoot Password Lock From 72016.01.01IIBoot Password Lock From 82015.12.01JJBoot Password Lock From 92016.02.01KKBoot Password Lock From 102016.02.01LLBoot Password Lock From 112016.03.01MMBoot Password Lock From 122016.04.01 |

If the present date (date of splicer operation) is between "2015.09.01" and "2015.9.30", the splicer displays "Enter Boot Password 4" at boot-up. Inputting "EE" unlocks the splicer in this case.

#### NOTE 1

It is not necessary to input dates in order. The splicer sorts the passwords by date. In this example, the splicer uses "Boot Password 8" before "Boot Password 7".

#### <u>NOTE 2</u>

If two or more date settings are the same, the splicer uses the password with the smallest suffix number. In this example, if the present date (date of splicer operation) is between "2016.02.01" and "2016.02.29", the splicer applies "Boot Password 9" for the boot-up password, and the splicer ignores "Boot Password 10".

## Menu Lock Settings

Used by Administrator to limit operator from selecting or changing certain functions.

| 40mms Menu Lock Settings |                      |             |
|--------------------------|----------------------|-------------|
| Password Setting         | Menu Lock Password 0 | Exit        |
| Splice Mode              |                      | $\triangle$ |
| Heater Mode              |                      |             |
| Memory                   |                      | ₽           |
|                          |                      | Reset       |

The list of Menu Lock Settings parameters in this menu follow:

| Parameter               | Descriptions                                                                                                    |  |
|-------------------------|----------------------------------------------------------------------------------------------------|--|
| Password Setting        |                                                                                                    |  |
| Menu Lock Password      | Sets a password to access the [Menu Lock Password] menus.<br>Maximum Characters: 9<br>At the time of shipment from factory, the password is set to "0".<br>In the event you have forgotten your password, contact the<br>authorized distributor. |  |
| Splice Mode             |                                                                                                    |  |
| Edit<br>Select          | Setting to "Disable" prevents unauthorized editing and selecting of splice modes.                                                                                                    |  |
| Heater Mode             |                                                                                                    |  |
| Edit                    | Setting to "Disable" prevents unauthorized editing and selecting of                                                                                                    |  |
| Select                  | heater modes.                                                                                                    |  |
| Memory                  |                                                                                                    |  |
| Clear All Splice Result | Setting to "Disable" prevents unauthorized erasing of splice result data from memory.                                                                                                    |  |
| Splice Settings         |                                                                                                    |  |
| Splice Operation        |                                                                                                    |  |
| Ignore Splicing Error   | Setting to Disable prevents unauthorized editing of the [Splice Settings] menu.                                                                                                    |  |
| Others                  |                                                                                                    |  |
| Machine Settings        |                                                                                                    |  |
| Basic Settings          |                                                                                                    |  |
| Power Saving Timer      |                                                                                                    |  |
| Power On Option         | Setting to "Disable" prevents unauthorized editing of the [Machine                                                                                                    |  |
| Electrode               | Settings] menu.                                                                                                    |  |
| Cleaver Blade Alarm     | -                                                                                                    |  |
| Arc Calibration         |                                                                                                    |  |

#### A continuation of edit parameter list

| Parameter             | Descriptions                                                                             |  |  |
|-----------------------|------------------------------------------------------------------------------------------|--|--|
| Cleaver               |                                                                                          |  |  |
| Cleaver Settings      | Setting to "Disable" prevents unauthorized changing of the [Cleaver Settings] menu.      |  |  |
| Maintenance Menu      | Maintenance Menu                                                                         |  |  |
| Replace Electrodes    |                                                                                          |  |  |
| Stabilize Electrodes  |                                                                                          |  |  |
| Clear Arc Count       |                                                                                          |  |  |
| Clear Cleaver Counter | Setting to "Disable" prevents unauthorized changing of<br>various maintenance parameters |  |  |
| Motor Drive           |                                                                                          |  |  |
| Diagnostic Test       |                                                                                          |  |  |
| Dust Check            |                                                                                          |  |  |

## **Bluetooth Menu**

This function configures wireless communications with the CT50 cleaver.

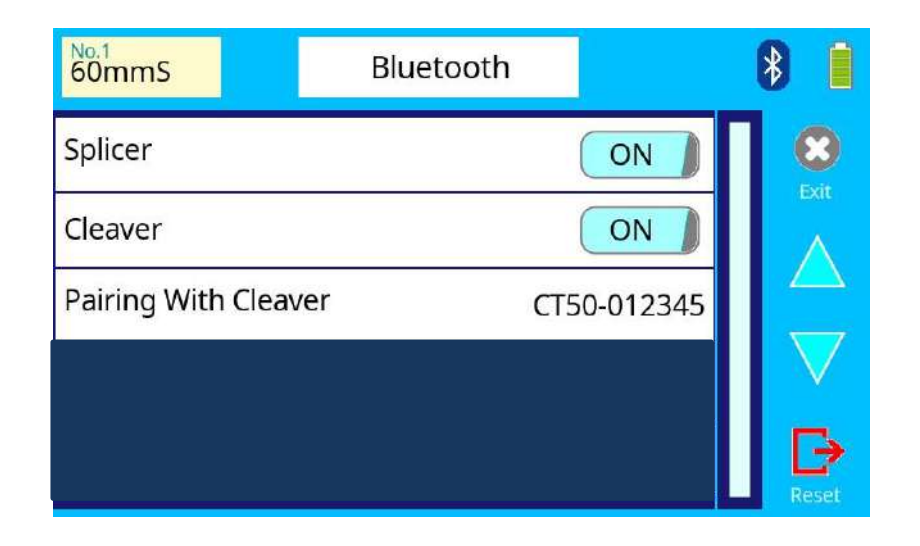

| Parameter           | Description                                                                                                    |
|---------------------|----------------------------------------------------------------------------------------------------|
| Splicer             | Turns splicer wireless communications ON/OFF.                                                                                                    |
| Cleaver             | Turns the wireless connection with the Cleaver CT50 ON/OFF.<br>When ON, the "Cleaver" window appears in Ready screen.                                                           |
| Paring With Cleaver | Indicates the status of the wireless connection.<br>Use this function to select the specific wireless Cleaver, as the<br>splicer can only pair with a single cleaver at a time. |

## **Checking the wireless connection status**

### Splicer

#### Wireless communication function

When the [Splicer] in Bluetooth menu is set "ON", the wireless communication sign appears at the upper right corner.

#### Wireless window and information

- 1. Turn [Cleaver] in the "Bluetooth menu" ON, the wireless setting window appears in READY screen.
- 2. When the wireless connection is made between the splicer and the tool, the color of the special window is white.
- 3. If the color of the wireless setting window is gray, the wireless connection is not yet established. To connect wireless, select the [Paring With Cleaver] in Bluetooth menu. Refer to the next page.

### Cleaver

During the connection process, the Link LED on the CT50 body lights up.

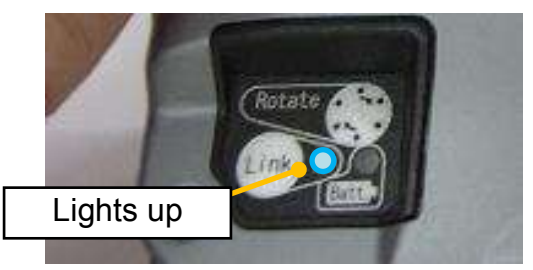

### **Connecting to the cleaver**

#### **Re-connection**

Once the wireless connection is made between the splicer and the cleaver, the splicer will automatically connect with the cleaver in the future.

- 1. Turn the splicer "ON".
- 2. Turn [Splicer] and [Cleaver] in Bluetooth menu "ON". The splicer automatically attempts to connect wirelessly with the stripper it connected to most recently.

#### Initial connection

- 1. Turn [Splicer] and [Cleaver] in Bluetooth menu "ON".
- 2. Select [Paring With Cleaver] in Bluetooth menu. Press **SET** key. This will cause the [Device List] screen to appear.
- 3. If "No Devices" message appears, press and hold the Link button on CT50.
- 4. When the serial number of the CT50 appears in [Device List], press SET key.
- 5. This initiates the wireless connection with the stripper.

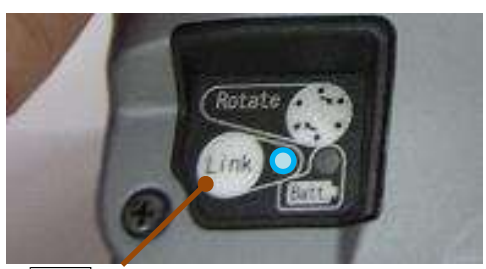

Link button

CT50 cleaver

#### Changing the accessory

- 1. Turn [Splicer] and [Cleaver] in Bluetooth menu "ON".
- 2. Select [Paring With Cleaver] in Bluetooth menu. Press SET key. This will cause the [Device List] screen to appear.
- 3. Select the stripper which you want to connect with. Then press SET key.
- 4. This initiates the wireless connection with the new cleaver.

# **Cleaver Setting**

This selects the CT50 unit for parameter changes.

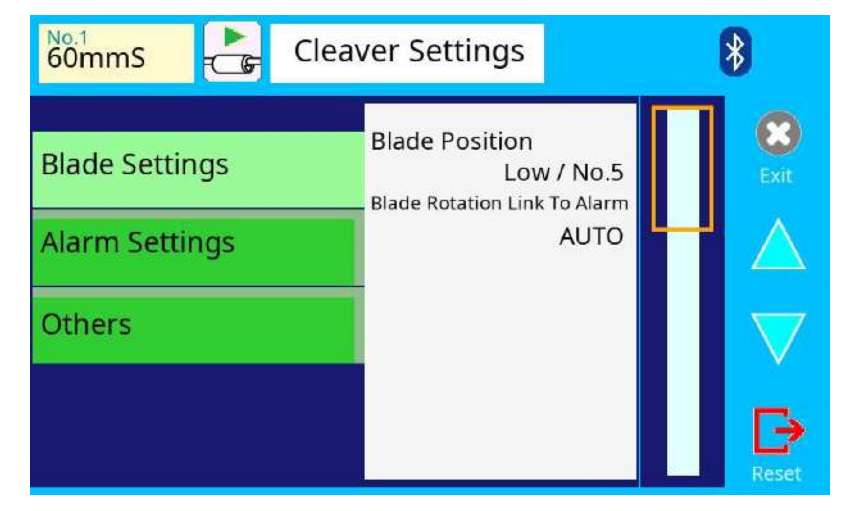

#### List of the Cleaver Settings

| Parameter                                                         | Description                                                                                                    |  |  |
|-------------------------------------------------------------------|----------------------------------------------------------------------------------------------------|--|--|
| Blade Setting                                                     |                                                                                                    |  |  |
| Blade Position                                                    | Show cleaving counts at all blade positions of the cleaver. (48 positions) Select the position want to change. Then the cleaver blade rotates automatically.                                                                                                    |  |  |
| Blade Rotation Link to<br>Alarm                                   | Sets the splicer's action when the splicer detected the cleaver<br>blade worn.<br>" <u>Auto Without Confirmation" :</u><br>Rotate the cleaver blade automatically without any confirmation.<br>" <u>Manual With Confirmation" :</u><br>Show the message "Do you change the blade position?"<br>When the operator select [Yes], the splicer will rotate<br>the cleaver blade.<br>When the operator select [No], the splicer will not rotate<br>the cleaver blade.<br>" <u>OFF"</u> : Do not rotate. |  |  |
| Alarm Settings                                                    | Alarm Settings                                                                                                    |  |  |
| Blade Position Change<br>Blade Height Change<br>Blade Replacement | ON/OFF setup of the warning of the cleaver blade worn can be performed. In OFF, warning is not indicated on a READY screen.                                                                                                    |  |  |
| Blade Alarm Detection                                             | Sets how to detect the cleaver blade is worn.<br><u>"Image Analysis" :</u> Detects by the number of cleaving errors during                                                                                                    |  |  |
| Cleaving Count                                                    | specified number of splices.<br><u>"Cleaving Count" :</u> Detects by the number of cleaving counts.                                                                                                    |  |  |
| Incorrect Blade Position                                          | ON/OFF setup of the warning of the cleaver blade height is wrong.<br>In OFF, warning is not indicated.                                                                                                    |  |  |
| Low Battery                                                       | Sets value for battery capacity before recharging. The cleaver informs the user of the need for replacing.                                                                                                    |  |  |
| Others                                                            |                                                                                                    |  |  |
| Error Indicator on<br>Cleaver<br>Device Name                      | ON/OFF setup of the warning on the cleaver's error.<br>In OFF, warning is not indicated on the cleaver.                                                                                                    |  |  |
|                                                                   |                                                                                                    |  |  |

### **Composition of the Memory Menu**

This splicer stores up to 10,000 splice results. Contents of data stored are different depending on the splice mode.

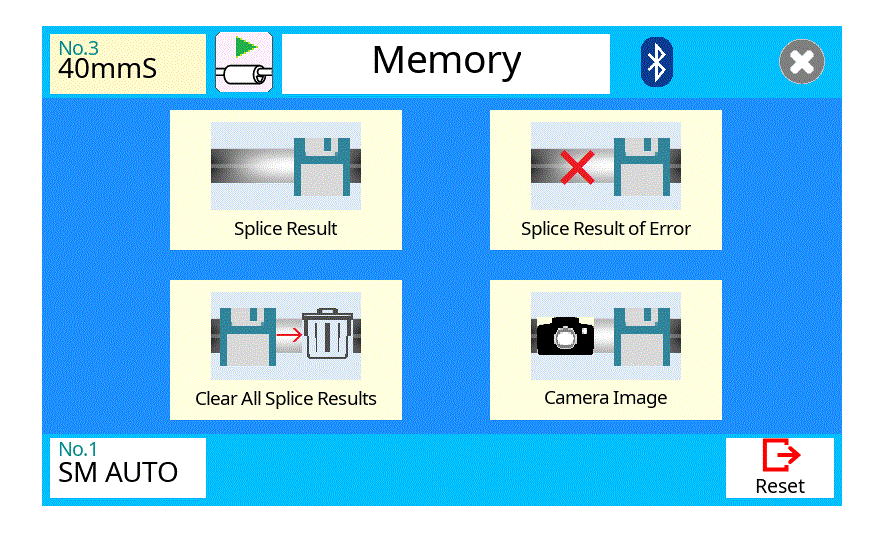

### Review, editing, and deletion of splice results

Splicing results stored in the memory can be displayed. Comments can be added or edited.

#### Display and edit of splice result data

- Select the Memory icon in [READY] screen. Select the Splice Results icon to display [Splice Results] Menu. This will display the splice memory.
- 2. Select memory number by moving cursor to a specific memory number and selecting the target result. This displays the selected splice result.
- 3. To add or edit comments, select the target result icon to display [Input Comment] screen.

### Display of splice result of errors

Error messages can only be displayed for splice results that generated an error.

- 1. Select the splice result where an error occurred.
- 2. The error message is displayed

### Deletion of all splice results

All splicing results can be deleted at once.

- 1. Select the [Clear All Splice Result] icon in Memory Menu.
- 2. Splice results are deleted

### Camera Image

This function is used to store the fiber image after splice or error occurred. A total of 100images can be stored.

#### How to store the Camera Image Data

Select [No Image] part to a specific memory number. The fiber image data is stored.

Max number of image storage is 100, and the image cannot be over-written, so delete some images to store new images.

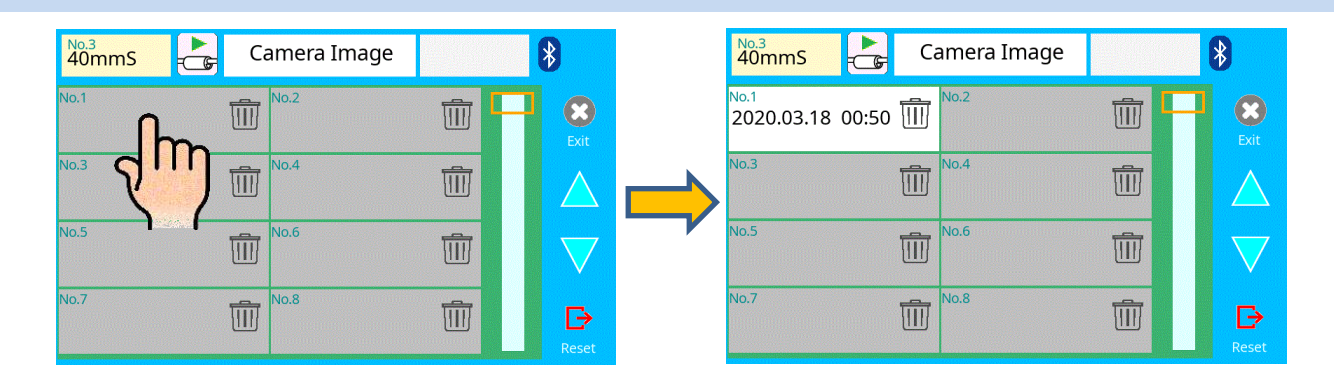

#### How to display Camera Image Data

Select memory number to a specific memory number. The fiber image data is displayed.

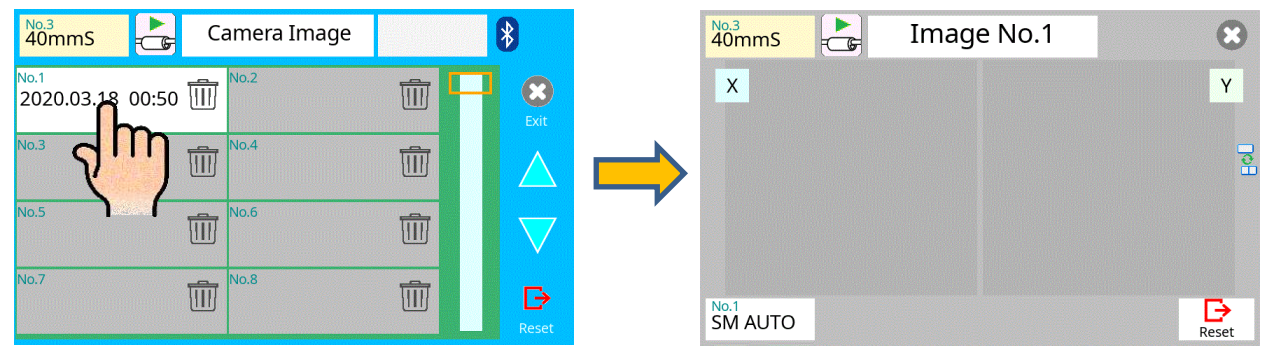

#### How to delete Camera Image Data

Press the trash icon in the list. The confirmation screens are displayed, and then select the "OK" icon. The camera image data is deleted.

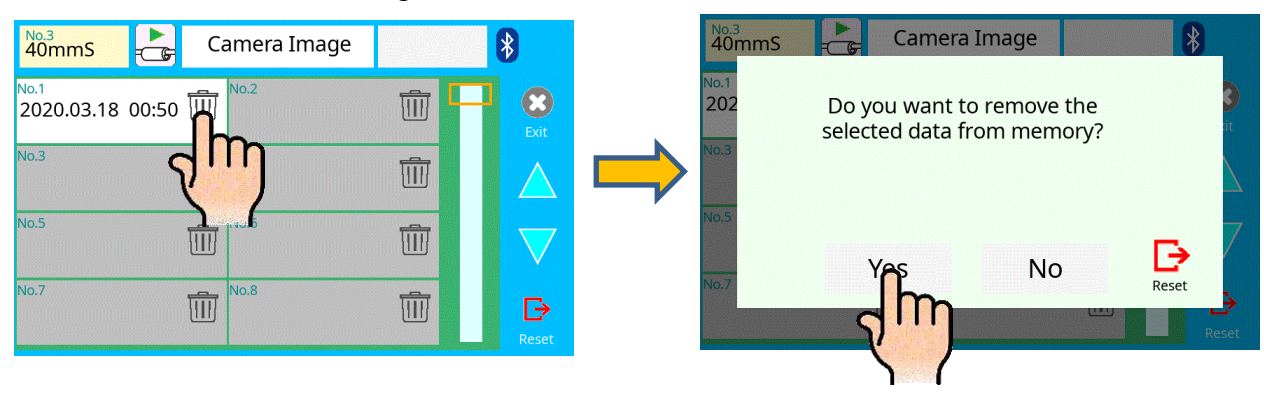

Press SET when an error is shown on the monitor. The [HELP] screen displays the following.

When one of the errors listed below occurs, the splicer will repeat the alignment process when the operator presses the SET key:

·L-Too Long Fiber
·R-Too Long Fiber
·LR-Too Long Fiber
·L-Too Dusty Fiber
·R-Too Dusty Fiber
·ZL Motor Overrun (Forward)
·ZR Motor Overrun (Forward)
·ZL Motor Overrun (Backward)
·X motor Overrun
·Y Motor Overrun
·L/R-Bad Fiber Position

When one of the errors listed below occurs, the splicer will change the preset values of "Ignore Splicing Error", when the operator presses the SET key: See Section [Splice Settings].

- ·Large Cleave Angle
- ·Large Fiber Angle
- ·Cleave Shape NG
- •Thin
- •Fat
- Bubble
- Dust Burned
- ·High Loss Estimated

*Try implementing the solution shown in the table below for the specific issue you are encountering. If it is not possible to eliminate the problem, the splicer may require service by a qualified service center. Consult the authorized distributor with the following information:* 

- •Model name of the splicer
- ·Serial number of the splicer
- Error message
- ·Situation when the error occurs

# Error Message List

| Error<br>Message      | Reason                                                                                                    | Solution                                                                                                    |  |
|-----------------------|----------------------------------------------------------------------------------------------------|----------------------------------------------------------------------------------------------------|--|
| L-Too Long<br>Fiber   | ·The cleave length (bare                                                                                                    | •Confirm the position of the stripped fiber end on                                                                                                    |  |
| R-Too Long<br>Fiber   | fiber part) is too long.<br>•Dust or dirt is on the                                                                                                   | the fiber cleaver. Check the cleave length.<br>•Execute the [Dust Check]. Clean the lens when                                                                                                    |  |
| LR-Too Long<br>Fiber  | objective lens.                                                                                                    | dust or dirt exists.                                                                                                    |  |
| X-Dark<br>Back Ground | •Dust or dirt is on the objective lens.                                                                                                    | • Execute the [Dust Check]. Clean the lens when dust or dirt exists                                                                                                    |  |
| Y-Dark<br>Back Ground | •The LED or Camera<br>might be damaged.                                                                                                    | •Consult your distributor.                                                                                                    |  |
| L-Too Dusty<br>Fiber  | <ul> <li>Dust or dirt is on the fiber<br/>surface.</li> <li>Dust or dirt is on the<br/>objective lens.</li> <li>[Cleaning Arc] time is too</li> </ul> | <ul> <li>Completely prepare the fiber again (strip, clean<br/>and cleave).</li> <li>Execute the [Dust Check]. Clean the lens if dust<br/>or dirt exists.</li> <li>Set the [Cleaning Arc] time to "150ms" When</li> </ul> |  |
| R-Too Dusty<br>Fiber  | short or "OFF."<br>•Splicing indistinct core<br>fibers with the SM or DS<br>modes.                                                                    | splicing carbon coated fibers, set to "200ms".<br>•Use the MM mode to splice indistinct core fibers<br>(i.e. MM fiber).                                                                                                  |  |

| Error<br>Message                  | Reason                                                                                                  | Solution                                                                                                    |
|-----------------------------------|----------------------------------------------------------------------------------------------------|----------------------------------------------------------------------------------------------------|
| ZL Motor<br>Overrun<br>(Forward)  | •The fiber is not set<br>correctly at the bottom<br>of the V-groove. The<br>fiber is not located in the | Press <b>RESET</b> key, and set the fiber again to<br>seat it correctly at the bottom of the V-groove.     Confirm the setting position of the stripped fiber |
| ZR Motor<br>Overrun<br>(Forward)  | Camera's field of view.<br>• The cleave length (bare<br>fiber part) is too short.                       | end on the fiber cleaver. Check the cleave length.                                                                                                    |
| ZL Motor<br>Overrun<br>(Backward) | • The taper speed or taper time is set too high.                                                        | •Adjust the taper parameters in the splice mode.                                                                                                    |
| ZR Motor<br>Overrun<br>(Backward) | •Only occurs in manual mo                                                                               | otor operation.                                                                                                    |
| X motor<br>Overrun                | <ul> <li>The fiber is not set<br/>correctly at the bottom of<br/>the V-groove. The fiber</li> </ul>     | • Press RESET key and re-position the fiber again                                                                                                    |
| Y Motor<br>Overrun                | is offset too far and it exceeds the X or Y motor range.                                                | to seat it correctly at the bottom of the V-groove.                                                                                                    |
| Close Cover                       | <ul> <li>Unable to start splicing<br/>when the wind protector<br/>opens.</li> </ul>                     | The splicer automatically starts splicing after closing the wind protector.                                                                                   |
| Cover Open                        | <ul> <li>The wind protector is<br/>opened during splicing<br/>operation.</li> </ul>                     | Press RESET key after closing the wind protector.                                                                                                    |
| ZL /ZR Motor<br>Trouble           | <ul> <li>Motor might be<br/>damaged.</li> </ul>                                                         | •Consult the authorized distributor.                                                                                                    |
| Strong<br>Arc Power               | Unable to calibrate due to strong arc.                                                                  |                                                                                                    |
| Weak<br>Arc Power                 | <ul> <li>Unable to calibrate due<br/>to weak arc.</li> </ul>                                            | •Replace the electrodes by using the [Replace<br>Electrodes] function in. If this does not eliminate                                                          |
| Too Left /Right<br>Arc            | <ul> <li>Unable to calibrate due<br/>to poor arc field position<br/>(too far left or Right).</li> </ul> | the problem, consult the authorized distributor.                                                                                                    |
| Fiber                             | • The fiber stuff amount is insufficient.                                                               | •Execute the [Motor Calibration] function. If<br>using other splice modes, check the [Overlap]<br>setting in the splice mode.                                 |
| Separation                        | <ul> <li>The pre-fuse power or<br/>pre-fuse time is set too<br/>high.</li> </ul>                        | <ul> <li>Check the [Prefuse Power] and [Prefuse Time]<br/>settings in the splice mode.</li> </ul>                                                             |
| L/R-Bad Fiber<br>Position         | <ul> <li>The fiber is not set<br/>correctly at the bottom of<br/>the V-groove.</li> </ul>               | <ul> <li>Press RESET key, and re-position the fiber<br/>again to seat it correctly at the bottom of the<br/>V-groove.</li> </ul>                              |

| Error<br>Message                                                                                                    | Reason                                                                         | Solution                                                                                                    |
|----------------------------------------------------------------------------------------------------|--------------------------------------------------------------------------------|----------------------------------------------------------------------------------------------------|
| No Arc<br>Discharge                                                                                                    | •Arc Discharge did<br>not occur.                                               | <ul> <li>Assure the electrodes are in proper position.</li> <li>Replace the electrodes.</li> <li>Consult the authorized distributor.</li> </ul>                                            |
| Large                                                                                                    | <ul> <li>Bad fiber<br/>end-face.</li> </ul>                                    | •Check the condition of the fiber cleaver. If the blade is worn, rotate the blade to a new position.                                                                                       |
| Angle                                                                                                    | <ul> <li>[Cleave Limit] is<br/>set too low.</li> </ul>                         | $\cdot$ Increase the [Cleave Limit] to an adequate limit.                                                                                                    |
| Large<br>Fiber                                                                                                    | <ul> <li>Dust or dirt is on<br/>the V-groove or<br/>the clamp chip.</li> </ul> | •Clean the V-groove and clamp chip, and replace the fibers. If the error occurs again, strip, clean and cleave the fibers.                                                                 |
| Angle                                                                                                    | <ul> <li>Bad fiber<br/>end-face.</li> </ul>                                    | <ul> <li>Check the condition of fiber cleaver. If the blade is worn,<br/>rotate the blade to a new position.</li> </ul>                                                                    |
| Cleave<br>Shape NG                                                                                                    | <ul> <li>Bad fiber<br/>end-face.</li> </ul>                                    | <ul> <li>Check the condition of fiber cleaver. If the blade is worn,<br/>rotate the blade to a new position.</li> </ul>                                                                    |
| Arc<br>Discharge<br>Delayed                                                                                                    | <ul> <li>Arc Discharge is<br/>delayed</li> </ul>                               | <ul> <li>Assure the electrodes are in proper position.</li> <li>Execute the [Stabilize Electrode] function.</li> <li>Replace the electrodes.</li> </ul>                                    |
| <ul> <li>Inade powe</li> <li>Prefu</li> <li>Thin Fiber</li> <li>time i</li> <li>high</li> <li>Insuff</li> <li>[Over</li> </ul> | <ul> <li>Inadequate arc<br/>power</li> </ul>                                   | <ul> <li>Calibrate the arc power with the [Arc Calibration]<br/>function.</li> </ul>                                                                                                    |
|                                                                                                    | <ul> <li>Prefuse power or<br/>time is set too<br/>high</li> </ul>              | <ul> <li>If using the Other mode, adjust or initialize [Prefuse<br/>Power] or [Prefuse Time] settings. For normal splice<br/>mode, the prefuse is fixed and cannot be adjusted.</li> </ul> |
|                                                                                                    | <ul> <li>Insufficient</li> <li>[Overlap] setting</li> </ul>                    | <ul> <li>If using the Other mode, adjust or initialize [Overlap]<br/>setting. For normal splice mode, the overlap is fixed and</li> </ul>                                                  |
| Fat Fiber                                                                                                    | <ul> <li>∙Too much</li> <li>[Overlap] setting</li> </ul>                       | <ul> <li>cannot be adjusted.</li> <li>Execute [Motor Calibration] function in the maintenance<br/>menu to calibrate the stuff amount.</li> </ul>                                           |
| Too Tapering<br>Fiber                                                                                                    | <ul> <li>Too much fiber<br/>taper.</li> </ul>                                  | <ul> <li>If using the taper splice function, the error message may<br/>appear meaning the fiber is tapered too much.</li> </ul>                                                            |
|                                                                                                    | <ul> <li>Bad fiber<br/>end-face.</li> </ul>                                    | <ul> <li>Check the condition of fiber cleaver. When the blade is<br/>worn, rotate the blade.</li> </ul>                                                                                    |
| Bubble                                                                                                    | Prefuse power or time is set too low                                           | <ul> <li>If using the Other mode, adjust or initialize [Prefuse<br/>Power] or [Prefuse Time] settings. For normal splice<br/>mode, the prefuse is fixed and cannot be adjusted.</li> </ul> |
| Large Dust<br>Burn                                                                                                    | <ul> <li>Bad fiber<br/>end-face.</li> </ul>                                    | <ul> <li>Check the condition of the fiber cleaver. If the blade is<br/>worn, rotate the blade to a new position.</li> </ul>                                                                |
|                                                                                                    | ·[Cleaning Arc]<br>time is too short<br>or "OFF."                              | •Dust still present after cleaning fiber or cleaning arc.<br>Clean fiber thoroughly or Increase [Cleaning Arc Time]                                                                        |

| Error<br>Message          | Reason                                                                                        | Solution                                                                                                    |
|---------------------------|-----------------------------------------------------------------------------------------------|----------------------------------------------------------------------------------------------------|
|                           | <ul> <li>Insufficient fiber<br/>cleaning.</li> </ul>                                          | <ul> <li>Dust or dirt on the fiber surface results in bad splice loss<br/>and low tensile strength.</li> <li>Clean the fiber surface sufficiently.</li> <li>Do not clean the fiber after cleaving to prevent dust on<br/>the fiber end-face.</li> <li>Avoid any contact with the fiber end-face.</li> </ul> |
|                           | <ul> <li>Bad fiber<br/>end-face.</li> </ul>                                                   | <ul> <li>Check the condition of fiber cleaver. If the blade is worn, rotate the blade to a new position.</li> <li>Confirm the [Cleave Limit] setting. 2.0° or less is recommended.</li> </ul>                                                                                                    |
|                           | <ul> <li>Dust or dirt is on<br/>the V-groove or<br/>the clamp chip.</li> </ul>                | <ul> <li>Dust or dirt on the V-groove or clamp chip causes poor<br/>fiber movement during fiber stuffing. Clean them<br/>periodically.</li> </ul>                                                                                                    |
| High<br>Estimated<br>Loss | <ul> <li>Dust or dirt is on<br/>the lens</li> </ul>                                           | •Execute the [Dust Check]. If dust or dirt exists, clean the lenses.                                                                                                    |
|                           | <ul> <li>Bad electrode<br/>condition.</li> </ul>                                              | <ul> <li>Replace the electrodes if they appear worn (rounded tip<br/>shape), dirty or bent.</li> </ul>                                                                                                    |
|                           | Inadequate arc power.                                                                         | Calibrate the arc power with the [Arc Calibration] function.                                                                                                    |
|                           | Using unsuitable     splice mode                                                              | $\cdot$ Select a suitable splice mode for the fibers to be spliced.                                                                                                    |
|                           | <ul> <li>[Loss Limit] is set<br/>too low.</li> </ul>                                          | Increase [Loss Limit] to an adequate limit.                                                                                                    |
|                           | <ul> <li>Inadequate arc<br/>parameters in<br/>other splice<br/>modes</li> </ul>               | <ul> <li>Confirm the arc parameters are adequate to splice the<br/>fibers.</li> </ul>                                                                                                    |
|                           | <ul> <li>Inadequate</li> <li>estimating</li> <li>parameters in</li> <li>Other mode</li> </ul> | <ul> <li>Confirm the estimating parameters are adequate to<br/>estimate the loss.</li> </ul>                                                                                                    |

| Error Message                                           | Reason                                                              | Solution                                                                                                    |
|---------------------------------------------------------|---------------------------------------------------------------------|----------------------------------------------------------------------------------------------------|
| There is dust after<br>executing Dust<br>Check function | • Dirt or dust exists in optical path.                              | <ul> <li>Clean the objective lenses by referring see<br/>section [Cleaning of Objective Lens].</li> <li>When the above processes cannot remove the<br/>dirt or dust, consult the authorized distributor.</li> </ul> |
| X Camera<br>Y Camera<br>Trouble                         | <ul> <li>The Camera may<br/>be damaged.</li> </ul>                  | <ul> <li>Consult the authorized distributor.</li> </ul>                                                                                                    |
| Heater Oven<br>Trouble                                  | <ul> <li>Heater does not<br/>heat.</li> </ul>                       | •Consult the authorized distributor.                                                                                                    |
| Communication error                                     | <ul> <li>Malfunctioning<br/>internal device</li> </ul>              | Consult the authorized distributor.                                                                                                    |
| Temperature<br>Sensor NG                                | <ul> <li>Temperature</li> <li>Sensor may be<br/>damaged.</li> </ul> | •Consult the authorized distributor.                                                                                                    |

# **Power Supply**

- Power does not turn on when pressing ON/OFF key
   The battery may not be charged. Charge the battery.
- (2) <u>Power does not turn off when pressing ON/OFF key</u>
   Press and hold the key until the LED color changes from green to red.
- (3) Few splices can be made with a fully charged battery pack

• If the power saving function is not enabled, battery power degrades quicker. Always enable it to conserve power usage.

- •The battery pack has reached the end of its service life. Install a new battery pack.
- The battery pack produces power by a temperature dependent chemical reaction. The capacity decreases at low temperature (especially <0°C).
- •At high altitude, the arc discharge current is increased. In this condition, battery power degrades quicker due to large power consumption.
- (4) <u>"CHARGE" LED on blinks during battery recharge</u>

•The battery pack has a fault or has reached the end of its service life. Install a new battery pack. If the LED blinks again after install, contact the authorized distributor.

•The battery pack has been used in a harsh environment where temperature is high (>40°C), or in direct sunlight.

- (5) <u>Method to change the power saving function settings</u> •Refer to [Machine Settings] function.
- (6) <u>Battery indicator is not displayed</u>.
   •When using the AC adaptor, the battery indicator is not displayed on a screen.

# **Splicing Operation**

- (1) Error message appears on monitor
   •Refer to [Error Message List] function.
- (2) Inconsistent splice loss / High splice loss
  - ·Clean the V-grooves, fiber clamps, wind protector mirrors, and objective lenses.
  - •Replace the electrodes.
  - Refer to the "High Estimated Loss" error message section in the [Error Message List].
  - If the fiber has curl or bend memory, position the fiber so the crown (curve) of the memory is turned downward.
  - •The splice loss varies according to the cleave angle, arc conditions and fiber cleanliness.
  - If the splice loss is still too high or inconsistent after performing the above-mentioned remedies, contact the authorized distributor Regular service (at least once a year) is recommended to maintain high splicing quality.
- (3) <u>Confirmation of splicing procedures</u> •Refer to [Basic Operation] function.
- (4) Monitor suddenly turned off

• The power saving function is automatically enabled when using a battery pack. The splicer switches to the power saving state after an extended period of splicer inactivity. Press any key to return to the normal state. To change the length of time before the splicer switches to the power saving state, refer to [Machine Settings] section.

(5) Splicer power suddenly turned off without "Low Battery" message

• The power saving function is automatically enabled when using a battery pack. The splicer turns the splicer power off after an extended period of splicer inactivity. Press ON/OFF key to turn on the splicer again. To change the length of time before the splicer turns the splicer power off, refer to the [Machine Settings] section.

(6) <u>Method to initialize arc condition of Splice mode</u>
 ·Refer to [Initialization in the edited parameter] in [Splice Menu].

- (7) Error message can be over-ridden
   See Section [Splice Settings] to prevent error message override.
- (8) <u>Unable to change Arc Power and Arc Time</u>
   The settings cannot be changed in AUTO modes.
   If using the "Other Mode", the Arc Power and Arc Time may be locked by administrator, preventing them from being changed.
- (9) Pauses not present or set improperly • See Section [Splice Menu].
- (10) <u>Cleave Angle, Fiber Angle / Offsets not properly displayed</u>
   See Section [Splice Menu]. The fiber angle is not displayable in the SM, DS, MM or AUTO mode.
- (11) Incorrect splice mode selected and used in AUTO mode
  - •The AUTO mode can detect only standard SM, DS, MM and NZDS fibers. When splicing specialty fibers, the AUTO mode may identify them incorrectly.

# **Tube-heating Operation**

- (1) Fiber protection sleeve does not shrink completely
   Extend the heating time. Refer to [Heater Mode].
- (2) Heater LED on panel keyboard blinks
  - •Pressing the HEAT key during heating causes the LED to blink. The tube heater is turned off if the HEAT key is pressed again. If, after 2 seconds have gone by without pressing the HEAT key again, the LED stays on continuously and the heater returns to its normal state. The LED will turn off when the heat cycle is completed.

- (3) <u>Fiber protection sleeve adhered to heating plate after shrink</u>
   •Use a cotton swab or a similar soft tip object to push and remove the sleeve. If the black coating is removed, contact your authorized distributor.
- (4) <u>Cannot initialize heating condition of Heater mode</u>
   See Section [Referring to or editing Heater Mode].
- (5) <u>Cannot cancel heating process</u> •<u>RESET</u> key does not cancel the heater. Press <u>HEAT</u> key twice to cancel the heating process.

## Wireless communication

- (1) <u>Bluetooth wireless connection is unsuccessful.</u>
  - · Check the power of RS02/03 stripper to ensure it is "ON". If it is "Off", turn the RS02/03 "ON".
  - Check the Link LED of the RS02/03 stripper. If it is not lit, push and hold the Link button on the RS02/03. This will cause the Link LED of the RS02/03 to light and start the paring process.
  - Check the [Splicer] and [Stripper] in Bluetooth menu of the splicer. If they are "Off", turn them "ON". Refer to the "Other Settings" section.
  - RS02/03 already connects with other splicer. Push and hold the Link button on the RS02/03. This will cause the Link LED of the RS02/03 to blink and start the paring process. After this, try to connect with the stripper. Refer to Bluetooth section.
- (2) <u>Cannot change the parameters of the RS02/03 with the splicer.</u>
  - •The RS02/03 may be already connected to another splicer. Push and hold the Link button on the RS02/03. This will cause the Link LED of the RS02/03 to blink and start the paring process. After this, try to connect with the stripper. Refer to Bluetooth section.

<sup>•</sup> If the heating temperature does not reach its inputted setting, the LED blinks and the alarm sounds. If this happens, contact the authorized distributor.

# Supervising

- (1) <u>What functions can be disabled</u>
   See Section [Menu Lock Settings].
- (2) <u>Method to lock "selection" or "editing" of Splice or Heater mode</u> •See Section [Menu Lock Settings ].
- (3) <u>Method to set parameters of Splice or Heater mode from a PC</u>
   ·Refer to the communication software "Data Connection" included in CD-ROM.
- (4) <u>Forgot password</u>
   Contact the authorized distributor.

# **Other Functions**

- Method to hide messages on the [READY] screen
   Change the fiber image from X/Y view to X magnified view or Y magnified view by selecting the icon in the monitor.
- (2) <u>Too many repetitions until the "Test Finish" result in [Arc Calibration]</u>
  - The splicer needs to repeat the arc calibration after replacing the electrodes or when the environmental conditions change drastically. The number of arc calibrations can be set to a specific amount. When the splicer completes the set amount of calibrations, it indicates "Test Finish". However, this does not mean it is completely calibrated.
- (3) <u>"Test Finish" never results after many repetitions in [Arc Calibration]</u>
   •Execute [Stabilize Electrodes] function in [Maintenance Menu]. If the splicer still does not indicate "Test Finish", replace the electrodes. See section [Replace Electrodes] function.
- (4) <u>No arc power change after [Arc Calibration]</u>
   An internal factor is calibrated and adjusted for the specific arc power selected. The displayed arc power in each splice mode does not change.
   The calibration results affect all splice modes.
- (5) <u>Method to input different comments after each splice in splice results data</u> •See section [Splice Memory Comment].

### Trademarks

Bluetooth<sup>®</sup> word mark and logos are the registered trademarks of Bluetooth SIG, Inc. This logo and words appearing in this manual are trademarks or registered trademarks of their respective owners. Any use of such marks by Fujikura Ltd is under license.

### Warranty

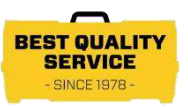

#### 1. Warranty period and limits

If the product fails due to defects or workmanship within the warranty period stipulated by the Fujikura-authorized distributor, they will repair it free of charge. Please ask the authorized distributor. However, note that repairs will be charged for the following regardless of the warranty period:

- (1) Failure due to natural disaster.
- (2) Failure due to mishandling.
- (3) Failure due to handling where the operating procedures or instructions described in the instruction manual were disregarded.
- (4) Consumable items (discharge electrodes etc.) Please note that the memory of the splice results, parameters, etc. may be deleted during the repair.
- (5) Failure due to use of abnormal AC power. In most cases, damage to the AC adapter from an abnormal supply voltages occur within the warranty period. The specification of AC input voltage is up to AC240V (340V-peak).

#### 2.Warranty item coverage

The warranty covers the Splicer's and Accessories' standard package <u>except for</u> <u>consumables like batteries or electrodes</u>.

#### 3. Before shipping the splicer

Please consult the authorized distributor first.

#### 4. Information required for repair

Include documentation with the splicer informing us of the details listed below.

- (1) Your full name, section, division, company, address, phone number, fax number and e-mail address.
- (2) Model name and serial number of the splicer.
- (3) Problems encountered
  - What problems did your splicer encounter and when?
  - What is its present operational state?
  - the Observations, screenshots, files, images, pertinent error messages, etc. relating to the problem

#### 5. Transporting the splicer

Since the splicer is a high-precision machine, always use the original carrying case for transportation and storage in order to protect it against humidity, vibration and shock. When requesting splicer repair, please send it, along with its accessories, in its original carrying case.

#### 6. Disclaimer

Please note the memory contents, such as splicing results, splice mode, etc., may be lost depending on the kind of repair.

### **Contact Address**

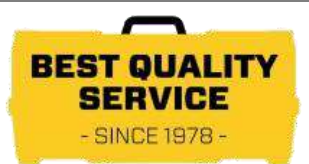

102

Inquiries concerning products should be made to the authorized distributor or one of the following:

Fujikura Europe Ltd.
C51 Barwell Business Park
Leatherhead Road, Chessington, Surrey KT9 2NY
UK
Tel. +44-20-8240-2000 (Service: +44-20-8240-2020)
Fax. +44-20-8240-2010 (Service: +44-20-8240-2029)
URL https://www.fujikura.co.uk

AFL

260 Parkway East Duncan, SOUTH CAROLINA 29334 U.S.A. Tel. +1-800-235-3423 (Service: +1-800-866-3602) Fax. +1-800-926-0007 (Service: +1-800-433-5452) P.O.Box 3127 Spartanburg, SC 29304-3127 URL https://www.AFLglobal.com

Fujikura Asia Ltd. 438A Alexandra Road, Block A Alexandra Techno Park #08-03, SINGAPORE, 119967 Tel. +65-6278-8955 Fax. +65-6273-7705 URL http://www.fujikura.com.sg

Fujikura Ltd. 1-5-1 Kiba, Koto-ku, Tokyo 135-8512 Japan Tel. +81-3-5606-1131 Fax. +81-3-5606-1528 URL <u>https://www.fusionsplicer.fujikura.com</u>

----- End of Document -----